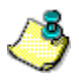

### fgf‰fuf<‰ðŒ^,Ì,½,ß,É

,±,Ìfwf<fv,Í[]ANIFTY MANAGER,ð,²—~—p,É,È,é[]Û,É"[]¶,·,é,Æ[]I,¦,ç,ê,éfgf‰fuf<,Ì ‰ðŒ^,ð,¨Žè"`,¢,μ,Ü,·□Bfgf‰fuf<,ª"□¶,μ,½,Æ,«,É•K—v,ɉž,¶,Ä,¨"Ç,Ý,,¾,³,¢□B

,È,¨∏A,±,Ìfwf<fv,ð—LŒø,É,¨Žg,¢,¢,¼,¾,,½,ß,É,à∏AŽŸ,Ì,±,Æ,É,²′∏^Ó,,¾,³,¢∏B

▶,ĺ,¶,ß,ÄNIFTY SERVE,ð,²—~—p,É,È,é•û,ĺ□A□Å□‰,É,±,Ìfwf<fv,ÌfgfsfbfN <u>,ĺ,¶,ß,ÄNIFTY</u> <u>SERVE,ð,²—~—p,É,È,é•û,Ö</u> ,ð,¨"Ç,Ý,,¾,³,¢□B ▶,±,Ìfwf<fv,ð,¨"Ç,Ý,É,È,é'Q,É□AfP□[fuf<,ĺ,ĺ,,\_,ê,Ä,¢,È,¢,©□A<u>f,fff€</u>,Ì"dŒ¹,ĺ"ü,Á,Ä,¢

,é,©,È,Ç\_A<@Ší,Ì\_Ú'±,ð,¨Šm,©,ß,,¾,³,¢\_B

▶ NIFTY MANAGER^ÈŠO,Ì<u>'Ê□Mf\ftfg</u>,à,¨Žg,¢,Ì•û,Í□A,»,¿,ς,Å,à"<sup>-</sup>—I,Ìfgf‰fuf<,ª"□¶,·,é,©,μ,È,¢ ,©,ð,¨Šm,©,ß,,¾,3,¢∏B

▶ NIFTY SERVE^ÈŠO, Ifpf\fRf"'Ê□MfT□[frfX,âfvf□fofCf\_,ɉÁ"ü,µ,Ä,¢,é•û,Í□A,»,¿,ç,Å,à"-—I,Ìfgf ‰fuf<,ª"∏¶,,,é,©,µ,È,¢,©,ð,¨Šm,©,ß,,¾,³,¢∏B

 $, \pm, \hat{f}wf < fv, \pm, \hat{f}uf < fv, \pm, \hat{f}uf < fv, +, \hat{f}uf < fv, +, \hat{f}uf < fv, +, \hat{fuf < fv, +, \hat{f}uf < fv, +, \hat{fuf < fv, +, \hat{fuf < f$ ‰fuf<,ª"[]¶,μ,½,Æ,«,ɉæ-Ê,É•\ަ,³,ê,½f<u>ΠfbfZ∏[fW,©,ç‰ðŒ^•û-@,ð'T,</u>,±,Æ,ª,Å,«,Ü,·[]B

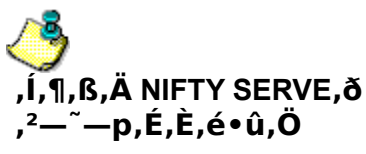

,Í,¶,ß,ÄNIFTY SERVE,ð,²—<sup>~</sup>—p,É,È,é∙û,Í□A□Å□‰,É,±,±,ð,<sup>~</sup>"Ç,Ý,,¾,³,¢□B

#### NIFTY SERVE,Ö,Ì"ü‰ïŽè'±,«,Í[]Ï,Ý,Ü,μ,½,©[]H

NIFTY SERVE, Ö"ü‰ï,  $\mu$ , È, ¢, ÆNIFTY SERVE, ÖfAfNfZfX, ·, é, ±, Æ, Í, Å, «, Ü, ¹, ñ B fCf"fgf[]fpfbfN, âf[]f"fo][fYfpfbfN, È, Ç, É"Y•t,  $\mu$ , Ä, ¢ , é<u>fVfŠfAf<fif"fo</u>][, Æ<u>fAfOfŠ[]f[]f"fgfif"fo</u>][, Å, Í[]ANIFTY SERVE, ÉfAfNfZfX, ·, é, ± , Æ, Í, Å, «, Ü, ¹, ñ B, Ü, ] ANIFTY SERVE, Ö, Ì"ü‰ïŽè'± , «, ð, ·, Ü, ¹, Ä[]Aft][fU][ID, ÆfpfXf]][[fh, ðŽæ"¾,  $\mu$ , Ä, ,¾, ³, ¢]B

NIFTY SERVE,Ö"ü‰ï,∙,é•û–@,É,Í□AŽŸ,Ì5,Â,ª, ,è,Ü,·□B

□E flf"f‰fCf"fTfCf"fAfbfv,·,é □E <u>"ü‰ï'ã□s□\□ž□'</u>,ð'—,é □E <u>NIFTYfJ□[fh</u>,ð□ì,é □E fJ□[fhfŒfX‰ï^õ,É,È,é □E frfWflfXfAfJfEf"fg□i-@□l□j‰ï^õ,É,È,é

### ft[[fU[[ID,É,Â,¢,Ä

ft[[fU[[ID,Í]ANIFTY SERVE,ð— ~ — p,·,é,Æ,«,É•K—v,ȉï^õ"Ô[]†,Å,·[]B,·,×,Ä,ÌNIFTY SERVE,Ì ‰ï^õ,ª]A^Ù,È,éft[[fU[[ID,ðŽ],Á,Ä,¢,Ü,·]BNIFTY SERVE,Ö"ü‰ï,·,é,Æ"]]s,³,ê,Ü,·[]B NIFTY SERVE,Ìft[[fU[[ID,Í]A'å•¶Žš,ÌfAf‹ftf@fxfbfg3•¶Žš,Æ[]"Žš5,<sup>-</sup>,½]i,¢,\_,ê,à"¼Šp[]j,Å[]\  $[\neg,³,ê,Ü,·[]B$ "ü—ĺ,·,é,Æ,«,É,ĺ"¼Šp,Å"ü—ĺ,µ,Ü,·[]B,²']^Ó,,¾,³,¢]B

### ft[[fU[[ID,Ì—á ABC12345

### fpfXf🗆 [fh,É,Â,¢,Ä

fpfXf□□[fh,ĺ□Aft□[fU□[ID,ðŽg,Á,Ä,¢,é,Đ,Æ,ª-{□|,©,Ç,¤ ,©,ðŠm"F,·,é,½,ß,Ì^Ã□Ø"Ô□†,Å,·□B**'¼□l,É,ĺ□â'î,É**<<mark>³,¦,È,¢,Å,,¾,³,¢□B</mark> NIFTY SERVE,ÌfpfXf□□[fh,ĺ□A'å•¶Žš,Ü,½,ĺ□¬•¶Žš,ÌfAf<ftf@fxfbfg□A□"Žš□A<L□t□i,¢ ,\_,ê,à"¼Šp,Å□A,»,ê,¼,ê1•¶Žš^È□ã□j,Å□\□¬,³,ê,Ä,¢,Ü,·□BfpfXf□□[fh,ĺŠÔ^á,¦,È,¢,æ,¤,É"ü ĺ,µ,Ä,,¾,³,¢□B

### fCf"f^[[flfbfgfT[[frfX,ð,²—~-p,É,È,é,É,ĺ

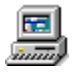

#### NIFTY MANAGER, <sup>a</sup><N" ® , Å, «, È, ¢

,±,±,Å,Í $\Box$ A<u><</u>N"®,É,Â,¢,Ä,Ìfgf‰fuf<,ÌŒ´<sup>°</sup>ö,ð,Â,«,Æ,ß $\Box$ A–â'è,ð‰ðŒ<sup>°</sup>,µ,Ü,· $\Box$ BŽ¿–â,Ì"š,¦,Ìf{f<sup>\*</sup> $\Box$ i{button ,} $\Box$ j,ð<u>fNfŠfbfN</u>,µ,Ä $\Box$ A $\Box$ ó<µ,ð,Đ,Æ,Â,¸,Šm"F,µ,Ä,,¾,³,¢ $\Box$ B

### ,±,ñ,È□ó<μ,Å,ĺ, ,è,Ü,¹,ñ,©□H

{button ,JI(`NIMTS.HLP>trb1',`NIM\_TRBL\_S\_STARTUP\_05')} f□f,fŠ,Í□\•ª,É<ó,¢,Ä,¢,Ü,·,©□H

{button ,JI(`NIMTS.HLP>trb1',`NIM\_TRBL\_S\_STARTUP\_END')} ,»,Ì,Ù,©,Ì□ó<µ

# ∭ NIFTY MANAGER,ð 2‰ñ□A ,Ü,½,Í2,Â<N"®,μ,æ,¤,Æ,μ,Ä,¢,Ü,¹,ñ,©⊡H

NIFTY MANAGER, ĺˆê"x,É,Đ,Æ,Â,μ,©<N" ® ,Å,«,Ü,¹,ñ□BNIFTY MANAGER,ª,·,Å,É<N" ® ,μ,Ä,¢ ,ê,Î□AfffXfNfgfbfv,ÌfAfCfRf",ð<u>f\_fuf<fNfŠfbfN</u>,·,é,È,Ç,μ,Ä<N" ® ,μ,æ,¤,Æ,μ,Ä,à-³Œø,É,È,è,Ü,·□B

### ‰ðŒ^•û-@

<N" ® ,μ,Ä,¢,éNIFTY MANAGER,ð□I—¹,³,¹,Ä□A,à,¤^ê"xNIFTY MANAGER,ð<N" ® ,·,é,©□A<N" ® ,μ,Ä,¢,éNIFTY MANAGER,ðŽg,Á,Ä,,¾,³,¢□B

### fgf‰fuf<,ĺ‰ðŒˆ,μ,Ü,μ,½,©∏H

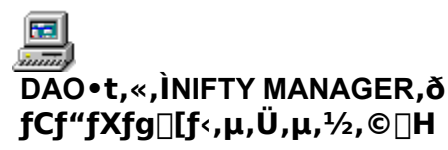

NIFTY MANAGER,ĺ<u>fLfffrflfbfg</u>,Ì"Ç,Ý[]',«,É<u>DAO</u>,ðŽg—p,μ,Ü,·[]BDAO,ª,È,¢[]A,Ü,½,ĺDAO,ª[]³,μ,-<u>fCf"fXfg[][f<</u>,³,ê,Ä,¢,È,¢,Æ,«,É,ĺ[]ANIFTY MANAGER,ð<N"®,·,é,±,Æ,ª,Å,«,Ü,¹,ñ[]B

#### ‰ðŒ^•û-@

DAO•t,«,ÌNIFTY MANAGER,ðfCf"fXfg□[f<,µ,Ä,,¾,3,¢□B

DAO•t,«,ÌNIFTY MANAGER,ð"üŽè,∙,é,É,Í□AŽŸ,ÌfgfsfbfN,ð,¨"Ç,Ý,,¾,³,¢□B

- {button ,JI(`NIMTS.HLP>trb2',`NIM\_TRBL\_X\_DNIMDOWN')} DAO•t,«,ÌNIFTY MANAGER,ðf\_fEf"f□□[fh,·,é
- {button ,JI(`NIMTS.HLP>trb2',`NIM\_TRBL\_X\_NIMCD-ROM')} fAf"fP□[fg,É"š,¦,ÄNIFTY MANAGER,ÌCD-ROM,ð,à,ç,¤

### ,²'[\_^Ó,,¾,³,¢

NIFTY MANAGER,  $\delta fCf''fXfg[[f <, \mu, \frac{1}{2}, , Æ, Å]ADAO, <math>\delta Zg$  p, ·, éfAfvfŠfP[[fVf‡f'',  $\delta fAf''fCf''fXfg[[f < \mu, \mu, \frac{1}{2}, , Æ, Å]ADAO, \delta Zg$ —  $\mu, \cdot, e, Avert And Avert Avert Av$ 

#### fgf‰fuf‹,ĺ‰ðŒˆ,μ,Ü,μ,½,©∏H

{button ,JI(`NIMTS.HLP>trb1',`NIM\_TRBL\_S\_STARTUP\_END')} ‰ðŒ^,µ,È,¢

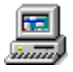

# f□f,fŠ,Í□\•ª,É<ó,¢,Ä,¢,Ü,·,©□H

$$\label{eq:constraint} \begin{split} \check{Z}g&=p&\&\hat{A}''\, \check{E}<\phi, &f_{\Box}f, f\check{S}, a_{\Box}, \check{E}, &(\Box A, \ddot{U}, \frac{1}{2}, (IHD_{\Box}ifn_{\Box}[fhffBfXfN_{\Box}j, \dot{I}<\phi, &-e-\hat{E}, a_{\Box}, \dot{E}, &, &, &(\dot{L}, a_{\Box}, a_{\Box}, a_{$$

#### ‰ðŒ^•û-@

<u>fpf\fRf",ð□Ä<N"®</u>,µ,Ä□A,à,¤^ê"xNIFTY MANAGER,ð<N"®,µ,Ä,Ý,Ä,,¾,³,¢□B

,»,ê,Å,à<N" ® ,Å,«,È,¢,Æ,«,É,Í□A•Ê,È•û-@,Åf□f,fŠ,ðŠm•Û,µ,Ü,·□Bf□f,fŠ,ðŠm•Û,·,é^ê"Ê"I,È•û-@,Í□AŽŸ,ÌfgfsfbfN,É, ,è,Ü,·□B

{button ,JI(`NIMTS.HLP>trb2',`NIM\_TRBL\_X\_MEMORY')} f□f,fŠ,ðŠm•Û,·,é

#### fgf‰fuf<,ĺ‰ðŒ^,μ,Ü,μ,½,©∏H

{button ,JI(`NIMTS.HLP>trb1',`NIM\_TRBL\_S\_STARTUP\_END')} ‰ðŒ^,µ,È,¢

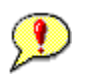

# ,²^Ä"à

,±,Ìfwf<fv,Å,ĺfgf‰fuf<,ð‰ðŒ^,Å,«,Ü,¹,ñ<code>□B,¨Žè□",Å,·,ª<code>□AfjftfefBf}flfWff</code>[<code>□EfTf</code>| <code>□[fgfZf"f^□[,Ü,Å,<sup>-</sup>-â,¢□‡,í,¹,,¾,³,¢</code>]B</code>

## fjftfefBf}flfWff0[0EfTf|0[fgfZf"f^0[

‡" 0120-326-526 (•½"ú□F9:00□`19:00) ("y—j□F9:00□`12:00 13:00□`17:45)

NIFTY MANAGER<sup>^</sup>ÈŠO,Ì'Ê□Mf\ftfg,ÅNIFTY SERVE,Ì,<sup>2</sup>—<sup>~</sup>—p,<sup>a</sup>‰Â''\,È•û,Í□ANIFTY MANAGERfTf| □[fgftfH□[f‰f€,Ü,Å,<sup>2</sup>Ž¿-â,,¾,³,¢□B ,±,±,Å,Í□ANIFTY MANAGER,Ì□Úʻ±f{f^f",ðfNfŠfbfN,·,é,È,Ç,μ,ÄfAfNfZfX,ðŠJŽn,μ,Ä,©,ç□A□uf□fOfCf"f□fbfZ□[fW□v, ¨,æ,Ñ□uNIFTY-Serve TOP□v,ª•\ަ,³,ê,é,Ü,Å,ð□Úʻ±,Æ,¢,¢,Ü,·□B ,±,±,Å,ĺ□AfffXfNfgfbfv,ÌfAfCfRf",ðf\_fuf‹fNfŠfbfN,·,é,È,Ç,µ,ÄNIFTY MANAGER,ð<N"®,µ,Ä,©,ç□ANIFTY SERVE,É□Ú'±,·,é,È,Ç,Ì'€□ì,ª,Å,«,é,æ,¤,É,È,é,Ü,Å,ð<N"®,Æ,¢ ,¢,Ü,·□B ,±,±,Å,Í□AfIf"f‰fCf"/fIftf‰fCf",É,©,©,í,ç,\_□ANIFTY MANAGER,ÅNIFTY SERVE,ÌfT□[frfX,ð—~ p,·,é,±,Æ,ð'€□ì,Æ,¢,¢,Ü,·□B  $f f f f X, \dot{l} \Pi f f f^{f}, \dot{\delta} f f b, \pounds 1 \% \ddot{n} \% \ddot{Y}, \cdot, \pm, \pounds, \dot{A}, \cdot \square B$ 

 $f f f X, i \Pi f f^f", \delta \Pi A f J f`f b, \mathcal{E} 2 m \tilde{n}' \pm, \bar{,} \ddot{m} \ddot{n}', \pm, \mathcal{E}, \dot{A}, \cdot \Pi B$ 

f}fEfX,Ìf{f^f",ð‰Ÿ,μ,½,Ü,Ü"®,©,·,±,Æ,Å,·□B,±,Ì□ê□‡,Í□A□¶f{f^f",ð ‰Ÿ,μ,½,Ü,Üf}fEfX,ð"®,©,μ,Ü,·□B Windows,Ì□Ý'è,ð•Ï,¦,Ä,¢,È,<sup>-</sup>,ê,Î□Af}fEfX,ÅfNfŠfbfN,μ,½□€–Ú,â□s,ª□A"Z,¢□Â'n,É"',Ì•¶Žš,Å•∖ ަ,³,ê,Ü,·□B,±,Ì□ó'Ô,ð,»,Ì□€–Ú□i,Ü,½,Í□s□j,ð'l'ð,μ,½ ,Æ,¢,¢,Ü,·□B ^ê"Ê,Ì"d<sup>~</sup>b‰ñ□ü□ifAfif□fO□j,ðŽg,Á,Ä'Ê□M,·,é,Æ,«,É∙K—v,ÈŽü∙Ó<@Ší,Å,·□Bfpf\fRf",É,Â,È,¢,ÅŽg —p,μ,Ü,·□Bfpf\fRf",É"à',³,ê,Ä,¢,é,±,Æ,à, ,è,Ü,·□Bfm□[fgfpf\fRf",Å,ĺfJ□[fhŒ^,Ì,à,Ì,à, ,è,Ü,·□B []uf^[][f~fif‹ fAf\_fvf^[]v,Æ"Ç,Ý,Ü,·[]BISDN‰ñ[]ü,ðŽg,Á,Ä'Ê[]M,·,é,Æ,«,ÌŽü•Ó‹@Ší,Å,·[]Bfpf∖ fRf",É,Â,È,¢,ÅŽg—p,μ,Ü,·[]B 
$$\label{eq:linearconductor} \begin{split} & [,`\neg], \bullet i\check{Z}_{\dot{z}}, \hat{l}ff [[f^'\hat{E}]M, ^a& \hat{A}'', \hat{E}ff Wf^f \cdot \delta, \tilde{A}, \cdot BB ]```a, \hat{A}, \hat{I}NTT, ^a]uINSflfbfg64 []v, \dot{E}, Ç, \hat{I}- \dot{4}], \hat{A}fT [[frfX, \mu, \ddot{A}, ¢, Ü, \cdot B, \pm, \hat{I}& \tilde{I} ]", \tilde{A}\check{Z}g, \mathtt{x}, \acute{E}, \hat{I} TA ]] if^ [[f \sim fif < fAf_fvf^ ]], \mathcal{A}, ¢, \mathtt{x} < @Ší, ^a \bullet K - v, \hat{A}, \cdot B, \hat{I}, \mu, , \hat{I}``d^b it \tilde{Z}D, \acute{E}, ``-a, ¢] \ddagger, \hat{I}, \hat{I}, \hat{I}, \hat{I}, \hat{I}, \hat{I} = B \end{split}$$

 $\label{eq:wwwfuf} WWWfuf &fful[`A@g(@''\, ÅfCf''f^[[flfbfgfT][frfX, ð, ^2-~~-p, ¢, \frac{1}{2}, \frac{3}{4}, \frac{1}{2}, \frac{3}{4}, \frac{3}{4}, \frac{3}{4},$ 

 $WWWfuf\%fEfU[[\ ^A \ Cg < @'' \ , \delta - \ ^- p, \cdot , \acute{e}, \frac{1}{2}, \beta, \hat{l}fAfNfZfXf|fCf \ ''fg[]i \ ^\hat{e}'' \ \hat{e}'' \ d^{\sim}b \ \% \ n[] \ u - p[]j, \ \hat{A}, \cdot ]B$ 

 $WWW fuf\% fEfU[[~A \oplus g < @'' \, ð - ~ - p, \cdot, é, \frac{1}{2}, \beta, ] fAfNfZfXf|fCf"fg[] i ISDN\% \tilde{n}[] \ddot{u} - p[] j, \mathring{A}, \cdot ] B$ 

FENICS ROAD2/4/5/7 ,Ì,±,Æ,Å,·□B,Æ,,É□AHyperROAD,Æ<æ•Ê,µ,Ä□u'Ê□í,ÌfAfNfZfXf|fCf"fg□v,Æ,¢ ,¢,Ü,·□B NIFTY MANAGER,ÅWWWfuf‰fEfU□[f{f^f",ðfNfŠfbfN,·,é,Æ□Afz□[f€fy□[fW,Ì•\ ަ,È,Ç,ÌfCf"f^□[flfbfgfT□[frfX,ð,²—~—p,¢,½,¾,,±,Æ,ª,Å,«,Ü,·□B,±,ê,ð□uWWWfuf ‰fEfU□[~AŒg□v,Æ,¢,¢,Ü,·□B fCf"f^[[flfbfg,Åfz[[f€fy[[fW,ð•\ަ,·,é,½,ß,Ìf\ftfgfEfFfA,Å,·]BNIFTY MANAGER,Å'l'ð,Å,«,éWWWfuf‰fEfU[[,Í[]AŽŸ,Ì2,Â,Ì,¤,¿,¢, \_,ê,©,Å,·]B fCf"f^[[flfbfg fGfNfXfvf]][[f‰ flfbfgfXfP[[fv fifrfQ][f^ □mftf@fCf<□nf□fjf...□[,Ì□m□Ú'±□n,ðfNfŠfbfN,·,é,Æ□A,Ç,ÌfAfNfZfXf|fCf"fgfOf<□[fv,Å□Ú'± ,·,é,©,ð'l,×,Ü,·□B  $fvfbfVf...\%\tilde{n}[]\ddot{u},\mathcal{E}f_fCf_{,,}f<\infty\tilde{n}[]\ddot{u},\overset{a}{_2},\,,\grave{e},\ddot{U},\cdot]]B, \\ \ ,\grave{e},\overset{a}{_4},\grave{e}[]Afg[][f'']]Afpf<fX,\mathcal{E}, \\ \\ (f, a, a, a, b, a, a), \\ (f, b) \in \mathbb{R}$ 

fvfbfVf...‰ñ□ü,È,ç□ufsf|fp□c□v□Af\_fCf"f‹‰ñ□ü,È,ç□ufJfŠfJfŠīJfŠ□AfJfŠfJfŠ□c□v,Æ•·,± ,¦,Ü,·□Bf,fff€,Ì□Ý'è,É,æ,Á,Ä,Í•·,±,¦,È,¢,±,Æ,ª, ,è,Ü,·□B  $\texttt{``d``b,} \delta, \texttt{©}, \texttt{-}, \acute{e}, \textit{\&}, \texttt{``,} \acute{E} \texttt{]} ufsf|fp\_c\_v, \textit{\&} \bullet \texttt{\cdot}, \pm, \texttt{!}, \ddot{U}, \texttt{\cdot} \texttt{\_B}$ 

 $\texttt{``d``b,} \bullet, \texttt{``o,}, \texttt{``,} \acute{e}, \textit{\&}, \texttt{``,} \acute{e}, \texttt{``,} \acute{e},$ 

 $\texttt{``d~`b,}^{a},\hat{A},\check{E},^{a},\acute{A},\frac{1}{2},\mathcal{E},\texttt{``,}\acute{E}f,fff{}\in,\mathbb{C},\texttt{``,}\pm,\texttt{!,}\acute{e}\_ufs\_[fKfŠfKfŠ\_c\_v,\mathcal{E},\texttt{``,}`a,\texttt{``,}`A,\cdot\_B$ 

 $[]ufgfDf < f < []c[]AfgfDf < f < []c[]v, \not E \bullet \cdot, \pm , ], \acute{e} \req \ddot{A} []o, \mu \%^{1}, \mathring{A}, \cdot ]]B$ 

 $[]ufc[[]Afc[[]Afc[][]c[]v, \not E \bullet \cdot, \pm, ], \ddot{U}, \cdot]B$ 

"d~b,ð,©,¯,鉹,Í□ufsf|fp□c□v□i,Ü,½,Í□ufJfŠfJfŠfJfŠfJfŠfŠ□c□v□i,Æ•·,±,¦,Ü,·□B'ŠŽè,ðŒÄ,Ñ□o,· ‰¹,Í□ufgfDf‹f‹fc□c□AfgfDf‹f‹lc□v,Æ•·,±,¦,Ü,·□B"d~b,ª,Â,È,ª,Á,½,Æ,«,É•·,±,¦,é ‰¹,Í□ufs□[fKfŠfKfŠ□c□v,Æ,¢,¤□,,¢‰¹,Å,·□B NIFTY SERVE,È,Ç,Ìfpf\fRf"'Ê□MfT□[frfX,ð—<sup>~</sup>—p,·,é,½,ß,Ìfvf□fOf‰f€□if\ftfgfEfFfA□j,Å,·□B

 $fCf''f^{[[flfbfg,É]U'\pm,\cdot,\acute{e}fT][frfX,ð]s,\acute{A},\ddot{A},¢,\acute{e}Š\acute{e}{\circe{A}}^{\prime}c'\dot{l},\dot{l},\pm,{\circe{A}},\acute{e}B$ 

NIFTY SERVE,É□Ú'±,·,é,Æ,«,Ì"d˜b,ÌŽó,¯Œû,Å,·□BNIFTY MANAGER,Ì□mμÌß¼®Ý□nf□fjf… □[,Ì□m'Ê□M□Ý'è□n,Å'l'ð,μ,Ü,·□B
□uLINE□v,É,Í•Ç,©,ç□o,Ä,¢ ,é"d°b□ü,ð,Â,È,¬,Ü,·□B□uPHONE□v□i,Ü,½,Í□uTEL□v□j,É,Í"d°b<@,ð,Â,È,¬,Ü,·□B flftfBfX,È,Ç,É[]Ý'u,·,é[]¬Œ^,Ì"d~bŒðŠ·‹@,Å[]A[]\"àŒðŠ·‹@[]A,Ü,½,Í[]\"à‰ñ[]üŒðŠ·‹@,Æ,à,¢,¢ ,Ü,·[]B □uData Access Objects□v,Ì—ª□Ì,Å,·□BNIFTY MANAGER,Í fLfffrflfbfg,Ì"Ç,Ý□',«,È,Ç,ÉDAO,ðŽg p,μ,Ü,·□B DAO,ð"<sup>−</sup>□«,µ,Ä,¢,éNIFTY MANAGER,Å,·□B,±,ê,ðfCf"fXfg□[f<,·,é,ÆDAO,àfCf"fXfg□[f<,³,ê,Ü,·□B

 $\mathsf{NIFTY}\ \mathsf{SERVE}, \mathsf{\hat{I}}fZf``f^[[, @, cfpf\fRf``, \acute{E}ff[[f^, \hat{a}ftf@fCf<, \check{d}\check{Z}], \acute{A}, \ddot{A}, , \acute{e}, \pm, \mathcal{A}, \dot{\cdot}]B$ 

 $\begin{array}{l} Windows95, \label{eq:spinorsection} Windows, \label{eq:spinorsection} Windows, \label{eq:spinorsection} \label{eq:spinorsection} Windows, \label{eq:spinorsection} \label{eq:spinorsection} \label{eq:spinorsection} Windows, \label{eq:spinorsection} \label{eq:spinorsection} \label{eq:spinorsection} \label{eq:spinorsection} Windows, \label{eq:spinorsection} \label{eq:spinorsection} \label{eq:spino$ 

f\ftfgfEfFfA,âŽü•Ó<@Ší,ðfpf\fRf",ÅŽg,¦,é,æ,¤,É,∙,é,±,Æ,Å,·□B

 $fCf''fXfg[[f<,\mu,\frac{1}{2}f\ffgfEfFfA, \hat{a}\check{Z}\ddot{u}\bullet\acute{O}<@\check{S}i, \check{\sigma}]Afpf\fRf'', @, c[i]@e, \cdot, \acute{e}, \pm, \mathcal{A}, \dot{A}, \cdot]B$ 

f\ftfgfEfFfA,âŽü•Ó<@Ší,ðfpf\fRf",ÅŽg,¦,é,æ,¤,É,∙,é,±,Æ,Å,·□B,±,±,Å,Í□ANIFTY MANAGER,ðfpf\ fRf",ÅŽg,¦,é,æ,¤,É,∙,é,±,Æ,ðŽw,µ,Ä,¢,Ü,·□B fCf"fXfg□[f<,µ,½f\ftfgfEfFfA,âŽü•Ó<@Ší,ð□Afpf\fRf",©,ç□í□œ,·,é,±,Æ,Å,·□B,±,±,Å,Í□ANIFTY MANAGER,ðfpf\fRf",©,ç□í□œ,·,é,±,Æ,ðŽw,µ,Ä,¢,Ü,·□B f,fff€,È,Ç,ð⊡Ú'±,·,é,½,ß,Ì′Ê□Mf|□[fg,Å,·□BCOM1□ACOM2,È,Ç,ª, ,è,Ü,·□B

f,fff€,Æ"d~b‰ñ□ü□Af,fff€,Æ"d~b<@,ð□Ú'±,∙,é,½,ß,ÌfP□[fuf<,Å,·□B

NIFTY SERVE,É□Úʻ±,·,é,Æ,«,É∙K—v,ȉï^õ"Ô□†,Å,·□BNIFTY SERVE,Ì,·,×,Ä,Ì ‰ï^õ,ª□A^Ù,È,éf†□[fU□[ID,ðŽ□,Á,Ä,¢,Ü,·□B ,»,Ìf†□[fU□[ID,ðŽg,Á,Ä,¢,é—~—pŽÒ,ª-{□l,©,Ç,¤ ,©,ðŠm"F,∙,é,½,ß,Ì^Ã□†,Å,∙□B□â'Î,É'¼□l,É,Í‹³,¦,È,¢,Å,,¾,³,¢□B NIFTY SERVE,Ì,·,×,Ä,ÌfT[[frfX,ð—~—p,Å,«,éfpfXf[][[fh,Å,·[]Bflf"f ‰fCf"fTfCf"fAfbfvŒã[]A10"ú,©,ç2[]TŠÔ,Å,¨ŽèŒ³,É—X'—,³,ê,Ü,·[]B flf"f‰fCf"fTfCf"fAfbfv,μ,½,Æ,«,É ID,Æ,¢,Á,μ,å,É"□s,³,ê,éfpfXf□□[fh,Å□A□³Ž®,ÈfpfXf□□[fh,ª"-□s,³,ê,é,Ü,Å,ÌŠÔ ‰¼,É,¨Žg,¢,¢,½,¾,,½,ß,Ì,à,Ì,Å,·□B,±,ÌfpfXf□□[fh,Å,Í□A—~ p,Å,«,éfT□[frfX,É^ê•"□§ŒÀ,ª, ,è,Ü,·□B □»•i,â□¤•i,ðŠÇ—□,·,é,½,ß,É•t,⁻,Ä,¢,é'Ê,μ"Ô□†,Å,·□Bflf"f ‰fCf"fTfCf"fAfbfv,Ì,Æ,«,É□Aft□[fU□[ID,Ì'ã,í,è,ÉŽg,¢,Ü,·□B flf"f‰fCf"fTfCf"fAfbfv,Ì,Æ,«,É□AfpfXf□□[fh,Ì'ã,í,è,ÉŽg,¤"Ô□†,Å,·□B

Žó∏M,µ,¼"dŽqf∏∏[f<,â∏A‰ï<cŽº,Ì"Œ¾,È,Ç,ð,µ,Ü,Á,Ä,¨,,Æ,±,ë,Å,·∏B

ft□[fU□[ID,ª^ꎞ"I,É—~—p,Å,«,È,,È,Á,Ä,¢,Ü,·□B"o~^,µ,Ä,¢,é□Z□Š,ÉŒë,è,ª, ,é,©□A"o~^,µ,Ä,¢ ,éfNfŒfWfbfgfJ□[fh,Ì"Ô□†,ÉŒë,è,ª, ,é‰Â"\□«,ª, ,è,Ü,·□B,Ü,½□A•Ï□X,³,ê,½— ¿<à'ÌŒn,ÌŠm"F,Æ"<sup>-</sup>^Ó,ª,Ü,¾,¨□Ï,Ý,Å,È,¢‰Â"\□«,ª, ,è,Ü,·□BfJJfXf^f}□[ fTf|□[fg f\_fCf,,f<,Ü,Å,²~A— □,,¾,³,¢□B ,±,Ìft□[fU□[ID,Í 'Þ‰ï□\□¿,ðŽó,¯•t,¯,Ä,¢,Ü,·□BfjftfefBfT□[fu,ÌfT□[frfX,ð—~—p,·,é,± ,Æ,Í,Å,«,Ü,¹,ñ□B ,±,Ìf†□[fU□[ID,Í fNfŒfWfbfgfJ□[fh,Ì"Ô□†,ÉŒë,è,ª, ,é,È,Ç,ÌŒ´^ö,Å□AfT□[frfX,Ì—~—p,ª,Å,«,È,-,È,Á,Ä,¢,Ü,·□Bf□fbfZ□[fW,ÌŽwަ,É□],Á,Ä□AŒ^□Ĩ•û-@,Ì•Ï□XŽè'±,«,ð□s,Á,Ä,,¾,³,¢□B ,±,Ìf†[[fU[[ID,Í []Z[]Š,ÉŒë,è,ª, ,é,È,Ç,ÌŒ´^ö,Å[]AfT[][frfX,Ì—~—p,ª,Å,«,È,,È,Á,Ä,¢ ,Ü,·[]Bf[]fbfZ[[fW,ÌŽwަ,É[]],Á,Ä[]A[]Z[]Š,Ì•Ï[]XŽèʻ±,«,ð[]s,Á,Ä,,¾,³,¢[]B ,±,Ìf†□[fU□[ID,Í •Ï□X,É,È,Á,½—¿‹à'ÌŒn,Ö,Ì"<sup>~</sup>^Ó,ð,¢,½,¾,¢,Ä,¢,È,¢,Ì,Å□AfT□[frfX,Ì—<sup>~</sup> p,ª,Å,«,È,,È,Á,Ä,¢,Ü,·□Bf□fbfZ□[fW,ÌŽwަ,É□],Á,Ä□A—¿‹à'ÌŒn,ÌŠm"F,Æ — ¿‹à'ÌŒn•Ï□X,Ö,Ì"<sup>~</sup>^Ó,ÌŽè'±,«,ð□s,Á,Ä,,¾,³,¢□B ,±,Ìft□[fU□[ID,ĺ□Aflf"f‰fCf"fTfCf"fAfbfv,Å"o˜^,μ,½"à e,ÌŠm"F'†,Å,·□B□³Ž®fpfXf□□[fh,ª,¨ŽèŒ³,É"ĺ,,Ü,Å,¨'Ò,¿,,¾,³,¢□B ,±,Ìft□[fU□[ID,Í Œ»□ÝfNfŒfWfbfgfJ□[fh,Ì□³"F,ð'Ò,Á,Ä,¢,Ü,·,Ì,Å□A^ꎞ"I,É—~—p,Å,«,È,,È,Á,Ä,¢ ,Ü,·□BfNfŒfWfbfgfJ□[fh,Ì□³"F,ª□I—¹,·,é,Ü,Å,¨'Ò,¿,,¾,³,¢□B □³"F,Í'Ê□í1¤2"ú,Å□I—¹,µ,Ü,·,ª□A"y¥"ú—j"ú,â□j"ú,É,Ü,½,ª,é,Æ□A,à,¤,·,±,µŽžŠÔ,ª,©,©,é,±,Æ,ª, ,è,Ü,·□B ,±,ÌID,ĺ Žg—pŒ ,ðŽg,¢□Ø,Á,½,Ì,Å□A^ꎞ"I,É—~—p,Å,«,È,,È,Á,Ä,¢,Ü,·□BfIf"f ‰fCf"fTfCf"fAfbfv,Å"o~^,μ,½"à—e,ÌŠm"F,ª□I—¹,∙,é,Ü,Å,¨'Ò,¿,,¾,³,¢□B ,±,ÌŠm"F,ĺ′Ê□í2¤3"ú,Å□I—¹,μ,Ü,∙,ª□A"y¥"ú—j"ú,â□j"ú,É,Ü,½,ª,é,Æ□A,à,¤,∙,±,μŽžŠÔ,ª,©,©,é,± ,Æ,ª, ,è,Ü,·□B fpf\fRf", ðNIFTY SERVE, ÌfZf"f^[[,Æ]Ú'±,µ,Ä]A,», Ì]ê,ÅfjftfefBfT][fu,Ö,Ì"ü‰ïŽè'±,«,ð,·,é,±, ,Æ,Å,·]B

f□f"fo□[fYfpfbfN,É"Y•t,³,ê,Ä,¢,éCD-ROM,©,ç NIFTY MANAGER ,ðfCf"fXfg□[f‹,·,é,Æ□AfIf"f ‰fCf"fTfCf"fAfbfv□ê—p'Ê□Mf\ftfg □uNIFTY SERVE »²Ý±¯Ìß□v ,àfCf"fXfg□[f‹,³,ê,Ü,·□BfIf"f ‰fCf"fTfCf"fAfbfv,ð,·,é,É,Í□AWindows95,Ì□m½À°Ä□nf{f^f",ðfNfŠfbfN,µ,Ä□A □mÌßÛ, Þ×Ñ(₽)□n □mNIFTY MANAGER□n

,Æ̈́f|fCf"fg,µ,Ä□A□mNḮFTY SERVE »²Ý±¯Ìß□n,ðfNfŠfbfN,µ,Ä,,¾,3,¢□B

f□f"fo□[fYfpfbfN,É"Y•t,³,ê,Ä,¢,é □u"ü‰ï'ã□s□\□ž□'□v ,ðNIFTY SERVE,É—X'—,μ,Ä"ü‰ï,∙,é•û-@,Å,·□B f□f"fo□[fYfpfbfN,É"Y•t,³,ê,Ä,¢,é □uNIFTYfJ□[fh"ü‰ï□\□ž□'□v ,ð□M"̉ïŽÐ,É—X'—,μ,Ä"ü ‰ï,・,é•û–@,Å,·□BNIFTYfJ□[fh,Ì"□s,Æ"<sup>~</sup>Žž,É□AfjftfefBfT□[fu,Ö"ü‰ï,·,é,±,Æ,ª,Å,«,Ü,·□B fNfŒfWfbfgfJ□[fh,ðŽg,í, ,É"ü‰ï,·,é•û-@,Å,·□BNIFTY SERVE,Ì—~—p—¿‹à,ĺ‹â□s^ø,«— Ž,Æ,µ,É,È,è,Ü,·□B"ü‰ï,Ì•û-@,È,Ç□A,,í,µ,,Í "ü‰ïfTf|□[fgf\_fCf,,f‹ ,Ü,Å,¨-â,¢□‡,í,¹,,¾,³,¢□B frfWflfXfAfJfEf"fg‰ï^õ,Æ,Í□ANIFTY SERVE,Ì—<sup>~</sup>—p—¿‹à,ðŠé‹Æ□^'c'Ì,ÅŒ^□Ï,·,é"ü ‰ï□§"x,Å,·□B□Å'á1-¼—l,©,ç,²—<sup>~</sup>—p,¢,½,¾,¯□AID,ĺ,²—<sup>~</sup>—p□I□"•ª,ðŒÂ□X,É"□s,¢,½,µ,Ü,·□B—<sup>~</sup> —p—¿‹à,Í□A-<sup>^</sup>ŒŽ<sup>^</sup>ꊇ,µ,Ä-@□I<sup>¶</sup>,É□¿‹□,¢,½,µ,Ü,·□B

## []\[]ž•û-@

\_Š'è,Ì□\□Ž□',ð—p^Ó,µ,Ä, ,è,Ü,·□BŽ'—;□^□\□Ž□',Ì□;<□•û-@,Í□ANIFTY SERVE□ã,Ì□u"ü‰ï•û-@□^NIFTYfJ□[fh (SIGNUP)□v,Ì□ufrfWflfXfAfJfEf"fg□i-@□I□j□v,Ì□uŽ'—;□;<□□v,ð,²——,¢,½,¾,-,©□A,Ü,½,Í□AFAX□î•ñfT□[frfX,ð,²—~—p,,¾,³,¢□B

 $FAX = \hat{n}fT = [frfX = F 03-5471-6343]$ 

,¨ŽèŒ³,ÌFAX,É,Â,¢,Ä,¢,é"d~b,©,ç□A□ã<L,Ì"d~b"Ô□†,ÅFAXfZf"f^□[,ðŒÄ,Ñ□o,μ,Ä,-,¾,³,¢□BfKfCf\_f"fX,É,»,Á,Ä,²Šó-],ÌŽ'—į,ðŽæ,è□o,·,±,Æ,ª,Å,«,Ü,·□B

 $\begin{array}{cccc} \check{Z}'-\check{z}''\hat{O}_{\Box} \dagger & -@_{\Box}|& \tilde{v}_{i}\hat{o}, \tilde{i}, {}^{2}\hat{A}''\hat{a} & 10\# \\ & & & \\ \square F & & \\ & & -@_{\Box}|& \tilde{v}_{i}\hat{o}, \tilde{i}-\check{z}, \hat{a}'\hat{i} \\ & & & 11\# \\ & & & \\ frfWflfXfAfJfEf''fg_{\Box}V < K_{\Box} \\ \square \check{z}_{\Box}' & 13\# \end{array}$ 

-@[l‰ï^õŽ'-¿[]¿<[][\[]¿—pކ 15# fZf~fi[[,Ì,²^Ä"à 35#

$$\label{eq:FAX_fightarrow} \begin{split} \mathsf{FAX}_{\hfill}^{\hfill} \mathbf{\hat{f}}_{\hfill}^{\hfill} \mathbf{\hat{f}}_{\hfill$$

**, "-â,¢□‡,í,¹,Ì"d~b"Ô□†** fjftfefBŠ"Ž®‰ïŽĐ flfbfgf□□[fN‰c<Æ•" TEL□F 03-5471-6352 □i, "-â,¢□‡,í,¹ŽžŠÔ ŒŽ□`<à—j"ú 9:00□`17:45□j f}fEfX,̉Ef{f^f",ðfNfŠfbfN,∙,é,Æ•\ަ,³,ê,éf⊡fjf…□[,Å,·□Bf}fEfX,Ì ‰Ef{f^f",ÅfNfŠfbfN,µ,½□ê□Š□ifAfCfRf",âfEfBf"fhfE,È,Ç□j,Å,æ,Žg,í,ê,éfRf}f"fh,ª"ü,Á,Ä,¢,Ü,·□B Micosoft Internet Explorer[]BWWWfuf‰fEfU[][,Ì,Đ,Æ,Â,Å[]Afpf\fRf",Å fCf"f^[][flfbfg,ÉfAfNfZfX,μ,Ä fz[][f€fy[][fW,È,Ç,ð∙\ަ,μ,Ü,·[]B "ú-{ŒêWindows—p,Ì"ú-{Œê"ü—ÍfVfXfef€,Å,·□B'P,É IME ,Æ,à,¢,¢,Ü,·□B

"dŽqf□□[f<,ÌŽó□M—š—ð,ð•\ަ,μ,Ü,·□BŽó□M∙ë,Å,Í□Å'å200'Ê,Ü,Å□A,Ü,½,ÍŽó□M,μ,Ä,©,ç1f– ŒŽ^È"à,ÌŽó□M—š—ð,ðŒ©,é,±,Æ,ª,Å,«,Ü,·□B
"dŽqf[][[f<,Ì'—[]M—š—ð,ð•\ަ,μ,Ü,·[]B'—[]M•ë,Å,Í[]Å'å200'Ê,Ü,Å[]A,Ü,½,Í'—[]M,μ,Ä,©,ç1f-ŒŽ^È"à,Ì'—[]M—š—ð,ðŒ©,é,±,Æ,ª,Å,«,Ü,·[]B ,±,±,É"dŽqf□□[f<,ð•Û'¶,μ,Ä,¨,,Æ□A,¢,Â,Å,àflftf‰fCf"□ifjftfefBfT□[fu,É□Ú'±,μ,Ä,¢ ,È,¢□ó'Ô□j,Å"dŽqf□□[f<,ð"Ç,Þ,±,Æ,ª,Å,«,Ü,·□B ff□[f^'Ê□M,ð□s,¤,Æ,«,É□Aff□[f^,ª"²,¯—Ž,¿,½,è,·,é,±,Æ,Ì,È,¢,æ,¤,É□Aff□[f^,Ì— ¬,ê□iftf□□[□j,ð'âŽ~,µ,½,è□ÄŠJ,µ,½,è,·,é,±,Æ,Å,·□Bfpf\fRf"'Ê□M,Å,Í□ARTS/ CTS•ûŽ®□ifn□[fhfEfFfA ftf□□[□§Œä□j,Æ XON/XOFF•ûŽ®□if\ftfgfEfFfA ftf□□[□§Œä□j,Ì2,Â,ª'½,-—p,¢,ç,ê,Ä,¢,Ü,·□B NIFTY SERVE,Ì—¿‹à'ÌŒn,Í□A1996"N4ŒŽ1"ú,æ,è, ,½,ς,μ,¢— ¿‹à'ÌŒn,É,È,è,Ü,μ,½□B□¡Œã□ANIFTY SERVE,Ì,²—~—p,É,Í□AID,²,Æ,É -^ŒŽ200‰~,ÌŠÇ— □"ï,ª,©,©,è,Ü,·□B NIFTY SERVE,Ì'†Šj,Å, ,éf□fCf"fRf"fsf…□[f^□[,Å,·□BfzfXfg□A,Ü,½,ĺfzfXfgfRf"fsf…□[f^□[,Æ,à,¢,¢, ,Ü,·□B ff□[f^'Ê□M,ð□s,¤,Æ,«,Ì-ñ'©Ž-,Å,·□B'Ê□M‹K-ñ,Æ,à,¢,¢,Ü,·□B

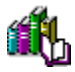

#### f∏f,fŠ,ðŠm•Û,∙,é

 $\pm,\pm,\pm,$ Å,Í $\Box$ Af $\Box$ f,fŠ,ðŠm•Û, $\cdot,$ é^ê"Ê"I,È•û-@,ð $\Box$ Љî, $\mu,$ Ü, $\cdot\Box$ B

#### fpf\fRf",ð<u></u>]Ä<N"®,∙,é

<u>fpf\fRf",ð□Ä‹N"®</u>,·,é,±,Æ,Åf□f,fŠ,ª□‰Šú□ó'Ô,É-ß,è□AŒ‹‰Ê"I,ÉŽg p,Å,«,éf□f,fŠ,ðŠm•Û,·,é,±,Æ,ª,Å,«,Ü,·□B

#### []u,²,Ý" []v,©,ç•s—v,Èftf@fCf‹,ð[]í[]œ,∙,é,©[]u,²,Ý" []v,ð‹ó,É,∙,é

 $[]u,^{2},\acute{Y}'' []v, @, \varsigma \bullet s - v, \grave{E}ftf@fCf \langle, \eth[i[]@, \cdot, \acute{e}, @[]A[]u,^{2},\acute{Y}'' []v, \eth \langle \acute{o}, \acute{E}, \cdot, \acute{e}, \pm, \mathcal{E}, \mathring{A}]AHD, \acute{E} \langle \acute{o}, \ast - e - \acute{E}, \eth \check{S}m \bullet \hat{U}, \mu, \ddot{U}, \cdot ]B$ 

#### •s—v,Èftf@fCf<,âftfHf<f\_,ð[í[œ,·,é

 $fGfNfXfvf[\Box][f‰,È,Ç,ðŽg—p,\mu,Ä[]A•s = v,Èftf@fCf<,âftfHf<f_,ĺ[]u,²,Ý" []v,É•Û'¶,³,ê,é,Ì,Å[]A[] u,²,Ý" []v,Ć,à]í[]œ,\mu,Ä,,¾,3,¢]B$ 

#### ,²′□^Ó,,¾,³,¢

 $\label{eq:constraint} \begin{array}{l} []u,^2,Y''' \ []v, @,c_0^{[i]}(]]w, \mu, \frac{1}{2}ftf@fCf<, \hat{a}ftfHf<f_, \hat{I}e^3, \hat{E}-B,^1, \hat{E}, \hat{E}, \hat{e}, \hat{U}, \cdot ]B\\ , \dot{U}, \frac{1}{2}[]A[]u,^2,Y'' \ []v, \delta<\delta, \hat{E}, \cdot, \hat{e}, \mbox{$\mathcal{A}$}[]A[]u,^2,Y'' \ []v, \hat{E}``, \hat{a}, \hat{A}, \hat{e}\\ , \frac{1}{2}, \cdot, \times, \ddot{A}, \hat{l}ft@fCf<, \hat{a}ftfHf<f_, \hat{a}[](]]w,^3, \hat{e}, \mbox{$\mathcal{A}$}[]ACE^3, \hat{E}-B,^1, \hat{E}, \hat{e}, \dot{U}, \cdot ]B\\ \bullet s - v, @, C, x, @, \hat{i}, @, c, \hat{E}, \mbox{$\mathcal{A}$}ftf@fCf<, \hat{i}[]A[]u,^2,Y'' \ []v, @, c, ](]]w, \mu, \hat{E}, \mbox{$\mathcal{A}$}, \mbox{$\mathcal{A}$}, \cdot, \cdot, B, \mu, \ddot{U}, \cdot ]B \end{array}$ 

#### ](′"fvf]fOf‰f€,ð,¨Žg,¢,Ì∙û,Ö

,Æ,,ÉŽx∏á,Ì,È,¢″Í^Í,Å□í′"fvf⊡fOf‰f€,ð□I—¹,·,é,±,Æ,Å□Af□f,fŠ,ðŠm•Û,·,é,±,Æ,ª,Å,«,Ü,·□B □í′"fvf⊡fOf‰f€,ðWindows 95,Ì□ufXf^□[fgfAfbfv f□fjf...□[□v,É"o~^,µ,Ä,¢ ,é,È,ç□A•Ê,ÌftfHf<f\_,É'Ò"ð,·,é,È,Ç,µ,Ä□ufXf^□[fgfAfbfv f□fjf...□[□v,©,çŽæ,è□œ,«□Afpf\ fRf",ð□Ä<N" ®,µ,Ä,,¾4,³,¢□B

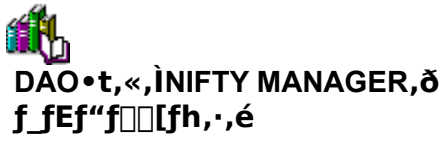

NIFTY MANAGER^ÈŠO,Ì'Ê[]Mf\ftfg,ð,¨Žg,¢,Ì•û,Í[]ANIFTY MANAGER fTf] [][fgfR[][fi][,©,çDAO•t,«,ÌNIFTY MANAGER,ðf\_fEf"f][][fh,·,é,±,Æ,ª,Å,«,Ü,·[]B ,È,¨[]ANIFTY MANAGER,Ìf\_fEf"f][][fh,É,Í[]Ú'±—¿<à,Í,©,©,è,Ü,¹,ñ[]B

### '€[]ìŽè[]‡

**1.** NIFTY SERVE,É□Ú'±,μ,Ü,·□B

2. □uNIFTY Manager fTf|□[fgfR□[fi□[□v(NIM),É"ü,è,Ü,·□B

[]uNIFTY Manager fTf|[[[fgfR[[fi][]∨(NIM) ,É"ü,é,É,Í []uTOPf[]fjf...[[]∨,©,ç]A []ufT[[frfX^Ä"à[]EŒŸ[]õ]∨ []ufJ]fXf^f}[[[fTf|[][fg]∨ ,Æ'I,ñ,Å,,¾,³,¢]B

**3.** []uf\_fEf"f[]][[fh[]i-³—¿[]j[]v,É"ü,è,Ü,·[]B

,±,±,©,çf\_fEf"f□□[fh,μ,Ä,,¾,³,¢□B DAO•t,«,ÌNIFTY MANAGER,Í□Aff□[f^-¼,Ì□ÅŒã,É □iŠÜ,ÞDAO□j ,Æ□',©,ê,Ä,¢,Ü,·□B

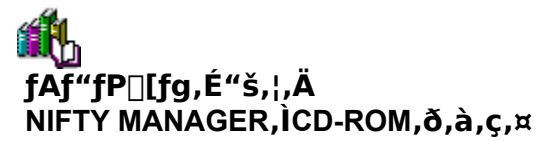

NIFTY MANAGER<sup>^</sup>ÈŠO,Ì'Ê□Mf\ftfg,ð,¨Žg,¢,Ì•û,Í□A□uCD-ROM—X'—fAf"fP□[fg□v,É,¨"š,¦,-,¾,³,¢□BNIFTY MANAGER,ÌCD-ROM,ð—X'—,¢,¼,µ,Ü,·□B

### '€[]ìŽè[]‡

- **1.** NIFTY SERVE,  $E = \hat{U} + \mu, \hat{U}, \hat{U} = B$
- 2. []uNIFTY Manager fTf|[[[fgfR[][fi[][□v(NIM) ,É"ü,è,Ü,·[]B

[]uNIFTY Manager fTf|[][fgfR[][fi][]v(NIM) ,É"ü,é,É,Í []uTOPf[]fjf...[][]v,©,ç]A []ufT[][frfX^Ä"à]EŒŸ[]õ]v []ufJJfXf^f}][[fTf|[][fg]v ,Æ'I,ñ,Å,,¾,³,¢]B

- 3. □uCD-ROM—X'—fAf"fP□[fg□v,É"ü,è,Ü,·□B
  - •\ަ,³,ê,éf□fbfZ□[fW,É□],Á,Ä□AfAf"fP□[fg,É,¨"š,¦,,¾,³,¢□B

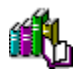

## fpfXf□□[fh,ð•Ï□X,·,é

fpfXf□□[fh,Í□ANIFTY SERVE,Ì□ufpfXf□□[fh•Ï□X□v□iPWCHANGE□j,Å•Ï□X,µ,Ü,·□B fpfXf□□[fh,ª17•¶Žš^È□ã,Å HyperROAD,É□Ú'±,Å,«,È,¢•û,Í□AFENICS ROAD7,È,Ç 'Ê□í,ÌfAfNfZfXf| fCf"fg,Å□Ú'±,µ,Ä,,¾,3,¢□B

### '€[]ìŽè[]‡

- **1.** NIFTY SERVE,É□Ú'±,μ,Ü,·□B
- 2. □ufpfXf□□[fh•Ï□X□v□iPWCHANGE□j,É"ü,è,Ü,·□B

[ufpfXf]][[fh•Ï]X[]v[]iPWCHANGE[]j,É"ü,é,É,Í []uTOPf[]fjf...[][]v,©,ç]A []ufT[[frfX<sup>A</sup>Ä"à]EŒŸ[]õ[]v[]iSERVICE[]j []ufpfXf]][[fh•Ï]X[]v[]iPWCHANGE[]j ,Æ'I,ñ,Å,,¾,³,¢]B

- **3.**  $\[ ufpfXf] [[fh \cdot I]X]v, \delta f_fuf \cdot fNf SfbfN, \mu, Ü, ]B \]$
- 4. □ufpfXf□□[fh•ï□X□vf\_fCfAf□fO,ªŠJ,,Ì,Å□A ,±,±,Å□AfpfXf□□[fh,ð•ï□X,µ,Ü,·□B fpfXf□□[fh,ð•ï□X,·,é'O,É□A□ufpfXf□□[fh,Ì•ï□X,É,Â,¢,Ä□v,ð,¨"Ç,Ý,,¾,³,¢□B

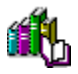

## "d<sup>~</sup>b‰ñ<u>□</u>ü,ÌŽí—Þ,ðŠm"F,∙,é

 $f_fCf_{,,f^{,}}hyf_{f}fefB_{,}h''d^{b}m_{I}\ddot{u},\dot{l}\check{Z}(-P,\delta\check{S}m''F_{I}A\bullet K-v,^{a},\ ,\hat{e},\hat{I}\bullet\ddot{I}_{I}X,\mu,\ddot{U},\cdot_{I}B$ 

### '€[]ìŽè[]‡

- **1.** NIFTY MANAGER,  $\hat{I}_m\mu\hat{B}^{1/2}\otimes\hat{Y}(\underline{O})$  n- $[m'\hat{E}]M[\hat{Y}'\hat{e}(\underline{S})]n, \delta fNf\tilde{S}fbfN, \mu, \ddot{U}, \cdot]B$
- □u'Ê□M□Ý'è□vf\_fCfAf□fO,ªŠJ,,Ì,Å □u±,¾½Îβ²ÝÄ□Ý'è□vf^fu,ðfNfŠfbfN,μ,Ü,·□B
- $\textbf{3.} \ [ u ] P \dot{U}^{\circ} \dot{I} B, \dot{I}' \dot{C} & \acute{A} / [] \dot{Y}' \dot{e} (\underline{S}) ... [] v f \{ f^{f''}, \delta f N f \dot{S} f b f N, \mu, \ddot{U}, \cdot [] B$
- **4.**  $[]u\dot{A}\dot{P}^{2}\dot{O}\dot{U},\dot{I}\dot{B}\dot{U}\hat{E}\dot{B}\tilde{A}^{"}(\underline{I})...[]vf{f^{f},}\delta fNf\check{S}fbfN,\mu,\ddot{U},\cdot]B$
- 5. □uÀÞ²ÔÙ,ÌÌBÛÊBè□vf\_fCfAf□fO,ªŠJ,,Ì,Å ,±,±,Åf\_fCf,"f<•û-@□i"d~b‰ñ□ü,ÌŽí—Þ□j,ð'l'ð,µ,Ü,·□B 'Ê□M,É,¨Žg,¢,Ì"d~b‰ñ□ü,ªfvfbfVf...‰ñ□ü,È,ç □uİÝ(I)□v,ð□Af\_fCf,"f<‰ñ□ü,È,ç □uÊBÙ½(P)□v,ð□Af}fEfX,ÅfNfŠfbfN,µ,Äf`fFfbfN,µ,Ä,,¾,3,¢□B

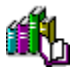

## f,fWf...f‰[[fP[[fuf<,Ì]Ú'±ŠÂ<«,ðŠm"F,•,é

f,fWf...f‰□[fP□[fuf<,Ì□Ú'±ŠÂ<«,É,æ,Á,Ä,ÍNIFTY MANAGER,Ì"®□Ì,ª•s^À'è,É,Ė,é,± ,Æ,ª, ,è,Ü,·□BŽŸ,Ì"\_,Ì,¤,¿ŠY"-,·,é,±,Æ,ª, ,ê,Î□AŠÂ<«,ð•Ï,¦,Ä—IŽq,ð,Ý,Ä,,¾,³,¢□B

- ↓ <É'[,É'·,¢f,fWf...f‰[[fP][fuf<,ðŽg,Á,Ä,¢,Ü,¹,ñ,©]H 10m]A15m,Æ,¢,Á,½'·,¢f,fWf...f‰[[fP][fuf<,ð,¨Žg,¢,È,ç]A'Z,¢fP][fuf<,ÉŠ·,¦,Ä]Ú'±,μ,Ä,Ý,Ä,-,¾,³,¢]B
- ▶ 1-{,ì"d~b‰ñ□ü,É□Aftf@fNfVf~fŠ,â"d~b<@,È,Çf,fff€^ÈŠO,Ì<@Ší,ð,¢,,Â,à□Ú'±,µ,Ä,¢,Ü,¹,ñ,©□H 1-{,Ì"d~b‰ñ□ü,É□A,¢,,Â,à,Ì'Ê□M<@Ší,ð•À—ñ,É,Â,È,¢,Å,¢,é,È,ç□Af,fff€,¾,⁻,ð,Â,È,¢ ,Å'Ê□M,µ,Ä,Ý,Ä,,¾,³,¢□B

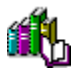

## fpf\fRf",̊‹«,ðŠm"F,·,é

,<sup>∞</sup>Žg,¢,Ìfpf\fRf",̊‹«,É,æ,Á,Ä,Í□ANIFTY MANAGER,Ì"®□ì,ª•s^À'è,É,È,é,±

,Æ,ª, ,è,Ü,·□BŽŸ,Ì",ÉŠY"-,·,é,±,Æ,ª, ,ê,Î□AŠÂ‹«,ð•Ï,¦,Ä—IŽq,ð,Ý,Ä,,¾,³,¢□B

▶ □('"f\ftfg,ª"®,¢,Ä,¢,Ü,¹,ñ,©□H □('"f\ftfg,ð,"Žg,¢,È,ç□I—¹,µ,Ä,,¾,³,¢□BWindows 95,Ì□ufXf^□[fgfAfbfvf□fjf...□[□v,É□('"f\ ftfg,ð"o~^,µ,Ä, ,é,È,ç□A□ufXf^□[fgfAfbfvf□fjf...□[□v,©,ç•Ê,ÌftfHf‹f\_,É'Þ"ð,·,é,È,Ç,µ,Ä□A<u>fpf\</u> <u>fRf",ð□Ä<N"®</u>,µ,Ä,,¾,³,¢□B

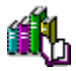

## fCf"f^[[flfbfg,lfvf]fpfefB,ðŠm"F,·,é

$$\label{eq:constraint} \begin{split} & []u^2YA^\circ\dot{E}^-\ddot{A},\dot{I}]\&\hat{U}\hat{E}\&\tilde{A}^-[]vfEfBf''fhfE,\dot{A}_AZ'Y,\dot{I},\pm,\mathcal{A},\deltaSm''F,\mu,\ddot{A},,^{3\prime}_{4},^{3},&dB\\ & []u^2YA^\circ\dot{E}^-\ddot{A},\dot{I}]\&\hat{U}\hat{E}\&\tilde{A}^-[]vfEfBf''fhfE,\dot{I}_AfRf''fgf]_[][f<fpf]f<,\acute{E}, \ ,\acute{E} \ []u^2YA^\circ\dot{E}^-\ddot{A}_0vfAfCfRf'', \ ,\deltaf_fuf<fnfSfbfN,\mu,ASJ,<,U,\cdot]BfEfBf''fhfE,aSJ,<,^{1}_2,c]A[]u[]U'+[]vf^fu,\deltafNfSfbfN,\mu,U,\cdot]B\\ & []u^2YA^\circ\dot{E}^-\ddot{A}_0vfAfCfRf'', \ ,\deltafAfCfRf'', \ ,\deltafAfCfRf''', \ ,\deltafAfCfRf''', \ ,\deltafAfCfRf''', \ ,\deltafAfCfRf''', \ ,\deltafAfCfRf''',$$

## $fvf [] fof Cf_[[, \delta - ~ -p, \mu, \ddot{A}] U' \pm, \cdot, \acute{e}] \hat{e} ] \ddagger$

#### flfbfgf[][[fN,ð—~-p,µ,Ä]Ú'±,·,é]ê[]‡

 $[]u \bullet K - v \check{Z} \check{z}, \acute{E}^2 \check{Y} \grave{A}^\circ \grave{E}^- \ddot{A}, \acute{E}[] \acute{U} `\pm, \cdot, \acute{e}(\underline{C}) \pounds, {}^{\underline{a}} f`fFfbfN, {}^{3}, \acute{e}, \ddot{A}, \diamond, \grave{E}, \diamond, \pm, \mathcal{A}, \delta \check{S} m''F, \mu, \ddot{A}, , {}^{3}_{4}, {}^{3}, \diamond; i$ 

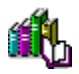

## ft[[fU[[ID,ðŠm"F,·,é

 $\label{eq:linear} \ensuremath{\ensuremath{\mathbb{K}}} \ensuremath{\ensuremath{\mathbb{K}}} \ensuremath$ 

, "Žè[]",Å,·,ª[]AfjftfefBf}flfWff[[[]EfTf][][fgfZf"f^[][,Ü,Å,"-â,¢[] $\pm$ ,í,¹,,¾,³,¢[]B

fjftfefBf}flfWff0[0EfTf|0[fgfZf"f^0[

‡" 0120-326-526 (•½"ú□F9:00□`19:00) ("y—j□F9:00□`12:00 13:00□`17:45)

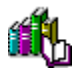

## f,fff€,Ì∏Ý'è,ðŠm"F,∙,é

f,fff€,ª□³,μ,□Ý'è,³,ê,Ä,¢,é,©,ðŠm"F,μ,Ü,·□BŽŸ,ÌŽè□‡,ÅŠm"F,μ,Ä,,¾,³,¢□B

### '€[]ìŽè[]‡

- **1.** NIFTY MANAGER,Ì[]mµÌß¼®Ý(<u>O</u>)[]n-[]m'Ê[]M[]Ý'è(<u>S</u>)[]n,ðfNfŠfbfN,µ,Ü,·[]B
- □u'Ê□M□Ý'è□v f\_fCfAf□fO,ªŠJ,,Ì,Å□A □m±,¾½Îß²ÝÄ□Ý'è□nf^fu,ðfNfŠfbfN,µ,Ü,·□B
- **3**. fAfNfZfXf|fCf"fgfOf<□[fv,ð'l'ð,μ,Ü,·□B
- $\textbf{4. }^{\hat{e}}--, \acute{E} \bullet \ \check{Z}_{;,^{3},\hat{e},\ddot{A}, \xi, \acute{e}fAfNfZfXf|fCf''fg, \delta fNf\check{S}fbfN, \mu, \ddot{A}_{\underline{1}'\delta\underline{0}}\acute{O}, \acute{E}, \mu, \ddot{U}, \cdot \underline{\Box}B$
- **5**.  $\Box u \bullet \ddot{I} \Box X(\underline{M}) \Box v f \{ f^{f''}, \delta f N f \check{S} f b f N, \mu, \ddot{U}, \cdot \Box B \}$
- 6. □u±, ¾½ÎB²ÝÄ□Ý'è□vf\_fCfAf□fO,ªŠJ,,Ì,Å□A □uÓÃÞÑ,ÌÌBÛÊBè(L)...□vf{f^f",ðfNfŠfbfN,μ,Ü,·□B
- 7. □uÓÃÞÑ,ÌÌBÛÊBè□vf\_fCfAf□fO,ªŠJ,«,Ü,·□B

,±,Ìf\_fCfAf□fO,É,Í□u'S″Ê□v□A□u□Ú'±□v□A□uµÌß¼®Ý□Ý'è□v,Ì3,Â,Ìf^fu,ª, ,è,Ü,·□B,»,ê,¼,ê,Ìf^f u,ðfNfŠfbfN,µ,Ä□AŽŸ,ÉŽ¦,·,æ,¤,ÉŠe□€-Ú,ª□Ý'è,³,ê,Ä,¢,é,©,ðŠm″F,µ,Ä,,¾,³,¢□B

#### **□u'S"Ê□vf**^fu

Îß°Ä(<u>P</u>) f,fff€,ªfCf"fXfg□[f<,³,ê,Ä,¢,éf|□[fg□B

\_lÅ\_,'¬"x f,fff€

,Ì́/É́⊡M'¬"x,Æ"<sup>∼</sup>,¶,©∏AŽŸ,É'å,«,¢′Ê □M'¬"x,ð'l'ð,μ,Ü,·⊡B,½,Æ,¦,Î□A2880 0bps,Ìf,fff€,È,ç 38400 ,Æ,μ,Ü,·⊡B

 $f,fff \in , {}^{a}, C, lf | [[fg, \acute{e}fCf"fXfg[[f<, {}^{3}, \acute{e}, \ddot{a}, ¢, \acute{e}, ©, ð ŽQ[]Æ, \cdot, \acute{e}, \acute{e}, l[]AŽŸ, lŽè[]‡, Å' \in []i, \mu, Ü, \cdot []B$ 

- 1. fffXfNfgfbfv,Ì []ml̈²ºÝËß°À[]n ,ðf\_fuf<fNfŠfbfN
- 2. □mºÝÄÛ°ÙÊßÈÙ□n ,ðf\_fuf<fNfŠfbfN</p>
- 3. [mÓÃÞÑ[]n ,ðf\_fuf<fNfŠfbfN
- **4**. □uŒŸ□oŒ<‰Ê□v f^fu,ðfNfŠfbfN

#### **□u**□Ú'±**□vf**^fu

ÃÞ°ÀËÞ<sup>−</sup>Ä(<u>D)</u>8 槯è(<u>P)</u>,È,µ

½Ä⁻ÌßËÞ⁻Ä(<u>S)</u> 1

,±,ê^ÈŠO,Ì∏€–Ú,ÍfCf"fXfg∏[f<Žž,Ì,Ü,Ü,Å,©,Ü,¢,Ü,¹,ñ∏B

 $[]u\mu] B^{1/4} @ Y[]Y'e]vf^fu,]"a-e,[fCf"fXfg][f<Žž,],Ü,Ü,Å, ©,Ü,¢,Ü,^1,ñ]B$ 

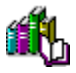

## Žó[]M/'—[]Mfofbftf@,Ì[]Ý'è,ð‰º,°,é

Žó⊡Mfofbftf@□A'—□Mfofbftf@,Ì□Ý'è,ð‰º,°,Ü,·□BŽŸ,ÌŽè□‡,É□],Á,Ä,,¾,3,¢□B

,½,¾,μ□AŽó□Mfofbftf@□A'—□Mfofbftf@,Ì□Ý'è,ð‰<sup>°</sup>,°,é,±,Æ,Å□A'Ê□M,ÌŒø—¦,Í ‰<sup>°</sup>,ª,è,Ü,·□B,Ç,Ì'ö"x‰<sup>°</sup>,°,ê,Î^À'è,μ,½'Ê□M,ª,Å,«,é,æ,¤,É,È,é,©□A‰½"x,©,¨ŽŽ,μ,,¾,³,¢□B,± ,Ì□Ý'è,Í□A,¢,Â,Å,à,à,Æ,É–ß,·,±,Æ,ª,Å,«,Ü,·□B

### '€[]ìŽè[]‡

- **1.** NIFTY MANAGER,Ì[]mµÌß¼®Ý(<u>O)</u>[]n-[]m'Ê[]M[]Ý'è(<u>S)</u>[]n,ðfNfŠfbfN,µ,Ü,·[]B
- □u'Ê□M□Ý'è□v f\_fCfAf□fO,ªŠJ,,Ì,Å□A □m±,¾½Îβ²ÝÄ□Ý'è□nf^fu,ðfNfŠfbfN,μ,Ü,·□B
- **3**. fAfNfZfXf|fCf"fgfOf<□[fv,ð'l'ð,μ,Ü,·□B
- **4.** ^ê——,É•\ަ,³,ê,Ä,¢,éfAfNfZfXf|fCf"fg,ðfNfŠfbfN,μ,Ä<u>'l'ð⊡ó'Ô</u>,É,μ,Ü,·⊡B
- **5.**  $\Box u \bullet I \Box X(\underline{M}) \Box v f \{ f^{f^{*}}, \delta f N f S f b f N, \mu, U, \cdot \Box B \}$
- 6. □u±, ¾½ÎB²ÝÄ□Ý'è□vf\_fCfAf□fO,ªŠJ,,Ì,Å□A □uÓÃÞÑ,ÌÌBÛÊBè(L)...□vf{f^f",ðfNfŠfbfN,μ,Ü,·□B
- 7. □uÓÃÞÑ,ÌÌßÛÊßè□vf\_fCfAf□fO,ªŠJ,«,Ü,·□B

,±,lf\_fCfAf[]fO,É,l[]u'S"Ê[]v[]A[]u[]Ú'±[]v[]A[]uµ]ß¼®Ý[]Ý'è[]v,l3,Â,lf^fu,ª, ,è,Ü,·[]B[]u[]Ú'±[]vf^ fu,ðfNfŠfbfN,µ,Ä,,¾,³,¢[]B

8. □uÎß°Ä,Ì□Ý'è(Q)...□vf{f^f",ðfNfŠfbfN,µ,Ä□A □uÎß°Ä,Ì□Ú□×□Ý'è□vf\_fCfAf□fO,ðŠJ,«,Ü,·□B

,±,lf\_fCfAf[]fO,Å[]A[]uŽó[]Mfofbftf@(<u>R</u>)[]v,Æ[]u'—[]Mfofbftf@(<u>I</u>)[]v,l][Ý'è,ð ‰⁰,°,Ü,·[]Bf}fEfX,ðŽg,Á,Ä[]A,»,ê,¼,ê[]Ý'è,µ,Ä,,¾,,34,]B

 $[]u \bullet W[] \in (\underline{D})[]vf{f^f", \delta fNf Sfb fN, \cdot, \hat{e}, \hat{I}[]A, \varphi, \hat{A}, \hat{A}, \hat{a}[] \acute{Y} `\dot{e}, \delta, \hat{a}, \mathcal{E}, \acute{E}-B, \cdot, \pm, \mathcal{E}, \hat{a}, \hat{A}, «, Ü, \cdot]]B}$ 

## **□Ú'±,Ì**□Ú□×□Ý'è,ðŠm"F,∙,é

$$\begin{split} & \|\dot{U}^{\prime}\pm,\dot{\|}\|\dot{U}\|\times\|\dot{Y}^{\prime}\dot{e},\dot{A}\|Aftf\|\|\|\|\${E}\$$

## '€[]ìŽè[]‡

- $\textbf{1. NIFTY MANAGER,} \dot{l} \square m \mu \dot{l} \& \dot{Y}(\underline{O}) \square n \square m' \hat{E} \square M \square \dot{Y}' \grave{e}(\underline{S}) \square n, \\ \delta f N f \check{S} f b f N, \mu, \ddot{U}, \cdot \square B$
- □u'Ê□M□Ý'è□v f\_fCfAf□fO,ªŠJ,,Ì,Å□A □m±,¾½Îβ²ÝÄ□Ý'è□nf^fu,ðfNfŠfbfN,µ,Ü,·□B
- **3**. fAfNfZfXf|fCf"fgfOf<□[fv,ð'l'ð,μ,Ü,·□B
- **4.** ^ê——,É•\ަ,³,ê,Ä,¢,éfAfNfZfXf|fCf"fg,ðfNfŠfbfN,μ,Ä<u>'l'ð□ó'Ô</u>,É,μ,Ü,·□B
- **5.**  $\Box u \bullet I \Box X(\underline{M}) \Box v f \{ f^{f''}, \delta f N f \check{S} f b f N, \mu, \ddot{U}, \cdot \Box B \}$
- 6. □u±, ¾¼2ÎB²ÝÄ□Ý'è□vf\_fCfAf□fO,ªŠJ,,Ì,Å□A □uÓÃÞÑ,ÌÌBÛÊBè(L)...□vf{f^f",ðfNfŠfbfN,μ,Ü,·□B
- 7. □uÓÃÞÑ,ÌÌBÛÊBè□vf\_fCfAf□fO,ªŠJ,«,Ü,·□B

,±,Ìf\_fCfAf[]fO,É,Í[]u'S"Ê[]v[]A[]u[]Ú'±[]v[]A[]uµÌß¼®Ý[]Ý'è[]v,Ì3,Â,Ìf^fu,ª, ,è,Ü,·[]B[]u[]Ú'±[]vf^ fu,ðfNfŠfbfN,µ,Ä,,¾,³,¢[]B

 □u□Ú□×(⊻)□vf{f^f",ðfNfŠfbfN,µ,Ä□A □u□Ú'±,Ì□Ú□×□Ý'è□vf\_fCfAf⊡fO,ðŠJ,«,Ü,·□B

# f\_fCf"f‹,Ìfvf□fpfefB,ðŠm"F,∙,é

f\_fCf,,f<,Ìfvf□fpfefB,ª□³,μ,¢,©,ðŠm″F,μ,Ü,·□BŽŸ,ÌŽè□‡,ÅŠm″F,μ,Ä,,¾,³,¢□B

## '€[]ìŽè[]‡

- **1.** NIFTY MANAGER,Ì[]mµÌß¼®Ý(<u>O)</u>[]n-[]m'Ê[]M[]Ý'è(<u>S)</u>[]n,ðfNfŠfbfN,µ,Ü,·[]B
- □u'Ê□M□Ý'è□v f\_fCfAf□fO,ªŠJ,,Ì,Å□A □m± ,¾½Îß²ÝÄ□Ý'è□nf^fu,ðfNfŠfbfN,µ,Ü,·□B
- fAfNfZfXf|fCf"fgfOf<□[fv,ð'l'ð,μ,Ä□A □u\_ÞÙ°Ìß,Ì'ljÁ/□Ý'è(S)...□vf{f^f",ðfNfŠfbfN,μ,Ü,·□B
- 4. □u±, ¾½ÎB²ÝÄ□Ý'è□v f\_fCfAf□fO,ªŠJ,,Ì,Å□A □uÀÞ²ÔÙ,ÌÌBÛÊBè(I)...□vf{f^f",ðfNfŠfbfN,µ,Ü,·□B
- 5. □uÀÞ²ÔÙ,ÌÌßÛÊßè□v f\_fCfAf□fO,ªŠJ,«,Ü,·□B

ŽŸ,ÉŽ¦,∙,æ,¤,ÉŠe∏€–Ú,ª∏Ý'è,³,ê,Ä,¢,é,©,ðŠm"F,µ,Ä,,¾,³,¢∏B

| "o <sup>~</sup> ^-¼( <u>D)</u><br>ŽsŠO<Ç"Ô( <u>C)</u><br>□'"Ô□†( <u>I</u> ) | ∙W⊡€<br>fAfNfZfXf fCf"fg,ÌŽsŠO‹Ç"Ô<br>"ú−{(81)                                                                                            |
|-----------------------------------------------------------------------------|----------------------------------------------------------------------------------------------------|
| ŠO <u>∏</u> ü"∏M"Ô <u>∏†(O</u> )                                            | frfWflfXfzf",âfz□[f€fefŒfzf",Ì□ê<br>□‡,É□A∙K—v,É<br>‰ž,¶,Ä□Ý'è,µ,Ä,,¾,³,¢□B                                                               |
| ÀÞ²ÔÙ∙û-@                                                                   | <u>fvfbfVf</u><br><u>‰ñ∏ü</u> ,È,ç□uİÝ( <u>T)</u> □v□A <u>f_fCf,,f&lt;</u><br><u>‰ñ∏ü</u> ,È,ç□uÊßÙ½( <u>P)</u> □v,É□Ý'è,<br>µ,Ä,,¾,³,¢□B |

## Þ

## TA,ð'l'ð,∙,é

f,fff€,Ì'ã,í,è,ÉTA,ª□³,μ,'I'ð,³,ê,Ä,¢,é,©,ðŠm"F,μ,Ü,·□BŽŸ,ÌŽè□‡,ÅŠm"F,μ,Ä,,¾,³,¢□B

## '€[]ìŽè[]‡

- $\textbf{1. NIFTY MANAGER,} \dot{l} \square m \mu \dot{l} \& \dot{Y} (\underline{O}) \square n \square m' \hat{E} \square M \square \acute{Y} \dot{e} (\underline{S}) \square n, \\ \delta f N f \check{S} f b f N, \mu, \ddot{U}, \cdot \square B$
- □u'Ê□M□Ý'è□v f\_fCfAf□fO,ªŠJ,,Ì,Å□A □m±,¾½Îß²ÝÄ□Ý'è□nf^fu,ðfNfŠfbfN,µ,Ü,·□B
- **3.** ISDN‰ñ□ü—p,ÌfAfNfZfXf|fCf"fgfOf<□[fv,ð'l'ð,μ,Ü,·□B
- 4. ^ê——,É•\ަ,³,ê,Ä,¢,éfAfNfZfXf|fCf"fg,ðfNfŠfbfN,µ,Ä<u>'l'ð□ó'Ô</u>,É,µ,Ü,·□B
- **5**.  $\Box u \bullet I \Box X(\underline{M}) \Box v f \{ f^{f''}, \delta f N f S f b f N, \mu, U, \cdot \Box B \}$
- **6.**  $[]u \pm 341/2 \hat{I}B^2 Y \hat{A} ] Y \hat{C} ] vf_f CfAf ] fO, \hat{A} J, «, Ü, · ] B$

,±,Ìf\_fCfAf⊡fO,Å TA,ðʻl'ð,μ,Ü,·⊡B □uÓÃÞÑ□F□v,Æ□',©,ê,½□€−Ú,̉E'[,É, ,鉺Œü,«,Ì−î^ó,ðfNfŠfbfN,μ,Ä,,¾,³,¢□B,¨Žg,¢,Ìfpf\ fRf",ÉŒ»□ÝfCf"fXfg□[f<,³,ê,Ä,¢,éf,fff€,Ì^ê——,ª•\ަ,³,ê,Ü,·□B,±,±,ÅTA,ð'I'ð,μ,Ü,·□B

### FENICS ROAD3,ðŽg,×

$$\begin{split} \text{ISDN} & \tilde{n} \square \ddot{u}, \texttt{AFENICS ROAD3}, \texttt{E} \square \acute{U} `\pm, \cdot, \acute{e}, \textit{\mathcal{E}}, «, \texttt{E}, \texttt{I} \square \texttt{A} \square \texttt{u} \pm \texttt{J}^{3} \texttt{I}^{1} \texttt{2} \hat{l} \texttt{B}^2 \acute{Y} \breve{A} \square \acute{Y} \grave{e} \square \texttt{v} \texttt{f}_\texttt{f} \texttt{C} \texttt{f} \texttt{A} \texttt{f} \square \acute{Y} \grave{e}, \texttt{a} \bullet \texttt{K} - \texttt{v}, \texttt{A}, \cdot \square \texttt{B} \breve{Z} \breve{Y}, \texttt{I} \breve{Z} \grave{e} \square \ddagger, \texttt{A} \square \acute{Y} \grave{e}, \mu, \breve{A}, \texttt{J}, \texttt{G} \square \texttt{B} \end{split}$$

### '€[]ìŽè[]‡

- **1.** NIFTY MANAGER,Ì[]mµÌß¼®Ý(<u>O)</u>[]n-[]m'Ê[]M[]Ý'è(<u>S)</u>[]n,ðfNfŠfbfN,µ,Ü,·[]B
- □u'Ê□M□Ý'è□v f\_fCfAf□fO,ªŠJ,,Ì,Å□A □m±,¾½ÎB²ÝÄ□Ý'è□nf^fu,ðfNfŠfbfN,µ,Ü,·□B
- **3.** ISDN‰ñ□ü—p,ÌfAfNfZfXf|fCf"fgfOf<□[fv,ð'l'ð,μ,Ü,·□B
- **4.** ^ê——,É•\ަ,³,ê,Ä,¢,éfAfNfZfXf|fCf"fg,ðfNfŠfbfN,μ,Ä<u>'l'ð□ó'Ô</u>,É,μ,Ü,·□B
- **5**.  $\Box u \bullet I \Box X(\underline{M}) \Box v f \{ f^{f^{*}}, \delta f N f \check{S} f b f N, \mu, \ddot{U}, \cdot \Box B \}$
- 6. []u±,¾½Îß²ÝÄ[]Ý'è[]v f\_fCfAf[]fO,ªŠJ,«,Ü,·[]B

,±,lf\_fCfAf□fO,Å TA□ifhf‰fCfo□[□j,ðʻl'ð,µ,Ü,·□B □uÓÃÞÑ□F□v,Æ□',©,ê,½□€−Ú,l‰E'[,É, ,鉺Œü,«,l-î^ó,ðfNfŠfbfN,µ,Ä,,¾,³,¢□B,¨Žg,¢,lfpf\ fRf",ÉŒ»□ÝfCf"fXfg□[f<,³,ê,Ä,¢,éf,fff€,l^ê——,ª•\ަ,³,ê,Ü,·□B,±,±,Å "ñ"<sup>-</sup>Šú—p,lfhf‰fCfo□[ ,ðʻl'ð,µ,Ü,·□B

- **7.** □uÓÃÞÑ,ÌÌßÛÊßè(<u>L</u>)...□vf{f^f",ðfNfŠfbfN,μ,Ü,·□B
- 8. □uÓÃÞÑ,ÌÌßÛÊßè□v f\_fCfAf□fO,ªŠJ,«,Ü,·□B

,±,Ìf\_fCfAf⊡fO,Å TA,Ì□Å□,'Ê□M'¬"x,ð 9600 ,É,µ,Ü,·□B □u□Å□,'¬"x(<u>M</u>)□v,Æ□',©,ê,½□€−Ú,̉E'[,É, ,鉺Œü,«,Ì−î^ó,ðfNfŠfbfN,µ,Ä,-,¾,³,¢□B'Ê□M'¬"x,Ì^ê——,ª•\ަ,³,ê,Ü,·□B,±,±,Å 9600 ,ð'l'ð,µ,Ü,·□B

## HyperROAD64 ,ðŽg, ×

$$\begin{split} \text{ISDN} & \tilde{n} \square \ddot{u}, \texttt{ÅHyperROAD64}, \texttt{E} \square \acute{U}`\pm, \cdot, \acute{e}, \textit{Æ}, \ast, \acute{E}, \texttt{I} \square \texttt{A} \square u \pm \texttt{J}^{3}_{4} \texttt{I}^{2} \hat{l} \texttt{B}^{2} \acute{\mathsf{Y}} \breve{\mathsf{A}} \square \acute{\mathsf{Y}} \acute{\mathsf{C}} \texttt{f} \texttt{A} \texttt{f} \square \texttt{fO}, \texttt{A}, \grave{\mathsf{I}} \square \acute{\mathsf{Y}} \acute{\mathsf{e}}, \texttt{P} \bullet \texttt{K} = \mathsf{v}, \texttt{A}, \cdot \square \texttt{B} \breve{\mathsf{Z}} \breve{\mathsf{Y}}, \grave{\mathsf{I}} \breve{\mathsf{Z}} \acute{\mathsf{E}} \square \texttt{L}, \texttt{A} \square \acute{\mathsf{Y}} \acute{\mathsf{E}}, \mu, \breve{\mathsf{A}}, \texttt{J}, \texttt{G} \square \texttt{B} \end{split}$$

## '€[]ìŽè[]‡

- $\textbf{1. NIFTY MANAGER,} \dot{l} \square m \mu \dot{l} \& \dot{Y}(\underline{O}) \square n \square m' \hat{E} \square M \square \dot{Y}' \grave{e}(\underline{S}) \square n, \\ \delta f N f \check{S} f b f N, \mu, \ddot{U}, \cdot \square B$
- □u'Ê□M□Ý'è□v f\_fCfAf□fO,ªŠJ,,Ì,Å□A □m±,¾½Îß²ÝÄ□Ý'è□nf^fu,ðfNfŠfbfN,µ,Ü,·□B
- **3.** ISDN‰ñ["u-p,]fAfNfZfXf|fCf"fgfOf<[[fv,ð'l'ð,µ,Ü,·]B
- **4.** ^ê——,É•\ަ,³,ê,Ä,¢,éfAfNfZfXf|fCf"fg,ðfNfŠfbfN,μ,Ä<u>'l'ð⊡ó'Ô</u>,É,μ,Ü,·⊡B
- **5**.  $\Box u \bullet \ddot{I} \Box X(\underline{M}) \Box v f \{ f^{f''}, \delta f N f \check{S} f b f N, \mu, \ddot{U}, \cdot \Box B \}$
- **6**. []u±, <sup>3</sup>⁄<sub>4</sub><sup>1</sup>⁄<sub>2</sub>Îß<sup>2</sup>ÝÄ[]Ý'è[]v f\_fCfAf[]fO, <sup>a</sup>ŠJ, «, Ü, ·[]B

,±,Ìf\_fCfAf□fO,Å TA□ifhf‰fCfo□[□j,ð'l'ð,µ,Ü,·□B □uÓÃÞÑ□F□v,Æ□',©,ê,½□€−Ú,̉E'[,É, ,鉺Œü,«,Ì-î^ó,ðfNfŠfbfN,µ,Ä,,¾,³,¢□B,¨Žg,¢,Ìfpf\ fRf",ÉŒ»□ÝfCf"fXfg□[f<,³,ê,Ä,¢,éf,fff€,Ì^ê——,ª•\ަ,³,ê,Ü,·□B,±,±,Å "<sup>-</sup>Šú—p,Ìfhf‰fCfo□[ ,ð'l'ð,µ,Ü,·□B

- 7.  $□uOAÞN, IBUEBA"(L)□vf{f^f", \deltafNfSfbfN, \mu, Ü, ·□B}$
- 8. □uÓÃÞÑ,ÌÌßÛÊßè□v f\_fCfAf□fO,ªŠJ,«,Ü,·□B

,±,Ìf\_fCfAf⊡fO,Å TA,Ì□Å□,'Ê□M'¬"x,ð 115200 ,É,µ,Ü,·□B □u□Å□,'¬"x(<u>M</u>)□v,Æ□',©,ê,½□€-Ú,̉E'[,É, ,鉺Œü,«,Ì-î^ó,ðfNfŠfbfN,µ,Ä,-,¾,³,¢□B'Ê□M'¬"x,Ì^ê——,ª•\ަ,³,ê,Ü,·□B,±,±,Å 115200 ,ð'l'ð,µ,Ü,·□B

## '·<—\_£"d<sup>~</sup>bfT□[frfX,Ì"d<sup>~</sup>b"Ô□†,ð"ü—ĺ,·,é

fAfNfZfXf|fCf"fg□Ý'è,Å□C'·‹——£"d<sup>~</sup>bfT□[frfX,Ì"d<sup>~</sup>b"Ô□†□i0088□A0077□A0070□j,ð"ü—ĺ,μ,Ü,·□B•K —v,ª, ,ê,ΕÏ□X,μ,Ü,·□B

,±,Ì□Ý'è,Í FENICS ROAD5/7,È,Ç□A'Ê□í,ÌfAfNfZfXf|fCf"fg,Å'·‹——£"d<sup>~</sup>bfT□[frfX,ðŽg,¤,Æ,«,É□s,¢ ,Ü,·□BHyperROAD ,Ü,½,ÍHyperROAD64,ðŽg,¤,Æ,«,É,Í□A,±,Ì□Ý'è,Í□s,í,È,¢,Å,,¾,³,¢□B

## '€[]ìŽè[]‡

- **1.** NIFTY MANAGER,Ì[]mµÌß¼®Ý(<u>O)</u>[]n-[]m'Ê[]M[]Ý'è(<u>S)</u>[]n,ðfNfŠfbfN,µ,Ü,·[]B
- □u'Ê□M□Ý'è□vf\_fCfAf□fO,ªŠJ,,Ì,Å □u±,¾½Îβ²ÝÄ□Ý'è□vf^fu,ðfNfŠfbfN,μ,Ü,·□B
- **3.**  $[u]\dot{P}\dot{V}^{h}$   $\dot{A}_{\mu}'\dot{V} \dot{A}_{\mu}'\dot{V} \dot{A}_{\mu}'\dot{V} \dot{A}_{\mu}'\dot{V} \dot{A}_{\mu}'\dot{A}_{\mu}'\dot{A$
- **4.** □uÀÞ²ÔÙ,ÌÌßÛÊßè(<u>T</u>)...□vf{f^f",ðfNfŠfbfN,μ,Ü,·□B
- **5.** □uÀÞ²ÔÙ,ÌÌßÛÊßè□vf\_fCfAf□fO ,ªŠJ,,Ì,Å ,±,±,Å□Af\_fCf,,f<•û-@□i'·<——£□j,É,È,É,à"ü—ĺ,³,ê,Ä,¢,È,¢,±,Æ,ðŠm"F,μ,Ü,·□B "ü—ĺ,³,ê,Ä,¢,½,ç□A□í□œ,μ,Ä,È,É,à"ü—ĺ,³,ê,Ä,¢,È,¢□ó'Ô,É,μ,Ä,,³₄,³,¢□B
- 6. □uOK□vf{f^f",ð2‰ñfNfŠfbfN,µ,Ä □u'Ê□M□Ý'è□i±\_¾½Îß²ÝÄ□Ý'èf^fu□j□vf\_fCfAf□fO,É-ß,è,Ü,·□B
- **7.** ^ê——,É•\ަ,³,ê,Ä,¢,éfAfNfZfXf|fCf"fg,ðfNfŠfbfN, $\mu$ ,Ä<u>'l'ð</u>[<u>ó</u>'Ô,É, $\mu$ ,Ü,·[]B
- 8.  $\Box u \bullet \ddot{I} \Box X(\underline{M}) \Box v f \{ f^{f''}, \delta f N f \check{S} f b f N, \mu, \ddot{U}, \cdot \Box B \}$
- **9**.  $[]u\pm_{34}^{1/2}$ Îß²ÝÄ[]Ý'è[]v f\_fCfAf[]fO,ªŠJ,«,Ü,·[]B

,±,Ìf\_fCfAf□fO,Å '·<—\_£"d~bfT□[frfX,Ì"d~b"Ô□†,ð"ü—ĺ,µ,Ü,·□B □u"d~b"Ô□†(<u>N</u>)□∨,Æ□',©,ê,½□€-Ú,ðf}fEfX,ÅfNfŠfbfN,·,é,Æ□A"d~b"Ô□†,ð"ü—ĺ,·,é,± ,Æ,ª,Å,«,é,æ,¤,É,È,è,Ü,·□B"d~b"Ô□†,Ì□æ"ª,É□A0088-□i,Ü,½,Í 0077-□A0070-□j ,Æ"ü—ĺ,µ,Ä,-,¾,³,¢□B ۲

## ff□[f^fx□[fX•ÏŠ·fvf□fOf‰f€,ðŽÀ□s,·,é

ff□[f^fx□[fX•ÏŠ·fvf□fOf‰f€,Í□Afo□[fWf‡f",ÌŒÃ,¢NIFTY MANAGER,Å□ì□¬□AŽg—p,µ,Ä,¢ ,½Œ`Ž®,Ìff□[f^fx□[fX,ð□A□V,µ,¢Œ`Ž®,ɕϊ·,·,éfvf□fOf‰f€,Å,·□B,±,Ìfvf□fOf‰f€,ðŽÀ□s,·,é,± ,Æ,Å□ANIFTY MANAGER,ðfo□[fWf‡f"fAfbfv,µ,Ä,à□A^È'O,Ìff□[f^,ð,»,Ì,Ü,ÜŽg,¤,±,Æ,ª,Å,«,Ü,·□B

### '€[]ìŽè[]‡

 Windows95,Ì□mfXf^□[fg□nf{f^f",ðfNfŠfbfN,µ,Ä□A □mÌßÛ,Þ×Ñ(₽)□n □mNIFTY MANAGER□n ,ð f|fCf"fg,µ,Ü,·□B

 2. □uNIFTY MANAGER□v,Ìf□fjf...□[,ªŠJ,,Ì,Å □uÃÞ°ÀĺÞ°½•ÏŠ·ÌßÛ\_Þ×Ñ□v ,ð fNfŠfbfN,µ,Ü,·□B

## WWWfuf‰fEfU□[,ð'l'ð,∙,é

NIFTY MANAGER,Ì[]u^ê"Ê[]Ý'è[]v,ÅWWWfuf‰fEfU[[,ð'l'ð,µ,Ü,·]]B

## '€[]ìŽè[]‡

- **1.** NIFTY MANAGER,Ì[]mµÌß¼®Ý(<u>O)</u>[]n-[]m^ê"Ê[]Ý'è(<u>G)</u>[]n,ðfNfŠfbfN,µ,Ü,·[]B
- □u^ê"Ê□Ý'è□vf\_fCfAf□fO,ªŠJ,,Ì,Å □uÌÞ׳»Þ°,Ì'I'ð□vf^fu,ðfNfŠfbfN,µ,Ü,·□B
- **3.**  $[]ulbx^3 p^{\circ}Zi^{\bullet}E[]v, AWWWfuf‰fEfU[[,ð'l'ð,µ,Ü,·]B$
- **4.**  $[]uŽQ[]Æ(R)[]vf{f^f",\deltafNfŠfbfN,\mu,Ü, ]B$
- □u̧<sup>2</sup>Ù,ðŠJ,□vf\_fCfAf□fO,ªŠJ,,Ì,Å
  ,±,±,Å□A'I'ð,µ,½WWWfuf‰fEfU□[,Ìfvf□fOf‰f€,ðŽw'è,µ,Ü,·□B

WWWfuf‰fEfU∏[,ĺ'Ê∏í∏AŽŸ,Ì∏ê∏Š∏iftfHf<f ∏j,É, ,è,Ü,·∏B

### fCf"f^\_[[flfbfg fGfNfXfvf]][[f‰

C:\Program Files\Plus!\Microsoft Internet\ie20.exe

,Ü,½,Í

C:\Program Files\Internet Explorer\lexplore.exe

### flfbfgfXfP[[fv fifrfQ][f^

C:\Program Files

\Netscape\Navigator\Program\netscape.exe

## ,²′<u></u>□^Ó,,¾,³,¢

Cfhf‰fCfu,Í□AWindows95,ªfCf"fXfg□[f<,³,ê,Ä,¢,éfhf‰fCfu,Å,·□Bfpf\fRf",É,æ,Á,Ä,Í^Ù,È,é,±,Æ,à, ,è,Ü,·□B

#### f\_fCf"f<fAfbfvflfbfgf□□[fN,Ì fvf□fpfefB,ðŠm"F,∙,é

f\_fCf"f<fAfbfvflfbfgf□□[fN,Ìfvf□fpfefB,ðŠJ,¢,Ä□AŽsŠO<Ç"Ô,Ì□Ý'è,ðŠm"F,μ,Ü,·□B

## '€[]ìŽè[]‡

- **1.** fffXfNfgfbfv, $\hat{I}$  u  $\hat{I}^2 \hat{v} \hat{E} \hat{S} \hat{A}$  vfAfCfRf", $\delta \underline{f} \underline{f} \underline{f} \underline{f} \underline{f} \underline{f} \underline{h} \underline{f} \hat{S} \underline{f} \underline{b} \underline{f} N$ , $\mu$ , $\hat{U}$ , $\hat{U}$
- 2. □uï² ºÝËß°À□vfEfBf"fhfE,ªŠJ,,Ì,Å □uÀÞ²ÔÙ±¯ÌßȯÄܰ,□vfAfCfRf",ðf\_fuf<fNfŠfbfN,µ,Ü,·□B</p>
- □uÀÞ²ÔÙ±<sup>-</sup>ÌßÈ<sup>-</sup>Äܰ, □vfEfBf"fhfE,ªŠJ,,Ì,Å □uHyperROAD□vfAfCfRf",ð<u>‰EfNfŠfbfN</u>,µ,Ü,·□B
- 4. <u>fVf‡□[faf]fbfaf□fjf...□[</u>,<sup>a</sup>•\ަ,<sup>3</sup>,ê,é,Ì,Å □uÌβÛÊßè(<u>R</u>)□v,ðfNfŠfbfN,µ,Ü,·□B
- 5. □uHyperROAD□vf\_fCfAf□fO□ifvf□fpfefB□j,ªŠJ,,Ì,Å ,±,±,Å□Af\_fCf,,f<fAfbfvflfbfgf□□[fN,Ìfvf□fpfefB,ðŠm"F,µ,Ü,·□B</p>

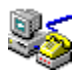

### NIFTY SERVE, É, Â, È, ª, ç, È, ¢

,±,±,Å,Í $\Box$ A $\Box$ Ú'±,É,Â,¢,Ä,Ìfgf‰fuf<,ÌŒ´^ö,ð,Â,«,Æ,ß $\Box$ A-â'è,ð‰ðŒ^,µ,Ü, $\Box$ BŽ¿-â,Ì'š,¦,Ìf{f^f"Di{button ,}Dj,ð<u>fNfŠfbfN</u>,µ,Ä $\Box$ A $\Box$ ó<µ,ð,Đ,Æ,Â,\_,Šm"F,µ,Ä,,¾,³,¢ $\Box$ B

#### ,±,ñ,È□ó<μ,Å,ĺ, ,è,Ü,¹,ñ,©□H

- {button ,JI(`NIMTS.HLP>trb1',`NIM\_TRBL\_S\_CONNECT\_01')} □Ú'±,μ,æ,¤,Æ,μ,Ä,à□A<u>f,fff€</u> ,ª<u>f\_fCf,,f<,·,é‰<sup>1</sup>,</u>ª•·,±,¦,È,¢
- {button ,JI(`NIMTS.HLP>trb1',`NIM\_TRBL\_S\_CONNECT\_03')} f,fff€,©,ç,ĺ,È,É,©<u>‰</u>¹,ª•·,±,¦,é,ª∐Ú'±,Å,«,È,¢
- {button,JI(`NIMTS.HLP>trb1',`NIM\_TRBL\_S\_CONNECT\_05')} []Ú'±,Å,«,é,Æ,«,Æ,Å,«,È,¢, ,Æ,«,ª, ,é
- {button ,JI(`NIMTS.HLP>trb1',`NIM\_TRBL\_S\_CONNECT\_07')} HyperROAD,É,µ,½,ç []Ú'±,Å,«,È,,È,Á,½
- {button ,JI(`NIMTS.HLP>trb1',`NIM\_TRBL\_S\_CONNECT\_09')} <u>ISDN</u>,É, $\mu$ , $\frac{1}{2}$ , $\dot{c}$ ]Ú'±,Å,«,È,Å, $\frac{1}{2}$
- {button ,JI(`NIMTS.HLP>trb1',`NIM\_TRBL\_S\_CONNECT\_11')} fCf"f^□[flfbfgŒo—R,Å□Ú'± ,μ,æ,¤,Æ,·,é,Æ"ñ□df□fOfCf",É,È,é

{button ,JI(`NIMTS.HLP>trb1',`NIM\_TRBL\_S\_CONNECT\_89')} ,»,Ì,Ù,©,Ì□ó<µ

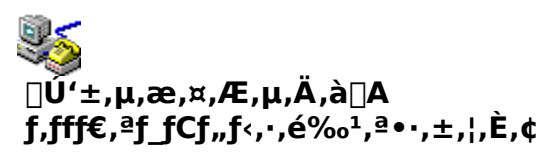

 $\underbrace{f_{,fff \in ,^{a}f_{-}fCf_{,,f < , \cdot , \acute{e} < \infty^{1},^{a} \bullet \cdot , \pm , |, \grave{E}, \varphi, \grave{I}, \acute{I} \square Af_{,fff \in , \grave{I} \square \acute{Y} \grave{e}, \acute{E} - \hat{a} \acute{e},^{a}, , \acute{e}, \pm , \mathcal{E}, \overset{a}{}' \overset{1}{}_{2}, \varphi, \varkappa, \overset{a}{}_{A}, \square B \check{Z}_{i} - \hat{a}, \grave{I} \acute{s}, \lvert, \grave{I} f_{f} f^{+} \square i \{button , \} \square j, \delta \underline{fN} \underline{fS} \underline{fD} \underline{fN}, \mu, \ddot{A} \square A \square \delta < \mu, \delta, D, \mathcal{A}, \widehat{A}, \overset{a}{}, \grave{A} \overset{s}{}_{A}, \overset{a}{}_{A}, \overset{a}{}_{A} \square B$ 

## ŽΫ,Ì,±,Æ,ðŠm"F,μ,Ä,,¾,³,¢

{button ,JI(`NIMTS.HLP>trb1',`NIM\_TRBL\_S\_CONNECT\_0101')} <u>ft□[fU□[ID</u>,ð□³,µ,"ü—ĺ,µ,Ä,¢ ,Ü,·,©□H

{button ,JI(`NIMTS.HLP>trb1',`NIM\_TRBL\_S\_CONNECT\_0103')} ^ê"xUÚ'±,ðUI— <sup>1</sup>,µ,½, ,ÆA,·,®,ÉUÚ'±,µ,æ,¤,Æ,µ,Ä,¢,Ü,<sup>1</sup>,ñ,©DH

{button ,JI(`NIMTS.HLP>trb1',`NIM\_TRBL\_S\_CONNECT\_0105')} f,fff€,Ì"dŒ¹,Í"ü,Á,Ä,¢,Ü,·,©□H

{button ,JI(`NIMTS.HLP>trb1',`NIM\_TRBL\_S\_CONNECT\_0107')} f,fff€,âfpf\ fRf",©,çfP□[fuf<,ª,ĺ,\_,ê,Ä,¢,Ü,¹,ñ,©□H

{button ,JI(`NIMTS.HLP>trb1',`NIM\_TRBL\_S\_CONNECT\_0109')} f,fff€,ĺfZfbfgfAfbfv,³,ê,Ä,¢ ,Ü,·,©□H

{button ,JI(`NIMTS.HLP>trb1',`NIM\_TRBL\_S\_CONNECT\_0113')} ,Ù,©,É<u>'Ê□Mf\ftfg</u>,ª"®,¢,Ä,¢ ,Ü,¹,ñ,©□H

{button ,JI(`NIMTS.HLP>trb1',`NIM\_TRBL\_S\_CONNECT\_0189')} ,»,Ì,Ù,©,ÉŠm"F,μ,Ä,¢ ,¼,3¼,«,¼,¢,±,Æ

### fgf‰fuf<,ĺ‰ðŒˆ,μ,Ü,μ,½,©[]Η

{button ,JI(`NIMTS.HLP>trb1',`NIM\_TRBL\_S\_CONNECT\_0199')} , $\mu$ ,  $\dot{E}$ ,

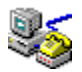

# f†□[fU□[ID,ð□³,μ,"ü—ĺ,μ,Ä,¢,Ü,∙,©□H

<u>f†□[fU□[ID</u>,É'SŠp•¶Žš,ªŠÜ,Ü,ê,Ä,¢,é,Æ□ANIFTY MANAGER,ª□³,µ,"®□ì,µ,È,¢,±,Æ,ª, ,è,Ü,·□B

### ‰ðŒ^•û-@

ft□[fU□[ID,Í□A,·,×,Ä"¼Šp•¶Žš,Å"ü—ĺ,μ,Ä,,¾,³,¢□B ft□[fU□[ID,Ì□Ý'è,Í□ANIFTY MANAGER,Ì □mμÌß¼®Ý(<u>O</u>)□n-□m'Ê□M□Ý'è(<u>S)</u>□n ,Å□s,¢,Ü,·□B

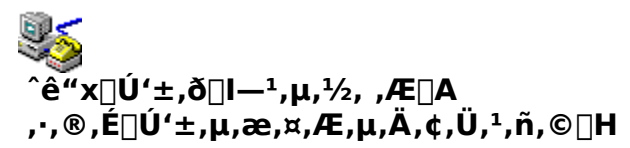

NIFTY SERVE,  $\mathcal{A}$ ,  $\hat{I}$   $\hat{U}$   $(\pm, \delta$  I -  $1, \mu, \ddot{A}, \cdot, \mathbb{B}$ ,  $\dot{E}, \dot{a}, a^{\hat{e}} (x \square \dot{U} (\pm, \mu, \infty, a, \mathcal{A}, \cdot, \dot{e}, \mathcal{A} \square A, a, \ddot{U}, \square \dot{U} (\pm, \dot{A}, a, \dot{E}, \dot{c}, \pm, \mathcal{A}, a, \dot{e}, \ddot{U}, \dot{U})$ , $\mathcal{A}$ ,  $\hat{e}$ ,  $\hat{U}$ ,  $\hat{U$ 

#### ‰ðŒ^•û-@

 $[ \dot{U}' \pm [] I - {}^{1} \underline{\mathbb{C}} \tilde{a} [] A, \mu, \hat{l}, \varsigma, \check{Z} \check{Z} \check{S} \hat{O}, \check{\sigma}, ", \varsigma, \ddot{A} [] \dot{U}' \pm, \mu, \ddot{A}, {}^{3}, \varsigma [] B 10 \bullet b^{\hat{E}} [] \tilde{a}, \dot{I} \check{Z} \check{Z} \check{S} \hat{O}, \check{\sigma}, ", , \pm, \mathcal{A}, \check{\sigma}, ", \cdot, \cdot, \beta, \mu, \ddot{U}, \cdot [] B \\ \check{Z} \check{Z} \check{S} \hat{O}, \check{\sigma}, ", \varsigma, \dot{A}, \dot{a} [] \dot{U}' \pm, \dot{A}, ", \dot{E}, \varsigma [] \hat{e} [] \ddagger, \hat{I} [] A \underline{f} \underline{p} \underline{f} \underline{f} \underline{R} \underline{f}'', \check{\sigma} [] \ddot{A} < N'' \underline{e}, \mu, \ddot{A}, {}^{3}, \varsigma ] B$ 

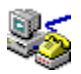

## f,fff€,Ì"dŒ¹,Í"ü,Á,Ä,¢,Ü,∙,©∏H

ŠO•t,<sup>-</sup>,Ì<u>f,fff€</u>,ð,¨Žg,¢,È,ç□Af,fff€,Ì"dŒ¹,ª"ü,Á,Ä,¢,È,¢,±,Æ,à□l,¦,ç,ê,Ü,·□B

## ‰ðŒ^•û-@

f,fff€,Ì"dŒ¹,ª"ü,Á,Ä,¢,é,±,Æ,ðŠm"F,µ,Ä□A,à,¤^ê"x□Ú'±,µ,Ä,,¾,³,¢□B

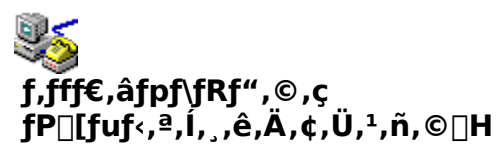

 $\underbrace{f,fff \in \mathcal{K}^{*}(d^{b} \in \tilde{n} \cup \dot{n} \cup \dot{n} \cup$ 

#### ‰ðŒ^•û-@

f,fff€,Æ"d<sup>~</sup>b‰ñ□ü,ð,Â,È,®f,fWf…f‰□[fP□[fuf<,ª,µ,Á,©,è,Æ□Ú'±,³,ê,Ä,¢,é,±,Æ,ðŠm"F,µ,Ä,-,¾,³,¢□B

<u>f,fff€,ÆfP□[fuf<,Ì,Â,È,¬,©,½</u>,ª□³,µ,¢,©Šm"F,µ,Ä,,¾,³,¢□B

ŠO•t,<sup>-</sup>,Ìf,fff€,ð,¨Žg,¢,È,ç□Af,fff€,Æfpf\fRf",ð,Â,È,®fP□[fuf<,ª□A,μ,Á,©,è,Æ□Ú'±,³,ê,Ä,¢,é,± ,Æ,ðŠm"F,μ,Ä,,³⁄4,³,¢□B

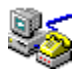

## f,fff€,ĺfZfbfgfAfbfv,³,ê,Ä,¢,Ü,∙,©[]H

<u>f,fff€</u>,ªfZfbfgfAfbfv,³,ê,Ä,¢,È,¢,±,Æ,ª□I,¦,ç,ê,Ü,·□B

‰ðŒ^•û-@

f,fff€,ðfZfbfgfAfbfv□i<u>fCf"fXfg□[f≺</u>]j,μ,Ä,,¾,³,¢[]B fZfbfgfAfbfv,Ì•û-@,Í[]Af,fff€,É∙t′®,μ,Ä,¢,é[]à-¾[]',ðŽQ[]Æ,μ,Ä,,¾,³,¢[]B

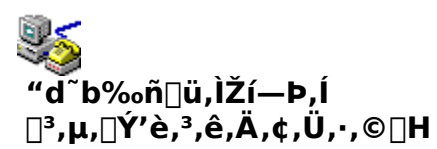

<u>"d<sup>~</sup>b‰ñ□ü,ÌŽí—Þ</u>,ª,Ü,¿,ª,Á,Ä,¢,é,Æ□³,μ,□Ú'±,Å,«,Ü,¹,ñ□BŽŸ,ÌŽè□‡,É□],Á,ÄŠm"F,μ,Ä,,¾,³,¢□B•K —v,ª, ,ê,Γd<sup>~</sup>b‰ñ□ü,ÌŽí—Þ,ð•Ï□X,μ,Ä,,¾,³,¢□B

### ‰ðŒ^•û-@

{button ,JI(`NIMTS.HLP>trb2',`NIM\_TRBL\_X\_TONEDIAL')} "d<sup>~</sup>b‰ñ□ü,ÌŽí—Þ,ðŠm"F,·,é

#### ۲

## ,Ù,©,É'Ê[]Mf\ftfg,ª"®,¢,Ä,¢,Ü,¹,ñ,©[]H

NIFTY MANAGER<sup>^</sup>ÈŠO,Ì<u>′Ê□Mf\ftfg</u>,ª‹N"®,μ,Ä,¢,é,È,ç□I—¹,μ,Ä,,¾,³,¢□B,Ù,©,Ì′Ê□Mf\ ftfg,ª‹N"®,μ,Ä,¢,é,Æ□ANIFTY MANAGER,ª′Ê□M,Å,«,È,¢,±,Æ,ª, ,è,Ü,·□B

#### ‰ðŒ^•û-@

NIFTY MANAGER<sup>^</sup>ÈŠO,Ì'Ê[]Mf\ftfg,ð[]I—<sup>1</sup>,µ,Ä,,¾,3,¢[]B

 $\label{eq:linear_states} ``\hat{E} \Box Mf \ftfg, \\ \delta \Box I D^1, \\ \mu, \\ \ddot{A}, \\ a \Box U \tau + , \\ \dot{A}, \\ a, \\ \dot{E}, \\ c \Box \dot{E} \Box + , \\ \dot{I} \Box A \ftheta + , \\ \dot{A}, \\ \dot{A},$ 

#### ۲

### ,»,Ì,Ù,©,ÉŠm"F,μ,Ä,¢,½,¾,«,½,¢,±,Æ

, "Žg,¢,Ìfpf\fRf",ÌŠÂ<<<br/>,ðŠm"F,µ,Ä,,¾,3,¢ $\Box$ BŠÂ<<<br/>,é,æ,Á,Ä,ÍNIFTY MANAGER,Ì"® $\Box$ ì,¾•s^À'è,É,È,é,±,Æ,à, ,è,Ü,: $\Box$ B

#### ‰ðŒ^•û-@

{button ,JI(`NIMTS.HLP>trb2',`NIM\_TRBL\_X\_CABLE')} <u>f,fWf...f</u> <u>‰□[fP][fuf<</u>,Ì]Ú'±ŠÂ<«,ðŠm"F,·,é

{button ,JI(`NIMTS.HLP>trb2',`NIM\_TRBL\_X\_PC')} fpf\fRf",ÌŠÂ<«,ðŠm"F,·,é
## 'Ê**⊡MŠÂ**‹«,ðŠm"F,∙,é

f,fff€,ª□³,μ,□Ý'è,³,ê,Ä,¢,é,©□Af\_fCf,,f<,Ì•û-@,Í□³,μ,¢ ,©,È,Ç□A'Ê□MŠÂ<«,ðŠm"F,μ,Ü,μ,å,¤□BŽŸ,ÌŽè□‡,É□],Á,Ä,Ð,Æ,Â,¸,Šm"F,μ,Ä,,¾,³,¢□B•K—v,ª,, ê,ΕÏ□X,μ,Ä,,¾,³,¢□B

#### ‰ðŒ^•û-@

{button ,JI(`NIMTS.HLP>trb2',`NIM\_TRBL\_X\_MODEM')} f,fff€,Ì□Ý'è,ðŠm"F,·,é {button ,JI(`NIMTS.HLP>trb2',`NIM\_TRBL\_X\_DIAL')} f\_fCf"f<,Ìfvf□fpfefB,ðŠm"F,·,é

## fgf‰fuf<,ĺ‰ðŒˆ,μ,Ü,μ,½,©∏H

{button ,JI(`NIMTS.HLP>trb1',`NIM\_TRBL\_S\_CONNECT\_0199END')} ‰ðŒ^,µ,È,¢

## ,²^Ä"à

,±,Ìfwf<fv,Å,ĺfgf‰fuf<,ð‰ðŒ^,Å,«,Ü,¹,ñ $\Box$ B,<sup>¨</sup>Žè $\Box$ <sup>"</sup>,Å,·,ª $\Box$ AfjftfefBf}flfWff $\Box$ [ $\Box$ EfTf]  $\Box$ [fgfZf"f^ $\Box$ [,Ü,Å,<sup>¨</sup>-â,¢ $\Box$ ‡,í,<sup>1</sup>,,¾,³,¢ $\Box$ B

## fjftfefBf}flfWff0[0EfTf|0[fgfZf"f^0[

‡" 0120-326-526 ( •½"ú□F9:00□`19:00) ("y—j□F9:00□`12:00 13:00□`17:45)

,½,¾,μ□Af,fff€,ª‰ó,ê,Ä,¢,é,©□A<u>f,fWf...f‰□[fP□[fuf<</u>,ª'f□ü,μ,Ä,¢,é‰Â"\□«,à, ,è,Ü,·□B,Ù,©,Ì'Ê□ Mf\ftfg,Å'Ê□M,μ,Ä,Ý,é,È,Ç,μ,Ä,¨Šm,©,ß,,¾,³,¢□B

NIFTY MANAGER^ÈŠO,Ì′Ê□Mf\ftfg,ÅNIFTY SERVE,É□Ú'±‰Â"\,È•û,Í□ANIFTY MANAGERfTf| □[fgftfH□[f‰f€,Ü,Å,²Žį-â,,¾,³,¢□B

#### ▶ ƒ,ƒfƒ€,©,ç,ĺ,È,É,©‰¹,ª•·,±,¦,é,ª □Ú'±,Å,«,È,¢

f,fff€,©,ç,È,É,©<u>‰</u><sup>1</sup>,ª•·,±,¦,é,Ì,É□Ú'±,Å,«,È,¢,Ì,Í□Af,fff€,Ì□Ý'è,É–â'è,ª, ,é,©□A□Ú'±,·,éŠÂ‹«,É– â'è,ª, ,é,±,Æ,ª'½,¢,æ,¤,Å,·□BŽ¿– â,Ì"š,¦,Ìf{f^f"□i{button ,}□j,ð<u>fNfŠfbfN</u>,μ,Ä□A□ó<μ,ð,Đ,Æ,Â,,,Šm"F,μ,Ä,,¾,³,¢□B

## ,±,ñ,È□ó<μ,Å,ĺ, ,è,Ü,¹,ñ,©□H

{button ,JI(`NIMTS.HLP>trb1',`NIM\_TRBL\_S\_CONNECT\_0301')} <u>fpfXf□□[fh</u>,ð□³,μ,"ü—ĺ,μ,Ä,¢ ,Ü,·,©□H

{button ,JI(`NIMTS.HLP>trb1',`NIM\_TRBL\_S\_CONNECT\_0305')} fAfNfZfXf| fCf"fg,ª'âŽ~,Ü,¼,ĺ"pŽ~,³,ê,Ä,¢,é,©,à,μ,ê,Ü,¹,ñ

{button ,JI(`NIMTS.HLP>trb1',`NIM\_TRBL\_S\_CONNECT\_0309')} PBX,ð,¨Žg,¢,Å,·,©[]H

{button ,JI(`NIMTS.HLP>trb1',`NIM\_TRBL\_S\_CONNECT\_0311')} fz□[f€fefŒfzf",ð,¨Žg,¢ ,Å,·,©□H

{button ,JI(`NIMTS.HLP>trb1',`NIM\_TRBL\_S\_CONNECT\_0389')} ,»,Ì,Ù,©,ÉŠm"F,μ,Ä,¢ ,½,¾,«,½,¢,±,Æ

## fgf‰fuf<,ĺ‰ðŒˆ,μ,Ü,μ,½,©∏H

{button ,JI(`NIMTS.HLP>trb1',`NIM\_TRBL\_S\_CONNECT\_0399')} ‰ð , $\mu$ , È, ¢

## fpfXf□□[fh,ð□³,μ,"ü−ĺ,μ,Ä,¢,Ü,∙,©□H

"ü—ĺ,³,ê,½<u>fpfXf□□[fh</u>,ĺ□A'¼□l,ªŒ©,Ä,à,í,©,ç,È,¢,æ,¤,É \* □ifAfXf^fŠfXfN□j,Å•\ ަ,³,ê,Ü,·□BfpfXf□□[fh,ĺ ,Ü,¿,ª,¦,È,¢,æ,¤,É'□^Ó,μ,Ä"ü—ĺ,μ,Ä,,¾,³,¢□B

## ‰ðŒ^•û-@

 $fpfXf [] [[fh, I]A, \mathcal{A}, , \pounds fAf < ftf@fxfbfg, ]' \texttt{å} \bullet \P \check{Z} \check{s}, \mathcal{A} [] \neg \bullet \P \check{Z} \check{s}, \pounds' []^{\acute{O}}, \mu, \ddot{A}'' \ddot{u} - I, \mu, \ddot{A}, , \overset{3}{4}, \overset{3}{4}, \complement ] B$ 

 $\begin{array}{l} \underline{fAfNfZfXf|fCf''fg}, \underline{\acute{E}HyperROAD[}A, \ddot{U}, \frac{1}{2}, \underline{\acute{H}yperROAD64}, \delta, \ddot{Z}g, \varphi, \underline{\acute{E}}, \underline{\acute{E}}, \underline{\acute{e}}[] \underline{\acute{E}}[] \underline{\acute{E}}[] \underline$ 

 $fpfXf \_ [fh, \delta \bullet \ddot{I} ] X, \cdot, \acute{e} \check{Z} \grave{e} ] \ddagger, \acute{I} ] A \check{Z} \ddot{Y}, \grave{I} fgfsf bfN, \acute{E}, \ \dot{e}, \ddot{U}, \cdot ] B$ 

{button ,JI(`NIMTS.HLP>trb2',`NIM\_TRBL\_X\_PWCHANGE')} fpfXf[][[fh, $\delta$ •I[]X,·,é

,²'[\_^Ó,,¾,³,¢

<u>‰¼fpfXf□□[fh</u>,Å,Í HyperROAD,É□Ú'±,Å,«,Ü,¹,ñ□B

## fAfNfZfXf|fCf"fg,ª<sup>°</sup>b'†,Å,ĺ, ,è,Ü,¹,ñ,©∏H

<u>fAfNfZfXf|fCf"fg</u>,ª<sup>~</sup>b'†,̉"\<u>□</u>«,ª, ,è,Ü,·<u>□</u>B

#### ‰ðŒ^•û-@

 $f,fff\in, @, \varsigma_{b'+,l}^{m-1}, a \bullet \cdot, \pm, |, \acute{e}, \grave{E}, \varsigma \Box AfAfNfZfXf|fCf"fg, a^{-}b'+, \mathring{A}, \cdot \Box B, \mu, \widehat{I}, \varsigma, `O, \acute{A}, \ddot{A} \Box A, a, a^{-} e^{"}x \Box U' \pm, \mu, \ddot{A}, -, \overset{3}{4}, \overset{3}{}, \varsigma \Box B$ 

f,fff€,É,æ,Á,Ä,Í<sup>~</sup>b'†,̉¹,ª∙·,±,¦,È,¢,±,Æ,ª, ,è,Ü,·□B fAfNfZfXf|fCf"fg,Ì□¬ŽG□ó<μ,Í□ANIFTY SERVE,Ì□u,¨'m,ç,¹□v,Å,²^Ä"à,μ,Ä,¢,Ü,·□B

# fAfNfZfXf|fCf"fg,ª'âŽ~ ,Ü,½,Í"pŽ~,³,ê,Ä,¢,é,©,à,µ,ê,Ü,¹,ñ

 $\underline{fAfNfZfXf|fCf"fg}, \hat{I}'\hat{a}\check{Z} \sim \squareA, \ddot{U}, \frac{1}{2}, \hat{I}''p\check{Z} \sim, ^{3}, \hat{e}, \acute{e}, \pm, \mathcal{E}, ^{a}, \ \dot{e}, \ddot{U}, \cdot \squareB, \ddot{U}, \frac{1}{2}\squareA"d"b"\hat{O}\square\dagger, ^{a}\bullet\ddot{I}\squareX, ^{3}, \hat{e}, \acute{e}, \pm, \mathcal{E}, ^{a}, \ \dot{e}, \dot{U}, \cdot \squareB$ 

#### ‰ðŒ^•û-@

$$\begin{split} \check{Z}'', \acute{E} < B, \mathsf{c}fAfNfZfXf|fCf''fg, \check{\partial}Z'g, \acute{A}, \ddot{A}\square\dot{U}' \pm, \mu, \ddot{A}, \acute{Y}, \ddot{A}, , {}^{3}_{4}, {}^{3}, \mathsf{c}\squareB \\ , \pm, \acute{e}, \mathring{A}\square\dot{U}' \pm, \mathring{A}, «, \acute{e}, æ, ¤, \grave{E}, \varsigma\squareAfAfNfZfXf|fCf''fg, {}^{a}'\hat{a}Z' \sim \squareA, \ddot{U}, {}^{1}_{2}, \acute{I}''pZ' \sim, {}^{3}, \acute{e}, {}^{1}_{2} & & \hat{A}'' \square «, {}^{a}_{1}, \, \grave{e}, \ddot{U}, \cdot \squareB, \ddot{U}, {}^{1}_{2} \\ \squareA'' d^{-}b''\hat{O}\square^{\dagger}, {}^{a} \bullet \ddot{I}\square X, \acute{E}, \grave{A}, {}^{1}_{2}, \pm, \mathcal{A}; \grave{a}\square I, {}^{\dagger}, \varsigma, \acute{e}, \ddot{U}, \cdot \squareB \end{split}$$

fAfNfZfXf|fCf"fg,Ì′âŽ~[]^"pŽ~,Í[]ANIFTY SERVE,Ì[]u,¨′m,ç,¹[]v,Å,²<sup>^</sup>Ä"à,μ,Ä,¢,Ü,·[]B

## PBX,ð,<sup>¨</sup>Žg,¢,Å,∙,©∏H

#### ‰ðŒ^•û-@

$$\begin{split} \mathsf{PBX}, & \dot{I}_{\square}A, *, \dot{I}_{\circ} @ \check{Z}i, \acute{E}, & a, \acute{A}, \ddot{A}, \dot{I}_{\Pi} [f^{'}\hat{E}_{\square}M, ^{a}, \mathring{A}, *, \dot{E}, \ensuremath{ \ \ }, \pounds, \ddot{U}, \cdot \underline{\square}B, , i, \mu, -, \dot{I}_{\square}A\mathsf{PBX}, \dot{I}_{\Pi} [f_{\square}[f]_{\square}[, \ddot{U}, \frac{1}{2}, (\ddot{I}'), ", "X, \acute{E}, "-\hat{a}, \ensuremath{ \ \ }, \frac{1}{2}, \frac{3}{4}, ^{3}, \ensuremath{ \ \ }, \dot{U} B \end{split}$$

f}f"fVf‡f",È,Ç□A□W□‡□Z'î,Å,àPBX,ðŽg,Á,Ä,¢,é,±,Æ,ª, ,è,Ü,·□B,,í,μ,,ĺŠÇ—□□I□A,Ü,½,ĺŠÇ—□ ‰ïŽÐ,É,¨,½,,,Ë,,¾,³,¢□B

## fz[[f€fefŒfzf",ð,¨Žg,¢,Å,∙,©[]H

fz□[f€fefŒfzf"□A,Ü,½,ĺfrfWflfXfzf",Å,ĺ 6<É4□c,Ìf,fWf...f‰□[fP□[fuf<,ðŽg,Á,Ä,¢,é,½,ß,É□Af,fff€,ð —~—p,Å,«,È,¢□ê□‡,³, ,è,Ü,·□B

#### ‰ðŒ^•û-@

## ,»,Ì,Ù,©,ÉŠm"F,μ,Ä,¢,½,¾,«,½,¢,±,Æ

<u>fAfNfZfXf|fCf"fg</u>,ª□³,µ,¢,©,Ç,¤,©,ðŠm"F,µ,Ä,,¾,³,¢[]B

,"Žg,¢,Ì"d<sup>~</sup>b‰ñ[]ü,ª^ê"Ê,Ì"d<sup>~</sup>b‰ñ[]ü[]ifAfif[]fO‰ñ[]ü[]j,È,ç[]AFENICS ROAD3,â <u>HyperROAD64</u>,É,Í[]Ú'±,Å,«,Ü,<sup>1</sup>,ñ[]B<u>ISDN‰ñ[]ü[]</u>ifffWf^f<‰ñ[]ü[]j,È,ç[]AFENICS ROAD3,© HyperROAD64,É,µ,©[]Ú'±,Å,«,Ü,<sup>1</sup>,ñ[]B

,Ü,½□AŽŸ,Ì,±,Æ,ðŠm"F,µ,Ä,,¾,³,¢□B

#### ‰ðŒ^•û-@

{button ,JI(`NIMTS.HLP>trb2',`NIM\_TRBL\_X\_CABLE')} <u>f,fWf...f</u> <u>‰□[fP□[fuf<</u>,Ì□Ú'±ŠÂ<«,ðŠm"F,·,é

{button ,JI(`NIMTS.HLP>trb2',`NIM\_TRBL\_X\_ID')} <u>ft□[fU□[,h,c</u>,ðŠm"F,·,é

## 'Ê**□MŠÂ**‹«,ðŠm"F,∙,é

f,fff€,ª□³,μ,□Ý'è,³,ê,Ä,¢,é,©□Af\_fCf,,f<,Ì•û-@,Í□³,μ,¢ ,©,È,Ç□A'Ê□MŠÂ<«,ðŠm"F,μ,Ü,μ,å,¤□BŽŸ,ÌŽè□‡,É□],Á,Ä,Ð,Æ,Â,¸,Šm"F,μ,Ä,,¾,³,¢□B•K—v,ª,, ê,ΕÏ□X,μ,Ä,,¾,³,¢□B

#### ‰ðŒ^•û-@

{button ,JI(`NIMTS.HLP>trb2',`NIM\_TRBL\_X\_MODEM')} f,fff€,Ì□Ý'è,ðŠm"F,·,é {button ,JI(`NIMTS.HLP>trb2',`NIM\_TRBL\_X\_DIAL')} f\_fCf"f<,Ìfvf□fpfefB,ðŠm"F,·,é

#### fgf‰fuf<,ĺ‰ðŒˆ,μ,Ü,μ,½,©∏H

{button ,JI(`NIMTS.HLP>trb1',`NIM\_TRBL\_S\_CONNECT\_039901')} ‰ðŒ^,µ,È,¢

#### Þ

## Žó<code>[M / '—[Mfofbftf@,Ì]Ý'è,ð‰º,°,Ä,Ý,é</code>

Žó⊡Mfofbftf@□A'—□Mfofbftf@,Ì□Ý'è,ð‰º,°,é,±,Æ,Å□A'Ê□M,ÌŒø—¦,Í ‰º,ª,è,Ü,·,ª^À'è,µ,Ä'Ê□M,Å,«,é,±,Æ,ª, ,è,Ü,·□BŽŸ,ÌŽè□‡,É□],Á,Ä□Ý'è,µ,Ä,Ý,Ä,,¾,³,¢□B

#### ‰ðŒ^•û-@

{button ,JI(`NIMTS.HLP>trb2',`NIM\_TRBL\_X\_BUFFER')} Žó[]M/'—[]Mfofbftf@,Ì[]Ý'è,ð‰º,°,é

#### fgf‰fuf<,ĺ‰ðŒˆ,μ,Ü,μ,½,©∏H

{button ,JI(`NIMTS.HLP>trb1',`NIM\_TRBL\_S\_CONNECT\_039901END')} ‰ðŒ^,µ,È,¢

## ,²^Ä"à

,±,Ìfwf<fv,Å,ĺfgf‰fuf<,ð‰ðŒ^,Å,«,Ü,¹,ñ $\Box$ B, ̈Žè $\Box$ ",Å,·,ª $\Box$ AfjftfefBf}flfWff $\Box$ [ $\Box$ EfTf|  $\Box$ [fgfZf"f^ $\Box$ [,Ü,Å, ̈-â,¢ $\Box$ ‡,í,¹,,¾,³,¢ $\Box$ B

## fjftfefBf}flfWff0[0EfTf|0[fgfZf"f^0[

**‡" 0120-326-526** (•½"ú□F9:00□`19:00) ("y—j□F9:00□`12:00 13:00□`17:45)

NIFTY MANAGER<sup>^</sup>ÈŠO,Ì′Ê□Mf\ftfg,ÅNIFTY SERVE,É□Ú'±‰Â"\,È•û,Í□ANIFTY MANAGERfTf| □[fgftfH□[f‰f€,Ü,Å,²Žį-â,,¾,³,¢□B

,½,¾,µ□A‰½,ç,©,ÌŒ´^ö,Å"d~b‰ñ□ü,ª'âŽ~,³,ê,Ä,¢,é,±,Æ,à□l,¦,ç,ê,Ü,·□B"d~b,ª,¢ ,Â,à,Ì,Æ,¨,è,ÉŽg,¦,é,±,Æ,ðŠm"F,µ,Ä,,¾,³,¢□B

#### []Ú'±,Å,«,é,Æ,«,Æ,Å,«,È,¢,Æ,«,ª, ,é

□Ú'±,Å,«,é,Æ,«,Æ,Å,«,È,¢,Æ,«,ª, ,é,Ì,Í□A<u>f,fff€</u>,Ì□Ý'è,É-â'è,ª, ,é,©□A,¨Žg,¢,Ìfpf\fRf",ÌŠÂ<«,Éâ'è,ª, ,é,±,Æ,ª'½,¢,æ,¤,Å,·□BŽ¿â,Ì"š,¦,Ìf{f^f"□i{button ,}□j,ð<u>fNfŠfbfN</u>,μ,Ä□A□ó<μ,ð,Đ,Æ,Â, ,Šm"F,μ,Ä,,¾,³,¢□B

#### ,±,ñ,È□ó<μ,Å,ĺ, ,è,Ü,¹,ñ,©□H

{button ,JI(`NIMTS.HLP>trb1',`NIM\_TRBL\_S\_CONNECT\_0301')} <u>fpfXf□□[fh</u>,ð□³,µ,"ü—ĺ,µ,Ä,¢ ,Ü,·,©□H

{button ,JI(`NIMTS.HLP>trb1',`NIM\_TRBL\_S\_CONNECT\_0303')}  $fAfNfZfXfl fCf"fg, a^b't, Å, í, e, Ü, 1, n, © H$ 

{button ,JI(`NIMTS.HLP>trb1',`NIM\_TRBL\_S\_CONNECT\_0505')} '·,¢<u>f,fWf...f</u> <u>‰□[fP][fuf<</u>,ðŽg,Á,Ä,¢,Ü,¹,ñ,©]H

{button ,JI(`NIMTS.HLP>trb1',`NIM\_TRBL\_S\_CONNECT\_0507')} fAfNfZfXf|fCf"fg,ª[]¬,Ý[]‡,Á,Ä,¢ ,Ü,¹,ñ,©[]H

{button ,JI(`NIMTS.HLP>trb1',`NIM\_TRBL\_S\_CONNECT\_0589')} ,»,Ì,Ù,©,ÉŠm"F,μ,Ä,¢ ,¼,¾,«,¼,¢,±,Æ

#### fgf‰fuf<,ĺ‰ðŒˆ,μ,Ü,μ,½,©∏H

{button ,JI(`NIMTS.HLP>trb1',`NIM\_TRBL\_S\_CONNECT\_0599')} ‰ðŒ^,µ,È,¢

## , '∙,¢f,fWf...f‰[[fP[[fuf‹,ð Žg,Á,Ä,¢,Ü,¹,ñ,©[]H

 $10m[A15m,\mathcal{E}, \varphi, A, \frac{1}{2}', \varphi_{f,fWf...f}^{m}[fP][fuf<, \delta, ``Žg, \varphi, I]] e_[]+[ANIFTY] MANAGER, I'e_[M, a•s^A'e, E, E, e, ±, \mathcal{E}, a, e, U, \cdot]B$ 

## ‰ðŒ^•û-@

 $f,fWf...f\%[[fP][fuf<,\delta'Z,c,à,l,É@\deltaŠ\cdot,\mu,A]]U'\pm,\mu,A,Ý,A,,,{}^4,,,c]B$ 

## fAfNfZfXf|fCf"fg,ª□¬,Ý□‡,Á,Ä,¢,Ü,¹,ñ,©□H

 $\underline{fAfNfZfXf|fCf''fg},^{@}\Box\neg, \acute{Y}\Box\ddagger,\acute{A},\ddot{A}, ¢, \acute{e}, \pm, \mathcal{E}, \grave{a}\Box l, \mid, \varsigma, \hat{e}, \ddot{U}, \cdot\Box B$ 

#### ‰ðŒ^•û-@

$$\begin{split} \check{Z}'', \acute{E} < \&, & \downarrow fAfNfZfXf|fCf''fg, \\ \check{\delta}Zg, \acute{A}, \ddot{A} \square \acute{U} `\pm, \mu, \ddot{A}, \acute{Y}, \ddot{A}, , \overset{3}{}_{4}, \overset{3}{}_{,} \\ \downarrow \square B \\ , \pm, \acute{e}, \& \square \acute{U} `\pm, \&, <, \acute{e}, \&, \Bbbk, \grave{E}, \\ \varsigma \square AfAfNfZfXf|fCf''fg, & \square \neg \check{Z}G, \mu, \ddot{A}, \\ \varsigma, \acute{e}, \& \& \mathring{A}'' \square \ll, \overset{3}{}_{,} \\ \dot{A}, \& \mathring{A}, \& \land \& \mathring{A}, \& \land \& \mathring{A}, & \square \acute{U} `\pm, \\ \downarrow, \acute{e}, \& \square A \bullet \hat{E}, \\ ifAfNfZfXf|fCf''fg, \\ \check{\delta}Zg, \acute{A}, & \blacksquare \square \acute{U} `\pm, \\ \mu, \ddot{A}, , \overset{3}{}_{4}, \overset{3}{}_{,} \\ \downarrow \square B \end{split}$$

 $fAfNfZfXf|fCf"fg,\dot{l}\_\neg \check{Z}G\_o<\mu,\dot{l}\_ANIFTY SERVE,\dot{l}\_u, "'m, \varsigma, !\_v, Å, ^2~\ddot{A}"à, \mu, \ddot{A}, ¢, \ddot{U}, \cdot \_B$ 

## ,»,Ì,Ù,©,ÉŠm"F,μ,Ä,¢,½,¾,«,½,¢,±,Æ

ŽŸ,Ì,±,Æ,ðŠm"F,µ,Ä,,¾,,¢∏B

#### ‰ðŒ^•û-@

{button ,JI(`NIMTS.HLP>trb2',`NIM\_TRBL\_X\_CABLE')} <u>f,fWf...f</u> <u>%[[fP][fuf<</u>,Ì[]Ú'±ŠÂ<«,ðŠm"F,·,é

## 'Ê**□MŠÂ**‹«,ðŠm"F,∙,é

f,fff€,ª□³,μ,□Ý'è,³,ê,Ä,¢,é,©□Af\_fCf,,f<,Ì•û-@,Í□³,μ,¢ ,©,È,Ç□A'Ê□MŠÂ<«,ðŠm"F,μ,Ü,μ,å,¤□BŽŸ,ÌŽè□‡,É□],Á,Ä,Đ,Æ,Â,¸,Šm"F,μ,Ä,,¾,³,¢□B•K—v,ª,, ê,ΕÏ□X,μ,Ä,,¾,³,¢□B

#### ‰ðŒ^•û-@

{button ,JI(`NIMTS.HLP>trb2',`NIM\_TRBL\_X\_MODEM')} f,fff€,Ì□Ý'è,ðŠm"F,·,é {button ,JI(`NIMTS.HLP>trb2',`NIM\_TRBL\_X\_DIAL')} f\_fCf"f<,Ìfvf□fpfefB,ðŠm"F,·,é

#### fgf‰fuf<,ĺ‰ðŒˆ,μ,Ü,μ,½,©∏H

{button ,JI(`NIMTS.HLP>trb1',`NIM\_TRBL\_S\_CONNECT\_059901')} ‰ðŒ^,µ,È,¢

#### Þ

## Žó<code>[M / '—[Mfofbftf@,Ì]Ý'è,ð‰º,°,Ä,Ý,é</code>

Žó⊡Mfofbftf@□A'—□Mfofbftf@,Ì□Ý'è,ð‰º,°,é,±,Æ,Å□A'Ê□M,ÌŒø—¦,Í ‰º,ª,è,Ü,·,ª^À'è,µ,Ä'Ê□M,Å,«,é,±,Æ,ª, ,è,Ü,·□BŽŸ,ÌŽè□‡,É□],Á,Ä□Ý'è,µ,Ä,Ý,Ä,,¾,³,¢□B

#### ‰ðŒ^•û-@

{button ,JI(`NIMTS.HLP>trb2',`NIM\_TRBL\_X\_BUFFER')} Žó[]M/'—[]Mfofbftf@,Ì[]Ý'è,ð‰º,°,é

#### fgf‰fuf<,ĺ‰ðŒˆ,μ,Ü,μ,½,©∏H

{button ,JI(`NIMTS.HLP>trb1',`NIM\_TRBL\_S\_CONNECT\_059901END')} ‰ðŒ^,µ,È,¢

## ,²^Ä"à

,±,Ìfwf<fv,Å,ĺfgf‰fuf<,ð‰ðŒ^,Å,«,Ü,¹,ñ $\Box$ B,<sup>¨</sup>Žè $\Box$ <sup>"</sup>,Å,·,ª $\Box$ AfjftfefBf}flfWff $\Box$ [ $\Box$ EfTf]  $\Box$ [fgfZf"f^ $\Box$ [,Ü,Å,<sup>¨</sup>-â,¢ $\Box$ ‡,í,<sup>1</sup>,,¾,³,¢ $\Box$ B

## fjftfefBf}flfWff0[0EfTf|0[fgfZf"f^0[

**‡" 0120-326-526** (•½"ú□F9:00□`19:00) ("y—j□F9:00□`12:00 13:00□`17:45)

NIFTY MANAGER<sup>^</sup>ÈŠO,Ì′Ê□Mf\ftfg,ÅNIFTY SERVE,É□Ú'±‰Â"\,È•û,Í□ANIFTY MANAGERfTf| □[fgftfH□[f‰f€,Ü,Å,²Žį-â,,¾,³,¢□B

Þ

## HyperROAD,É,µ,½,ç∏Ú'±,Å,«,È,,È,Á,½

<u>HyperROAD</u>,É,µ,½,ç□Ú'±,Å,«,È,,È,é,Ì,Í□Af\_fCf,"f<fAfbfvflfbfgf□□[fN,Ì□Ý'è,É-â'è,ª, ,é,©□Af\_fCf,"f<,Ì fvf□fpfefB,É-â'è,ª, ,é,±,Æ,ª'½,¢,æ,¤,Å,·□BŽ¿– â,Ì"š,¦,Ìf{f^f"□i{button,}□j,ð<u>fNfŠfbfN</u>,µ,Ä□A□ó<µ,ð,Đ,Æ,Â,,,Šm"F,µ,Ä,,³4,³,¢□B

## ,±,ñ,È□ó<μ,Å,ĺ, ,è,Ü,¹,ñ,©□H

{button ,JI(`NIMTS.HLP>trb1',`NIM\_TRBL\_S\_CONNECT\_0703')} f\_fCf,,f<fAfbfvflfbfgf[][[fN,Ìfvf][fpfefB,Í[]³,µ,[]Ý'è,³,ê,Ä,¢,Ü,·,©[]H

{button ,JI(`NIMTS.HLP>trb1',`NIM\_TRBL\_S\_CONNECT\_0771')} fpfXf□□[fh,ð□³,μ,"ü—ĺ,μ,Ä,¢,,ė,Ì,É□Ú'±,Å,«,È,¢

## fgf‰fuf<,ĺ‰ðŒˆ,μ,Ü,μ,½,©[]Η

{button ,JI(`NIMTS.HLP>trb1',`NIM\_TRBL\_S\_CONNECT\_0799')} ‰ðŒ^,µ,È,¢

#### □³,μ,¢fAfNfZfXf|fCf"fg,ª □Ý'è,³,ê,Ä,¢,Ü,∙,©□H

 $\underline{fAfNfZfXf|fCf"fg}, i'l'ð, \stackrel{a}{,} \ddot{U}, ; \stackrel{a}{,} \dot{A}, \ddot{A}, \dot{c}, \dot{c}, \stackrel{c}{\otimes}, \dot{a}, \mu, \ddot{U}, \stackrel{1}{,} \ddot{n} \square B$ 

#### ‰ðŒ^•û-@

NIFTY MANAGER,Ì []mµÌß¼®Ý(<u>O</u>)[]n - []m'Ê[]M[]Ý'è(<u>S</u>)[]n ,Å[]A[]³,µ,¢fAfNfZfXf] fCf"fg,<sup>a</sup>[]Ý'è,<sup>3</sup>,ê,Ä,¢,é,±,Æ,ðŠm"F,µ,Ä,,¾,³,¢]]B

$$\begin{split} & HyperROAD, \ensuremath{\left[ \square A^{\hat{e}} \ensuremath{"}\hat{e}, \ensuremath{"}^{i}d^{\hat{e}}b^{\infty} \ensuremath{\Pi} \ensuremath{\square} \ensuremath{\square} \ensuremath{`} \ensuremath{\square} \ensuremath{\square} \$$

#### ▶ f\_fCf"f‹fAfbfvflfbfgf□□[fN,Ìfvf□fpfefB,Í □³,μ,□Ý'è,³,ê,Ä,¢,Ü,∙,©□H

 $f_fCf_{,,}f_{,}fAfbf_{,}fbfgf_{,}fN, hfvf_{,}fpfefB, a_{,}\mu,, \dot{E}, c, \pm, \mathcal{A}, a_{,}h, \dot{c}, \dot{c}, \dot{c}, \dot{C}, \dot{C},$ 

## ‰ðŒ^•û-@

f\_fCf,,f<fAfbfvflfbfgf□□[fN,Ìfvf□fpfefB,ðŠm"F,μ,Ä,,¾,₃,¢□BŠm"F,Ì•û–@,Í□AŽŸ,ÌfgfsfbfN,É, ,è,Ü,·□ B

#### ▶ fCf"f^[[flfbfg fGfNfXfvf]][[f‰ ,ª fCf"fXfg[[f<,³,ê,Ä,¢,Ü,·,©[]H

#### ‰ðŒ^•û-@

## fpfXf□□[fh,ĺ16•¶Žš^È"à,Å,·,©□H

 $\begin{array}{l} \underline{HyperROAD}, \delta \check{Z}g, \mathtt{x}, \pounds, \acute{E}, \acute{I} \square A16 \bullet \P \check{Z} \check{S} \hat{E} `` \grave{a}, \grave{l} \underline{fp} \underline{fX} \underline{f} \square \underline{[fh]}, \delta, \ddot{Z}g, \varphi, , \\ , \overset{3}{}, \overset{3}{}, \varphi \square B17 \bullet \P \check{Z} \check{S} \hat{E} \square \tilde{a}, \grave{l}' \cdot, \varphi f p f X \underline{f} \square \underline{[fh]}, \check{I} \check{Z}g, \downarrow, \ddot{U}, \overset{1}{}, \tilde{n} \square B \end{array}$ 

#### ‰ðŒ^•û-@

<u>fAfNfZfXflfCf"fg</u>,ÉHyperROAD□A,Ü,½,ÍHyperROAD64,ðŽg,¤,Æ,«,É,Í□AfpfXf□□[fh,Í 6•¶Žš^È□ã 16•¶Žš^È"à,Å□Ý'è,µ,Ä,,¾,³,¢□B

 $fpfXf = [fh, \delta \bullet \ddot{i} X, \cdot, \acute{e} \dot{Z} \dot{e} ] \ddagger, \dot{i} A \dot{Z} \ddot{Y}, \dot{i} fgfsf bf N, \acute{E}, \ \dot{e}, \ddot{U}, \cdot ] B$ 

{button ,JI(`NIMTS.HLP>trb2',`NIM\_TRBL\_X\_PWCHANGE')} fpfXf[][[fh,ð•Ï[]X,·,é

,È,¨[]AfpfXf[][[fh•Ï[]X,Í-³-;f[]fjf...[[,Å,·]]BfpfXf[][[fh,ð•Ï]]X,µ,Ä,¢,éŠÔ,Í[]A[]Ú'±-;à,Í,©,©,è,Ü,¹,ñ[]B

#### ▶ ‰¼fpfXf□□[fh,Å □Ú'±,μ,æ,¤,Æ,μ,Ä,¢,Ü,¹,ñ,©□H

 $\label{eq:constraint} \frac{\%^{1}_{f}fpfXf_{f}, \hat{A}, \hat{I} \ HyperROAD, \hat{E}[] \hat{U}^{'}\pm, \hat{A}, <, \ddot{U}, ^{1}, \tilde{n} \ BfIf^{'}f^{\%}fCf^{''}fAfbfv_{I}i^{''}\ddot{u} \\ \\ \end{tabular} \\ \end{tabular} \tilde{U}_{i}, \hat{I}_{i}^{-1} \\ \end{tabular} \\ \end{tabular} \tilde{U}_{i}, \hat{U}_{i}, \hat{U}_{i$ 

## ‰ðŒ^•û-@

 $flf''f\%fCf''fTfCf''fAfbfv, {}^{\texttt{a}}\square I \_ 1, \mu, {}^{\texttt{b}}, \mathcal{E}, \ll, \acute{E} \bullet \ \check{Z} \ ; \ ,^{\texttt{a}}, \acute{e}, \acute{e}fpfXf\square [ [fh, \acute{I} \ \% \ {}^{\texttt{b}}fpfXf\square [ [fh, \acute{I} \ \% \ {}^{\texttt{b}}fpfXf\square [ [fh, \acute{I} \ \% \ {}^{\texttt{b}}fpfXf\square [ [fh, \acute{I} \ \% \ {}^{\texttt{b}}fpfXf\square [ [fh, \acute{I} \ \% \ {}^{\texttt{b}}fpfXf\square [ [fh, \acute{I} \ \% \ {}^{\texttt{b}}fpfXf\square [ [fh, \acute{I} \ \% \ {}^{\texttt{b}}fpfXf\square [ [fh, \acute{I} \ \% \ {}^{\texttt{b}}fpfXf\square [ [fh, \acute{I} \ \% \ {}^{\texttt{b}}fpfXf\square ] ]$ 

,È,¨[]AFENICS ROAD5/7,È,Ç,Ì'<u>Ê[]í,ÌfAfNfZfXf[]fCf"fg</u>,É,Í[]A‰¼fpfXf[][][fh,Å[]Ú'±,·,é,±,Æ,ª,Å,«,Ü,·[]B

# fpfXf□□[fh,ð□³,μ,"ü−ĺ,μ,Ä,¢,é,Ì,É □Ú'±,Å,«,È,¢

<u>f†□[fU□[ID,ÆfpfXf□□[fh</u>,ð□³,μ,"ü—ĺ,μ,Ä,¢,Ä,à□A<u>HyperROAD</u>,É□Ú'±,Å,«,È,¢□ê□‡,ª, ,è,Ü,·□B

#### ,²'[\_^Ó,,¾,³,¢

 $^{1/4}fpfXf_{[]}[fh,Å,Í HyperROAD,É_{[]}Ú'\pm,Å,«,Ü,^1,ñ_{B}]$ 

#### ‰ðŒ^•û-@

NIFTY SERVE,É,<sup>2</sup>"o<sup>~</sup>,¢,<sup>1</sup>/<sub>2</sub>,<sup>3</sup>/<sub>4</sub>,¢,Ä,¢,é $\Box$ Z $\Box$ Š,<sup>a</sup>Œë,Á,Ä,¢,é $\Box$ A,Ü,<sup>1</sup>/<sub>2</sub>,ÍfNfŒfWfbfgfJ $\Box$ [fh,<sup>a</sup>-<sup>3</sup>ο,Å, ,é ‰Â"\ $\Box$ «,<sup>a</sup>, ,è,Ü,· $\Box$ B,Ü,<sup>1</sup>/<sub>2</sub> $\Box$ A•Ï $\Box$ X,<sup>3</sup>,ê,<sup>1</sup>/<sub>2</sub>—¿<à'ÌŒn,ÌŠm"F,Æ"<sup>-</sup>Ó,<sup>a</sup> $\Box$ Ï,ñ,Å,¢,È,¢‰Â"\ $\Box$ «,<sup>a</sup>, ,è,Ü,· $\Box$ B

,Ü, \_□A,»,ÌfpfXf□□[fh,ª<u>‰¼fpfXf□□[fh</u>,Å,È,¢,±,Æ,ðŠm"F,µ,Ä□AFENICS ROAD5,È,Ç <u>'Ê□í,ÌfAfNfZfXf|fCf"fg</u>,É□Ú'±,µ,Ä,Ý,Ä,,¾,³,¢□B

## ′Ê□í,ÌfAfNfZfXf|fCf"fg,É□Ú'±,Å,«,½,Æ,«

,<sup>2</sup>"o<sup>~</sup>,¢,<sup>1</sup>⁄<sub>2</sub>,<sup>3</sup>⁄<sub>4</sub>,¢,Ä,¢,é[]Z[]Š,<sup>a</sup>Œë,Á,Ä,¢,é,©[]A,Ü,<sup>1</sup>⁄<sub>2</sub>,ĺfNfŒfWfbfgfJ[][fh,<sup>a</sup>-<sup>3</sup>ο[]A,Ü,<sup>1</sup>⁄<sub>2</sub>,Í<u>•Ï[]X,<sup>3</sup>,ê,<sup>1</sup>⁄<sub>2</sub>—¿<à'ÌŒn</u>,ÌŠm"F,Æ"<sup>-</sup>^Ó,<sup>a</sup>[]ï,ñ,Å,¢,È,¢•û,Í[]AŽŸ,Ìf[]fbfZ[][fW,<sup>a</sup>•\ަ,<sup>3</sup>,ê []uOK[]vf{f^f",ðfNfŠfbfN,·,é,Æ•Ï[]XŽè'±,«,ð[]s,¤fEfBf"fhfE[]if^[][f~fif<fEfBf"fhfE[]j,<sup>a</sup>•\ ަ,<sup>3</sup>,ê,Ü,·[]BfEfBf"fhfE,É•\ަ,<sup>3</sup>,ê,é<sup>~</sup>Ä"à,É,µ,<sup>1</sup>⁄<sub>2</sub>,<sup>a</sup>,Á,Ä•Ï[]X,ÌŽè'±,«,ð[]s,Á,Ä,,<sup>3</sup>⁄<sub>4</sub>,<sup>3</sup>,¢]B

- {button ,PI(`NIMTS.HLP',`NIM\_TRBL\_POPUP\_CONNECT\_077107')} []uNIFTY-Serve,Ì,²"o~^[]Z[]Š^¶,É—X•Ö,ð,¨'—,è,µ,Ü,µ,½,ª[]A•Ô'—,³,ê,Ü,µ,½[]B—X•ÖŽ-[]î,É,æ,è•Ô'— ,³,ê,é[]ê[]‡,à,²,´,¢,Ü,·,ª[]AŠm"F,Ì,½,ß[]c[]v
- {button ,PI(`NIMTS.HLP',`NIM\_TRBL\_POPUP\_CONNECT\_077105')} []uNIFTY SERVE,É,<sup>2</sup>"o<sup>~</sup>^,Ì,Ú<sup>1</sup>/<sub>4</sub>P<sup>-</sup>ͰÄÞ"Ô[]†,ª[]X[]V'O,Ì‹Œ"Ô[]†‹y,Ñ-³Œø"Ô[]†,Ì,½,ß[]A,<sup>2</sup>—<sup>~</sup>—p•s ‰Â,Æ,Ì<sup>~</sup>A—[],ð¶°ÄÞ‰ïŽĐ,æ,èŽó,<sup>-</sup>,Ä,¨,è,Ü,·[]B[]c[]v
- {button ,PI(`NIMTS.HLP',`NIM\_TRBL\_POPUP\_CONNECT\_077109')} []uNIFTY-Serve,ĺ1996"N4ŒŽ1"ú,æ,è[]A—¿<à'ÌŒn,Ì•Ï[]X,ð[]s,¢,Ü,µ,½[]B[]¡ŒãNIFTY-Serve,Å,ĺ[]AŠeID-^,É-^ŒŽ200‰~,ÌŠÇ—[]"ï,ª,©,©,è,Ü,·[]B[]c[]v

## ′Ê□í,ÌfAfNfZfXf|fCf"fg,É□Ú'±,Å,«,È,©,Á,½,Æ,«

$$\begin{split} &\check{Z}, \hat{I}_{D}fbfZ_{[}fW, {}^{a}\bullet \langle \check{Z} \rangle, \hat{a}, \hat{a}, \mathcal{A}, \mathcal{A}, \hat{a}, \hat{a}, \hat{\mu}, \hat{\mu},$$

- {button ,PI(`NIMTS.HLP',`NIM\_TRBL\_POPUP\_CONNECT\_077101')} []u, ,È,½,ÌID,Í"s[]‡,É,æ,è,² —~—p,¢,½,¾,¯,Ü,¹,ñ[]B¶½Àϰ»Îß°Ä,Ö,²~A—[],,¾,³,¢[]B[]c[]v
- {button ,PI(`NIMTS.HLP',`NIM\_TRBL\_POPUP\_CONNECT\_077103')} []u,"<q—I,ÌID,Í,·,Å,É'Þ‰ï[]\ []¿,ð[]³,Á,Ä,",è,Ü,·,Ì,Å[]A»°ËÞ½,Ì—~—p,Í,Å,«,Ü,¹,ñ[]B'Þ‰ïŽè'±,«Š®—¹Œã[]A,²"o~^,¢ ,¼,¾,¢,Ä,¢,é[]Z[]Š^¶,É[]c[]v
- {button ,PI(`NIMTS.HLP',`NIM\_TRBL\_POPUP\_CONNECT\_077111')} []uŒ»[]Ý, ,È,½,ª,¨Žg,¢,Ì— ~—pŽÒID,Í[]A,²"o~^"à—e,ÌŠm"F[]ì‹Æ'†,Å,·[]B<°,ê"ü,è,Ü,·,ª[]¡Žb,,¨'Ò,¿,,¾,³,¢[]B[]c[]v
- {button ,PI(`NIMTS.HLP',`NIM\_TRBL\_POPUP\_CONNECT\_077113')} □u,¨<q— I,ÌID,Í ֻڼޯͰÄÞ□³″F′†,Ì,½,ß□A»°ËÞ½,Ì—~—p,ð′âŽ~,³,¹,Ä,¢,½,¾,¢,Ä,¨,è,Ü,·□B»°ËÞ½,³,²

—<sup>~</sup>—p‰Â"\,Æ,È,è,Ü,∙,Ì,Í<u>□</u>A<u>□</u>c<u></u>]v

Þ

## f\_fCf"f‹fAfbfvflfbfgf□□[fN,ð□Ý'è,·,é

f\_fCf,,f<fAfbfvflfbfgf□□[fN,ÌfGf"fgfŠ□[,ð□í□œ,µ,à,¤^ê"x□Ý'è,·,é,±,Æ,Å□A,¤,Ü,□Ú'±,Å,«,é,æ,¤, ,É,È,é,±,Æ,ª, ,è,Ü,·□B

#### ‰ðŒ^•û-@

 $f_fCf_{,f}^{f}Afbfvflfbfgf[][[fN,l]uHyperROAD[]v, \mathcal{A}, \langle , xfGf^{"}fgfŠ][, \delta]A, \langle , A, \frac{1}{2}, \tilde{n}] (1] cm, \mu, \ddot{U}, \cdot]B,$ ,», l, , &[Af\_fCf\_{,f}^{f}Afbfvflfbfgf]][[fN, \delta, a, x^{e}'x]Y'e, \mu, A]A[U'±, \mu, A, Y, A, \frac{3}{4}, \frac{3}{4}, c]B,  $f_fCf_{,f}^{f}Afbfvflfbfgf][[fN, \delta]Y'e, \cdot, e \cdot u-c, E, L]AZY, l2, A, a, e, U, \cdot]B$ 

**□E** Ž©"®"I,É<u>□</u>Ý'è,·,é•û-@

**□E** Žè"®,Å<u>□</u>Ý'è,·,é•û-@

,Ü, \_□AŽ©"®"I,É□Ý'è, ·,é•û-@,Å□Ý'è,µ,Äfgf‰fuf<,ª‰ðŒ^, ·,é,©,¨ŽŽ,µ,,¾,³,¢□B ‰ðŒ^,Å,«,È,©,Á,½,ç□AŽŸ,ÉŽè"®,Å□Ý'è,µ,Ä,Ý,Ä,,¾,³,¢□B

 $f_fCf_{,f} f_{fb} f_{fb} f_{0}[fN,\delta] \dot{Y} \dot{e}, \dot{e} \dot{Z} \dot{e}_{1}, \dot{I} ANIFTY MANAGER, \dot{I} f_{f}, \dot{I} UNIFTY MANAGER, \dot{A} f_{f}, \dot{I}, \dot{I} B_{1}, \dot{A}, \dot{A}, \dot{$ 

## fgf‰fuf<,ĺ‰ðŒˆ,μ,Ü,μ,½,©∏H

## ,²^Ä"à

 $(\pm, \hat{f}wf < fv, \hat{A}, \hat{f}gf & fuf < , \delta & \delta & \hat{C}^{, \hat{A}, \ll}, \ddot{U}, \hat{I}, \tilde{n} & B, \ddot{Z} & \hat{C}^{, \hat{A}, \vee}, \hat{P} & Afjft fef & Bf \\ ffgf & Zf & f^ [, \ddot{U}, \hat{A}, \ddot{-} a, \varphi & 1, i, 1, 3^{4}, 3, \varphi & B \\ \end{pmatrix}$ 

## fjftfefBf}flfWff0[0EfTf|0[fgfZf"f^0[

**‡" 0120-326-526** (•½"ú□F9:00□`19:00) ("y—j□F9:00□`12:00 13:00□`17:45)

FENICS ROAD5/7,È,Ç,Ì<u>′Ê∏í,ÌfAfNfZfXf|fCf"fg</u>,Å□A,Ü,½,ÍNIFTY MANAGER^ÈŠO,Ì′Ê□Mf\ftfg,Å NIFTY SERVE,É□Ú′±‰Â″\,È•û,Í□ANIFTY MANAGERfTf|□[fgftfH□[f‰f€,Ü,Å,²Ž¿-â,,¾,³,¢□B

#### ISDN,É,µ,½,ç∏Ú'±,Å,«,È,,È,Á,½

 $\underline{ISDN}, \acute{E}, \mu, \frac{1}{2}, \varsigma_{\Box} \acute{U} (\pm, \mathring{A}, \ll, \grave{E}, , \grave{E}, \acute{e}, \grave{i}, \overbrace{\Box} A \underline{TA}, \grave{I}_{\Box} \acute{Y} \acute{e}, \acute{E} - \hat{a} \acute{e}, \overset{a}{a}, , \acute{e}, \overset{\Box}{\Box} \underline{Af}_{f} Cf_{,, f} <, \grave{I}_{f} vf_{\Box} fefB, \acute{E} - \hat{a} \acute{e}, \overset{a}{a}, , \acute{e}, \pm , \mathcal{A}, \overset{a}{\Box} \overset{a}{\Box} \overset{a}{\Box} , \overset{a}{c}, \overset{a}{\Box} \overset{a}{\Box} , \overset{a}{\Box} , \overset{a}{\Box} \overset{a}{\Box} , \overset{a}{\Box} \overset{a}{\Box} , \overset{a}{\Box} \overset{a}{\Box} \overset{a}{\Box} , \overset{a}{\Box} \overset{a}{\Box} \overset{a}{\Box} , \overset{a}{\Box} \overset{a}{\Box} \overset{a}{\Box} , \overset{a}{\Box} \overset{a}{\Box} \overset{a}{\Box} , \overset{a}{\Box} \overset{a}{\Box} \overset{a}{\Box} , \overset{a}{\Box} \overset{a}{\Box} \overset{a}{\Box} , \overset{a}{\Box} \overset{a}{\Box} , \overset{a}{\Box} \overset{a}{\Box} \overset{a}{\Box} , \overset{a}{\Box} \overset{a}{\Box} \overset{a}{\Box} \overset{a}{\Box} \overset{a}{\Box} \overset{a}{\Box} \overset{a}{\Box} \overset{a}{\Box} \overset{a}{\Box} \overset{a}{\Box} \overset{a}{\Box} , \overset{a}{\Box} \overset{a}{\Box} \overset{$ 

#### ,±,ñ,È□ó<μ,Å,ĺ, ,è,Ü,¹,ñ,©□H

{button ,JI(`NIMTS.HLP>trb1',`NIM\_TRBL\_S\_CONNECT\_0901')} TA,ĺfpf\fRf",É□³,µ,□Ú'±,³,ê,Ä,¢ ,Ü,·,©□H

{button ,JI(`NIMTS.HLP>trb1',`NIM\_TRBL\_S\_CONNECT\_0905')} NIFTY MANAGER,Ì'Ê□M□Ý'è,Å□ATA,ð'I'ð,µ,Ü,µ,½,©□H

{button ,JI(`NIMTS.HLP>trb1',`NIM\_TRBL\_S\_CONNECT\_0907')} FENICS ROAD3,É[Ú'±
 , ,é,Æ,«,É,Í]c

{button ,JI(`NIMTS.HLP>trb1',`NIM\_TRBL\_S\_CONNECT\_0909')} HyperROAD64,É['Ú'± , , é,Æ, «,É,Í]c

#### fgf‰fuf<,ĺ‰ðŒˆ,μ,Ü,μ,½,©[]H

{button ,JI(`NIMTS.HLP>trb1',`NIM\_TRBL\_S\_CONNECT\_09END')} ‰ðŒ^,µ,È,¢

## TA,ĺfpf\fRf",É□³,μ,□Ú'±,³,ê,Ä,¢,Ü,∙,©□H

 $\underline{\mathsf{TA}}, {}^{\underline{\mathsf{a}}} fpf \mathsf{f} ff []^3, \mu, [] \acute{\mathsf{U}} `\pm, ^3, \acute{\mathsf{e}}, \ddot{\mathsf{A}}, \mathsf{c}, \acute{\mathsf{e}}, {}^{\underline{\mathsf{o}}}, \eth \check{\mathsf{S}} m "\mathsf{F}, \mu, \ddot{\mathsf{A}}, , {}^{3}_{4}, ^3, \mathsf{c} [] \mathsf{B}$ 

#### ‰ðŒ^•û-@

 $TA, ^afpf fff'', \acute{E}[A[]^3, \mu, \& [] \acute{e}[] \check{S}, \acute{E}[]^3, \mu, \& fP[[fuf <, Å \check{Z} æ, \grave{e} \bullet t, \bar{\ }, \varsigma, \acute{e}, \ddot{A}, \& , \acute{e}, \pm, \mathcal{E}, \delta \check{S}m''F, \mu, \ddot{A}, , \overset{3}{}_{4}, \overset{3}{}, \& [] B, \ , \ddot{U}, \overset{1}{}_{2}[] ATA, \acute{e}[]^3, \mu, [] \acute{Y}' \grave{e}, \overset{3}{}_{3}, \grave{e}, \ddot{A}, \& , \acute{e}, \pm, \mathcal{E}, \delta \check{S}m''F, \mu, \ddot{A}, , \overset{3}{}_{4}, \overset{3}{}_{3}, \& [] B, \ , (i, \mu, , I[] ATA, \acute{e} \bullet t' (B, \mu, \ddot{A}, \grave{e}, \acute{e} \check{Z} æ^{\mu} [] \grave{a} - \overset{3}{}_{4}[]', \delta, "`` (\varsigma, \acute{Y}, , \overset{3}{}_{4}, \overset{3}{}_{3}, \& [] B$ 

#### ▶ □³,μ,¢fAfNfZfXf|fCf"fg,ð 'l'ð,μ,Ä,¢,Ü,∙,©□H

 $\underline{fAfNfZfXf|fCf''fg}, \dot{l}'l'\check{\eth}, ^{a}, \ddot{U}, \dot{\imath}, ^{a}, \dot{A}, \dot{A}, \dot{c}, \acute{e}, ©, \grave{a}, \mu, \ddot{U}, ^{1}, \tilde{n} \square B$ 

#### ‰ðŒ^•û-@

 $[]^{3},\mu, \texttt{¢}fAfNfZfXf| \texttt{f}Cf''\texttt{f}g, \overset{a}{=}[\acute{Y}'\grave{e}, \overset{3}{}, \grave{e}, \ddot{A}, \texttt{¢}, \acute{e}, \pm, \mathcal{E}, \eth\check{S}m''F, \mu, \ddot{A}, , \overset{3}{4}, \overset{3}{}, \texttt{¢}[]B$ 

ISDN䖸ü,ÅŽg—p,Å,«,éfAfNfZfXf|fCf"fg,Í∏A<u>HyperROAD64</u>∏A,<sup>¨</sup>,æ,ÑFENICS ROAD3,Å,·[]B FENICS ROAD2/4/5/7 ,ðŽg,¤,±,Æ,Í,Å,«,Ü,¹,ñ∏B

# NIFTY MANAGER,Ì'Ê□M□Ý'è,Å□A TA,ð'l'ð,µ,Ü,µ,½,©□H

NIFTY MANAGER,  $\hat{l}_u'\hat{e}_M \dot{v}_i \dot{e}_v, \dot{l}_u \pm 34\% \hat{l}^2 \dot{v}_i \hat{l}^2 \dot{v}_i \hat{l}_f \hat{l}_f \hat{l}_f \hat{l}_f \hat{l}_i \hat{l}_i$ 

## ‰ðŒ^•û-@

f,fff€,Å,Í,È,□ATA,ª'l'ð,³,ê,Ä,¢,é,±,Æ,ðŠm"F,μ,Ä,,¾,³,¢□BŠm"F,∙,éŽè□‡,Í□AŽŸ,ÌfgfsfbfN,É, ,è,Ü,·□ B

{button ,JI(`NIMTS.HLP>trb2',`NIM\_TRBL\_X\_TA')} TA,ð'I'ð,·,é

## FENICS ROAD3,É□Ú'±,•,é,Æ,«,É,Í□c

#### ‰ðŒ^•û-@

TA,Ì"ñ"<sup>-</sup>Šú—p,Ìfhf‰fCfo□[,ð'l'ð,µ,Ä,,¾,³,¢□B"ñ"<sup>-</sup>Šú—p,Ìfhf‰fCfo□[,ª,È,<sup>-</sup>,ê,ÎfCf"fXfg□[f<,µ,Ä,-,¾,³,¢□BfCf"fXfg□[f<,É,Â,¢,Ä,Í[ATA,É"Y•t,³,ê,Ä,¢,éŽæ^µ□à-¾□',ð,¨"Ç,Ý,,¾,³,¢□B</li>
 □Å□,'Ê□M'¬"x,ð 9600,É□Ý'è,µ,Ä,,¾,³,¢□B

,,í,μ,¢∏Ý'è,Ì∙û-@,Í∏AŽŸ,ÌfgfsfbfN,É, ,è,Ü,·∏B

{button ,JI(`NIMTS.HLP>trb2',`NIM\_TRBL\_X\_TA2')} FENICS ROAD3,ðŽg,¤

## HyperROAD64,É□Ú'±,•,é,Æ,«,É,Í□c

<u>ISDN‰ñ</u>□ü,Å <u>HyperROAD64</u>,É□Ú'±,,é,Æ,«,É,Í□AŽŸ,Ì,±,Æ,É'□^Ó,µ,Ä,,¾,³,¢□B

#### ‰ðŒ^•û-@

TA,Ì"<sup>-</sup>Šú—p,Ìfhf‰fCfo□[,ð'l'ð,μ,Ä,,¾,³,¢□B"<sup>-</sup>Šú—p,Ìfhf‰fCfo□[,ª,È,<sup>-</sup>,ê,ÎfCf"fXfg□[f<,μ,Ä,-,¾,³,¢□BfCf"fXfg□[f<,É,Â,¢,Ä,Í[□ATA,É"Y•t,³,ê,Ä,¢,éŽæ<sup>^</sup>μ□à-¾□',ð,¨"Ç,Ý,,¾,³,¢□B
 □Å□,'Ê□M'¬"x,ð 115200,É□Ý'è,μ,Ä,,¾,³,¢□B

,,í,μ,¢∏Ý'è,Ì∙û-@,Í∏AŽŸ,ÌfgfsfbfN,É, ,è,Ü,·∏B

{button ,JI(`NIMTS.HLP>trb2',`NIM\_TRBL\_X\_TA3')} HyperROAD64,ðŽg,¤

## ,²^Ä"à

,±,Ìfwf<fv,Å,ĺfgf‰fuf<,ð‰ðŒ^,Å,«,Ü,¹,ñ $\Box$ B,<sup>¨</sup>Žè $\Box$ <sup>"</sup>,Å,·,ª $\Box$ AfjftfefBf}flfWff $\Box$ [ $\Box$ EfTf]  $\Box$ [fgfZf"f^ $\Box$ [,Ü,Å,<sup>¨</sup>-â,¢ $\Box$ ‡,í,<sup>1</sup>,,¾,³,¢ $\Box$ B

## fjftfefBf}flfWff0[0EfTf|0[fgfZf"f^0[

**‡" 0120-326-526** (•½"ú□F9:00□`19:00) ("y—j□F9:00□`12:00 13:00□`17:45)

NIFTY MANAGER<sup>^</sup>ÈŠO,Ì′Ê□Mf\ftfg,ÅNIFTY SERVE,É□Ú'±‰Â"\,È•û,Í□ANIFTY MANAGERfTf| □[fgftfH□[f‰f€,Ü,Å,²Žį-â,,¾,³,¢□B
#### fCf"f^□[flfbfgŒo—R,Å□Ú'±,∙,é,Æ "ñ□df□fOfCf",É,È,é

#### ‰ðŒ^•û-@

"ñdffofCf",É,È,Á,½,Æ,«,ÍAfCf"f^[[flfbfg,Ìfvf]fpfefB,ðŠm"F,µ,Ä,,¾,³,¢]B Šm"F,Ì•û-@,ĺŽŸ,ÌfgfsfbfN,É, ,è,Ü,·]B

{button ,JI(`NIMTS.HLP>trb2',`NIM\_TRBL\_X\_INTERNET')} fCf"f^[[flfbfg,lfvf[]fpfefB,ðŠm"F,·,é

## fgf‰fuf<,ĺ‰ðŒˆ,μ,Ü,μ,½,©∏H

,±,Ìfwf<fv,Å,ĺfgf‰fuf<,ð‰ðŒ^,Å,«,Ü,¹,ñ $\Box$ B,<sup>¨</sup>Žè $\Box$ <sup>"</sup>,Å,·,ª $\Box$ AfjftfefBf}flfWff $\Box$ [ $\Box$ EfTf]  $\Box$ [fgfZf"f^ $\Box$ [,Ü,Å,<sup>¨</sup>-â,¢ $\Box$ ‡,í,<sup>1</sup>,,¾,³,¢ $\Box$ B

# fjftfefBf}flfWff0[0EfTf|0[fgfZf"f^0[

**‡" 0120-326-526** (•½"ú□F9:00□`19:00) ("y—j□F9:00□`12:00 13:00□`17:45)

NIFTY MANAGER<sup>^</sup>ÈŠO,Ì′Ê□Mf\ftfg,ÅNIFTY SERVE,É□Ú'±‰Â"\,È•û,Í□ANIFTY MANAGERfTf| □[fgftfH□[f‰f€,Ü,Å,²Žį-â,,¾,³,¢□B

۲

۲

# ,»,Ì,Ù,©,Ì<u>∣</u>ó‹µ

,±,±,Å,Í□A,»,Ì,Ù,©,Ì□ó<µ,ð^ê——,ÅŽ¦,µ,Ü,·□B, ,Ä,Í,Ü,é,à,Ì,ª, ,ê,Îf{f^f"□i{button ,}□j, ð<u>fNfŠfbfN</u>,µ,Ä,,¾,4,3¢□B

# ,±,ñ,È□ó<μ,Å,ĺ, ,è,Ü,¹,ñ,©□H

- {button ,JI(`NIMTS.HLP>trb1',`NIM\_TRBL\_S\_CONNECT\_8901')} 'Ê[]M'†,É"Ë'R[]Ú' $\pm$ ,<sup>a</sup>[]Ø,ê,Ä,µ,Ü,×

- {button ,JI(`NIMTS.HLP>trb1',`NIM\_TRBL\_S\_CONNECT\_8907')} '··----£"d~bfT[[frfX[]i0088[]A0077[]A0070[]j,ªŽg,¦,È,¢

۲

# ′Ê□M′†,É"Ë'R□Ú'±,ª□Ø,ê,Ä,μ,Ü,¤

NIFTY SERVE,  $\hat{f}T_{f}(frfX,\delta)^{-} - p,\mu,\ddot{A},\phi,\dot{e},\mathcal{E},w,\dot{E}A''\ddot{E}'R_{J}\dot{U}'\pm, \hat{P}\phi,\dot{e},\ddot{A},\mu,\ddot{U},w,\pm,\mathcal{E},\hat{e},\phi,\dot{e},\ddot{U},\dot{U}B$ 

#### ‰ðŒ^•û-@

[]uTOOL BOX,Åf^fCf€fAfEfg,ª"[]¶,μ,Ü,μ,½[]B[]v,Æ,¢,¤f[]fbfZ[][fW,ª•\ަ,³,ê,½,È,ç[]A‰½,ç,©,ÌŒ ´^ö,Å'Ê[]M[]ó'Ô,ª•s^À'è,É,È,Á,Ä,¢,é,±,Æ,ª[]l,¦,ç,ê,Ü,·[]BŽŸ,Ì,±,Æ,ðŠm"F,μ,Ä[]A—IŽq,ð,Ý,Ä,-,¾,³,¢[]B

{button ,JI(`NIMTS.HLP>trb2',`NIM\_TRBL\_X\_DETAIL')}  $[U' \pm, \tilde{U} \times, \delta \tilde{S}m'F, \cdot, e]$ 

# fgf‰fuf<,ĺ‰ðŒˆ,μ,Ü,μ,½,©[]H

{button ,JI(`NIMTS.HLP>trb1',`NIM\_TRBL\_S\_CONNECT\_89END')}  $\&\delta (\hat{E}, \mu, \dot{E}, c)$ 

#### ﴾ fpfXf□□[fh,ð"ü—ĺ,∙,é,Æ,«,É "ú-{Œê,ª"ü—ĺ,Å,«,È,,È,é

<u>fpfXf□□[fh</u>,ð"ü—ĺ,·,é,Æ,«,É<u>□</u>A<u>MS-IME</u>,È,Ç,Ì"ú-{Œê"ü—ĺfVfXfef€,ĺŽg,¦,Ü,¹,ñ<u>□</u>B

#### ‰ðŒ^•û-@

NIFTY MANAGER,Å,Í[]AfpfXf[][][fh,ª<sup>~</sup>R‰k,·,éŠëŒ<sup>-</sup>,ð"ð,<sup>-</sup>,é,½,ß,É[]A"ü—ĺ,³,ê,½fpfXf[][][fh,ª•\ ަ,³,ê,È,¢,æ,¤,É[]<sup>^</sup>—[],μ,Ä,¢,Ü,·]B

fpfXf□□[fh,ð"ü—ĺ,·,é,Æ,«,É"ú-{Œê"ü—ĺfVfXfef€,ðŽg,Á,Ä,¢,é,Æ□A"ü—ĺ"r'†□i•ÏŠ·fL□[,â-³•ÏŠ·fL□[,ð‰Ÿ,·'¼'O□j,ÌfpfXf□□[fh,ª‰æ-Ê,É•\ަ,³,ê,Ä,µ,Ü,¢,Ü,,□B,µ,½,ª,Á,Ä□AfpfXf□□[fh,ð"ü ĺ,·,é,Æ,«,É,ĺ"ú-{Œê"ü—ĺfVfXfef€,ðŽg,¦,È,¢,æ,¤,É,µ,Ä,¨,•K—v,ª, ,è,Ü,,□B fpf\fRf"□A,Ü,½,ÍNIFTY MANAGER,Ì^Ù□í,Å,ĺ, ,è,Ü,¹,ñ□B

#### f\_fCf"f‹fAfbfvflfbfgf□□[fN,Ì Ž©"®□Ý'è,ª,Å,«,È,¢

<u>fAfNfZfXf|fCf"fg</u>,É <u>HyperROAD</u>]A,Ü,½,Í<u>HyperROAD64</u>,ð]‰ ,ß,Ä□Ý'è,·,é,Æ,«,É,Í□Af\_fCf"f‹fAfbfvflfbfgf□□[fN,ÌŽ©"®□Ý'è,ª□s,í,ê,Ü,·□B,±,Ì,Æ,«□A‰½,ç,©,ÌŒ ´^ö,ÅŽ©"®□Ý'è,ª'†'f,³,ê,Ä,µ,Ü,¤,±,Æ,ª, ,è,Ü,·□B

#### ‰ðŒ^•û-@

f\_fCf,,f<fAfbfvflfbfgf□□[fN,Ì□Ý'è,Í□AŽè" ®,Å□s,¤,±,Æ,à,Å,«,Ü,·□B,Ç,¤,µ,Ä,àŽ©" ® □Ý'è,ª,Å,«,È,¢,Æ,«,É,Í□AŽè" ®,Å□Ý'è,µ,Ä,Ý,Ä,,¾,³,¢□B Žè" ®,Å□Ý'è,·,é•û-@,Í□A,±,Ìfwf<fv,Ì □uNIFTY MANAGER,ÅfCf"f^□[flfbfg□v,Å,,í,µ,□à-¾,µ,Ä,¢,Ü,·□B

#### fgf‰fuf<,ĺ‰ðŒˆ,μ,Ü,μ,½,©∏H

{button ,JI(`NIMTS.HLP>trb1',`NIM\_TRBL\_S\_CONNECT\_89END')} ‰ðŒ^,µ,È,¢

#### } ′·<——£"d<sup>~</sup>bfT□[frfX □i0088□A0077□A0070□j ,ªŽg,¦,È,¢

#### ‰ðŒ^•û-@

 $\label{eq:FENICS ROAD5/7, È, Ç'Ê[](,) fAfNfZfXf|fCf"fg, É[]Ú'±, \cdot, é, Æ, «, É'··----£"d~bfT[[frfX,ðŽg, ¤, É, Í[]A"d~b"Ô[]†[]iŽsŠO<Ç"Ô, Ì'O[]j, É'¼]Ú 0077, È, Ç, ð"ü---(1, µ, Ä,, ¾, ³, ¢[]B, ±, ì, Æ, «[]Af_fCf,, f<, Ìfvf[]fpfefB, Ì[]u'··----£[]v, É, Í[]A, È, É, à[]Ý'è, µ, È, ¢, Å,, ¾, ³, ¢[]B'. `·----£"d~bfT[[frfX, Ì"d~b"Ô]†, Ì"ü-----É"d~ŽŸ, ÌfgfsfbfN, É, , è, Ü, ·]B$ 

{button ,JI(`NIMTS.HLP>trb2',`NIM\_TRBL\_X\_DDI')} '·<---f"d"bfT[[frfX,Ì"d"b"Ô[]†,ð"ü--ĺ,·,é

#### fgf‰fuf<,ĺ‰ðŒˆ,μ,Ü,μ,½,©∏H

{button ,JI(`NIMTS.HLP>trb1',`NIM\_TRBL\_S\_CONNECT\_89END')} ‰ðŒ^,µ,È,¢

,±,Ìfwf<fv,Å,ĺfgf‰fuf<,ð‰ðŒ^,Å,«,Ü,¹,ñ $\Box$ B,<sup>¨</sup>Žè $\Box$ <sup>"</sup>,Å,·,ª $\Box$ AfjftfefBf}flfWff $\Box$ [ $\Box$ EfTf]  $\Box$ [fgfZf"f^ $\Box$ [,Ü,Å,<sup>¨</sup>-â,¢ $\Box$ ‡,í,<sup>1</sup>,,¾,³,¢ $\Box$ B

# fjftfefBf}flfWff0[0EfTf|0[fgfZf"f^0[

**‡" 0120-326-526** (•½"ú□F9:00□`19:00) ("y—j□F9:00□`12:00 13:00□`17:45)

NIFTY MANAGER<sup>^</sup>ÈŠO,Ì′Ê□Mf\ftfg,ÅNIFTY SERVE,É□Ú'±‰Â"\,È•û,Í□ANIFTY MANAGERfTf| □[fgftfH□[f‰f€,Ü,Å,²Žį-â,,¾,³,¢□B

۲

,±,Ìfwf<fv,Å,ĺfgf‰fuf<,ð‰ðŒ^,Å,«,Ü,¹,ñ $\Box$ B,<sup>¨</sup>Žè $\Box$ <sup>"</sup>,Å,·,ª $\Box$ AfjftfefBf}flfWff $\Box$ [ $\Box$ EfTf]  $\Box$ [fgfZf"f^ $\Box$ [,Ü,Å,<sup>¨</sup>-â,¢ $\Box$ ‡,í,<sup>1</sup>,,¾,³,¢ $\Box$ B

# fjftfefBf}flfWff0[0EfTf|0[fgfZf"f^0[

**‡" 0120-326-526** (•½"ú□F9:00□`19:00) ("y—j□F9:00□`12:00 13:00□`17:45)

NIFTY MANAGER<sup>^</sup>ÈŠO,Ì′Ê□Mf\ftfg,ÅNIFTY SERVE,É□Ú'±‰Â"\,È•û,Í□ANIFTY MANAGERfTf| □[fgftfH□[f‰f€,Ü,Å,²Žį-â,,¾,³,¢□B

۲

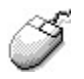

# NIFTY SERVE,Ì'€□ì,ª,Å,«,È,¢

,±,±,Å,Í□A<u>'€</u>□ì,É,Â,¢,Ä,Ìfgf‰fuf<,ÌŒ´^ö,ð,Â,«,Æ,ß□A–â'è,ð‰ðŒ^,µ,Ü,·□BŽ¿– â,Ì"š,¦,Ìf{f^f"□i{button ,}□j,ð<u>fNfŠfbfN</u>,µ,Ä□A□ó<µ,ð,Đ,Æ,Â,\_,Šm"F,µ,Ä,,¾,³,¢□B

# ,Ç,ÌfT□[frfX,Ì'€□ì,ª,Å,«,È,¢,Ì,Å,•,©□H

{button ,JI(`NIMTS.HLP>trb1',`NIM\_TRBL\_S\_OPERATE\_01')} "dŽqf□□[f<,Ì'€□ì,ª,Å,«,È,¢

{button ,JI(`NIMTS.HLP>trb1',`NIM\_TRBL\_S\_OPERATE\_03')} ftfH□[f ‰f€\_]^fXfe□[fVf‡f",Ì'€\_]`,ª,Å,«,È,¢

{button ,JI(`NIMTS.HLP>trb1',`NIM\_TRBL\_S\_OPERATE\_05')} Œfަ"Â,Ì'€∏ì,ª,Å,«,È,¢

{button ,JI(`NIMTS.HLP>trb1',`NIM\_TRBL\_S\_OPERATE\_07')} f□□[fJ]f<fAfhfŒfXfufbfN,Ì'€□ì,ª,Å,«,È,¢

{button ,JI(`NIMTS.HLP>trb1',`NIM\_TRBL\_S\_OPERATE\_09')} fLfffrflfbfg,Ì'€□ì,ª,Å,«,È,¢

{button ,JI(`NIMTS.HLP>trb1',`NIM\_TRBL\_S\_OPERATE\_11')} WWWfuf‰fEfU□[,Ì'€□ì,ª,Å,«,È,¢

{button ,JI(`NIMTS.HLP>trb1',`NIM\_TRBL\_S\_OPERATE\_13')} CompuServe,Ì'€□ì,ª,Å,«,È,¢

{button ,JI(`NIMTS.HLP>trb1',`NIM\_TRBL\_S\_OPERATE\_89')} ,»,Ì,Ù,©,Ì'€□ì

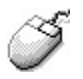

# "dŽqf□□[f<,Ì'€□ì,ª,Å,«,È,¢

,±,±,Å,Í□A"dŽqf□□[f<,Ì'€□ì,É,Â,¢,Ä,Ìfgf‰fuf<,ÌŒ´^ö,ð,Â,«,Æ,ß□A-â'è,ð‰ðŒ^,µ,Ü,·□BŽ¿-â,Ì"š,¦,Ìf{f^f"□i{button ,}□j,ð<u>fNfŠfbfN</u>,µ,Ä□A□ó<µ,ð,Đ,Æ,Â, ,Šm"F,µ,Ä,,¾,³,¢□B

# ,Ç,Ì,æ,¤,È∏ó<µ,Å,∙,©∏H

{button ,JI(`NIMTS.HLP>trb1',`NIM\_TRBL\_S\_OPERATE\_0101')} "dŽqf□□[f<,ª'—,ê,È,¢

{button ,JI(`NIMTS.HLP>trb1',`NIM\_TRBL\_S\_OPERATE\_0103')} "dŽqf□□[f<,ª'ŠŽè,É"ĺ,©,È,¢

- {button ,JI(`NIMTS.HLP>trb1',`NIM\_TRBL\_S\_OPERATE\_0105')} "ĺ,¢,Ä,¢ ,é,ĺ,\_,Ì"dŽqf□□[f<,ªŒ©"-,½,ç,È,¢
- {button ,JI(`NIMTS.HLP>trb1', `NIM\_TRBL\_S\_OPERATE\_0113')} ‰ü $\Box$ s, $^{a}\Box$ <sup>3</sup>, $\mu$ ,,È,¢

{button ,JI(`NIMTS.HLP>trb1',`NIM\_TRBL\_S\_OPERATE\_0117')} "dŽqf□□[f‹,Ì'— □MŽžŠÔ,ªŽÀ□Û,ÌŽžŠÔ,Æ^á,Á,Ä,¢,é

# fgf‰fuf<,ĺ‰ðŒˆ,μ,Ü,μ,½,©[]Η

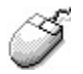

## "dŽqf□□[f<,ª'—,ê,È,¢

•K—v,È□€–Ú,ª,·,×,Ä"ü—ĺ,³,ê,Ä,¢,È,¢,Æ□A"dŽqf□□[f<,ð'—,é,±,Æ,ª,Å,«,Ü,¹,ñ□B

#### ‰ðŒ^•û-@

 $[u'-]Mf][[f<]vfEfBf"fhfE,Å,Í]A[]u^{1}]@(\underline{A})[]v []u'è-\frac{1}{4}(\underline{S})[]v []u-{\bullet}][v,Ì,¤,;[]A,Ð,Æ,Â,Å,à"ü-(j,³,ê,Ä,¢,È,<sup>-</sup>,ê,Î []u'-]M[]vf{f^f",ð‰Ÿ,·,±,Æ,ª,Å,«,Ü,¹,ñ[]B}$ 

,Ü,½□A□uFROM□i<u>F</u>□j :□v ,ðf`fFfbfN,μ,½,Ӕ,«,Í□A□·□o□l,Ì-¼'O,ð"ü—ĺ,μ,È,¢,Æ'—□M,Å,«,Ü,¹,ñ□B ‰ï^õ□î•ñ,ð□u″ñŒöŠJ□v,É,μ,Ä,¢,é,È,ç□A□uFROM□i<u>F</u>□j :□v ,ðf`fFfbfN,Å,«,Ü,¹,ñ□B

#### ,²′**□**^Ó,,¾,³,¢

 $\begin{array}{l} fTfCf"fAfbfv,\delta\Box\ddot{i},\ddot{U},^{1},\frac{1}{2},\hat{i},@,\grave{e},\hat{i}\bullet\hat{u},\hat{i}\Box A"o~^"à-e,\hat{I}Sm"F,^{a}\Box I,\hat{i},\acute{e},\ddot{U},\mathring{A},\hat{i}\Box A"dŽqf\Box\Box[f<,\hat{i}'-\Box M,^{a},\mathring{A},«,\ddot{U},^{1},\Pi\Box B,\frac{1}{2},\frac{3}{4},\mu\Box A"dŽqf\Box\Box[f<,\deltaŽ\dot{o}\Box M,\cdot,\acute{e},\pm,\mathcal{A},«,\ddot{U},\cdot\Box B,\ddot{U},\frac{1}{2}\Box A\check{Z}\dot{o}\Box M,\mu,\frac{1}{2}"dŽqf\Box\Box[f<,\acute{e}\bullet\dot{O}\Box M,\\bar{o}\Box o,\cdot,\pm,\mathcal{E},\grave{a},\mathring{A},«,\ddot{U},\cdot\Box B,\ddot{U},\frac{1}{2}\Box A\check{Z}\dot{o}\Box M,\mu,\frac{1}{2}"dŽqf\Box\Box[f<,\acute{e}\bullet\dot{O}\Box M,\\bar{o}\Box o,\cdot,\pm,\mathcal{E},\grave{a},\mathring{A},«,\ddot{U},\cdot\Box B,\dot{U},\underline{A}fTfCf"fAfbfv\Box I-1CE\ a \ 2\Box`3"\acute{u},@,@,\grave{e},\ddot{U},\cdot\Box B \end{array}$ 

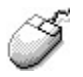

# "dŽqf□□[f<,ª'ŠŽè,É"ĺ,©,È,¢

 $`-\!\!\_M,\mu, \frac{1}{2}``dŽqf\_\_[f<, I\_A \underline{\cdot}-\_M \underline{\bullet} \underline{e}, E<L^^, \underline{a}Zc, e, U, \underline{\cdot}\_B$ 

‰ðŒ^•û-@

NIFTY MANAGER,Ìf[]fjf...[[, ©, ç [mÒ°Ù (<u>M</u>)[n - [m'—[M•ë(<u>L</u>)]n ,ðfNfŠfbfN,µ,Ä[A'—[M•ë,ð•\ ަ,µ,Ä,,<sup>3</sup>/<sub>4</sub>,<sup>3</sup>, ¢]B

'—□M,μ,Ä,¢,ê,Î□A'—□M•ë,É<L<sup>~</sup>^,ªŽc,Á,Ä,¢,Ü,·□B'—,Á,½'ŠŽè,ª□³,μ,¢,©□AŠm"F,μ,Ä,,¾,³,¢□B '—□M,μ,½<L<sup>~</sup>^,ª'—□M•ë,É,È,¯,ê,Î□A"dŽqf□□[f<,Í'—□M,³,ê,Ä,¢,Ü,¹,ñ□B,à,¤^ê"x'—□M,·,é,± ,Æ,ð,¨,·,·,ß,μ,Ü,·□B

'—□M,Å,«,é"dŽqf□□[f<,Í 200'Ê,Ü,Å,Å,·□B

 $fCf"f^{[[f]bfg]iE-mailfAfhf@fX[j^¶,Ä,]"dŽqf[][[f<,I]A'ŠŽè,É"I,,Ü,Å,µ,Î,ç,ŽžŠÔ,ª,©,©,è,Ü,·[]B}$ 

# *∭* "Í,¢,Ä,¢,é,Í, ,Ì"dŽqf⊡[f<,ª Ω"-,½,ç,È,¢

 $\check{Z} \acute{D} M, \mu, \dot{} 2 \text{``d} \check{Z} q f \underline{D} [f <, \dot{I} A \underline{\check{Z}} \acute{D} M \bullet \underline{e}, \acute{E} < L^{^, 2} \check{Z} c, \grave{e}, \ddot{U}, \underline{D} B$ 

#### ‰ðŒ^•û-@

NIFTY MANAGER,Ìf[]fjf...[[,©,ç []mÒ°Ù (<u>M)</u>]n - []mŽó[]M•ë(<u>R)</u>[]n ,ðfNfŠfbfN,μ,Ä[]AŽó[]M•ë,ð•\ ަ,μ,Ä,,¾,³,¢[]B Žó[]M,μ,½<L<sup>~</sup>^,ªŽó[]M•ë,É,È,<sup>-</sup>,ê,Î[]A"dŽqf[]][[f<,Í"Í,¢,Ä,¢,Ü,¹,ñ[]B

, $\frac{1}{2}$ , $\frac{3}{4}$ , $\mu$  A"Í,¢,Ä,©,ç2 TŠÔ<sup>È</sup> Ĩa,ªŒo‰ß,·,é,Æ AŽó M, $\mu$ , $\frac{1}{2}$ "dŽqf [[[f<,ÍNIFTY SERVE,Ì<u>fZf"f^[[</u>,©,ç[í]@,³,ê,Ä, $\mu$ ,Ü,¢,Ü,·]B"dŽqf [[[[f<,ð•Û'¶, $\mu$ , $\frac{1}{2}$ ,¢,Æ,«,É,Í ANIFTY MANAGER,Ì<u>Žó M"</u>,ɕۑ¶, $\mu$ ,Ä,, $\frac{3}{4}$ ,³,¢ B

Žó∏M,Å,«,é"dŽqf∏∏[f<,Í 200'Ê,Ü,Å,Å,·∏B

 $\label{eq:fcfff} f^[[flfbfg,@,c,]``dŽqf]][[f<,a]A,Ù,@,]fpf\fRf```E]MfT][frfX,@,c,]``dŽqf]][[f<,i]A``i,,Ü,Å,\mu,l,c,-ZžŠÔ,ª,@,@,e,Ü,·]B$ 

# *∭* E-mailfAfhfŒfX^¶,Ä,É'—,è,½,¢,ª∏A f□□[f<fT□[fo□[,ª,í,©,ç,È,¢

#### ‰ðŒ^•û-@

$$\label{eq:constraint} \begin{split} &E\text{-mail}fAfhf{} \ensuremath{\mathbb{C}} fx^{\mbox{\sc n}}, \dot{A}, \dot{A$$

#### ,²'[\_^Ó,,¾,³,¢

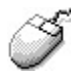

## 䟸s,ª∏³,µ,,È,¢

#### ‰ðŒ^•û-@

f<[[f‰[[,ðŽg,Á,Ä[]A•¶[]ĺ,Ì[]',«[]o,μ^Ê'u,Æ[]Ü,è•Ô,μ^Ê'u,ðŽ©—R,É[]Ý'è,·,é,±,Æ,ª,Å,«,Ü,·[]Bf<[][f] ‰[[,É2,Â, ,é[]¬,³,ÈŽOŠpŒ`,Ìf}[[f][[,ð<u>fhf‰fbfO</u>,μ,Ä[]A^Ê'u,ð'²[]®,μ,Ä,,¾,³,¢[]B

 $f < [[f & [[, \delta \bullet \Z_{, \cdot, \acute{e}, \mathcal{E}, «, \acute{l}]ANIFTY MANAGER, if ][f]f ... ][, \& ]m \mu i \& \sqrt[4]{2} \ (O) ]n - [m^{e}'' E [] \acute{Y} & (O) ]n, \delta f Nf Sf bf N, \mu, Ä^{e}'' E [] \acute{Y} & i f_f Cf Af [] f O, \delta \bullet \Z_{, \mu} ]A ]m, », i' \frac{1}{4} ]n f^f u, \& ]u U^{\circ} \times^{\circ}, \delta \bullet \Z_{, \mu} ]u U^{\circ} \times^{\circ}, \delta \bullet \Z_{, \mu} ]n f^f b f N, \mu, Ä, ", «, U, U B$ 

 $f < [[f & [[, ^{a} \bullet \ ], ^{3}, \hat{e}, \acute{e}, \dot{l}, \acute{l} ] A \check{Z} \check{Y}, \dot{l} f E f B f "f h f E, \mathring{A}, \cdot ] B$ 

[]E '---]Mf]]][][f< []E f]]][[f<,Ì•Ô]]M []E f]]][[f<,Ì"]'---[]E "dŽq‰ï<c,Ö,Ì"Œ¾</pre>

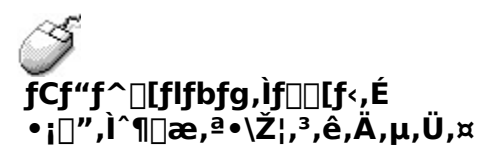

"<sup>~</sup>Žž,É•¡[]",ÌfAfhfŒfX,ðŽw'è,μ,ÄfCf"f^[[flfbfgŒo—R,Å"dŽqf[][[f<,ð'— ,é,Æ[]AŽó,<sup>-</sup>Žæ,Á,½"dŽqf[][[f<,Ìfwfbf\_[][]iTO:[]j,É[]A,·,×,Ä,ÌfAfhfŒfX,ª•\ަ,³,ê,Ü,·[]B

‰ðŒ^•û-@

 $\textcircled{E} = [Y, U, A, I, \mathcal{A}, \pm, e] AfCf"f^[[f]fbfg, I"dŽqf][[f<, I, \pm, I, æ, ¤, É, È, è, U, ·]B$ 

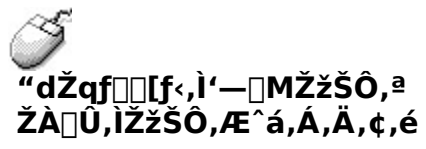

f^fCf€f][[[f",ªfOfŠfjfbfW•W[]€Žž[]iGMT[]j,É,È,Á,Ä,¢,é‰Â"\[]«,ª, ,è,Ü,·[]B

#### ‰ðŒ^•û-@

fRf"fgf□□[f‹fpflf‹,Ì□u"ú•t,ÆŽž□□□vfAfCfRf",ðf<u>fuf‹fNfŠfbfN</u>,µ,Ä□A□u"ú•t,ÆŽž□□,ÌÌßÛÊßè□vf\_fC fAf□fO,ðŠJ,«,Ü,·□B□uÀ²Ñ¿Þ°Ý□vf^fu,ðfNfŠfbfN,µ,Ä□Af^fCf€f]□[f",ð □u□iGMT+09:00□j "Œ‹ž□A'å□ã□AŽD-y□A¿³Ù□AÔ¸°Â,□v ,É•Ï□X,µ,Ä,,¾,₄,³,¢□B

,·,Å,Éf^fCf€f]□[f",ª □u□iGMT+09:00□j "Œ<ž□A'å□ã□AŽD-y□A¿³Ù□AÔ¸°Â¸□v ,É,È,Á,Ä,¢ ,Ä,à□A,à,¤^ê"x'l'ð,µ,Ä□u□X□V□vf{f^f",ðfNfŠfbfN,·,é,±,Æ,Å□AŽžŠÔ,Ì•\ަ,ª□³,µ,,È,é,±,Æ,à, ,è,Ü, ·□B

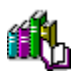

,±,Ìfwf‹fv,Å,ĺfgf‰fuf‹,ð‰ðŒ^,Å,«,Ü,¹,ñ□B,¨Žè□",Å,·,ª□ANIFTY MANAGERfTf|□[fgftfH□[f‰f€ ,Ü,Å,²Ž¿–â,,¾,³,¢□B

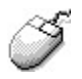

# ftfH□[f‰f€/fXfe□[fVf‡f",Ì'€□ì,ª,Å,«,È,¢

,±,±,Å,Í□AftfH□[f‰f€□^fXfe□[fVf‡f",Ì'€□Ì,É,Â,¢,Ä,Ìfgf‰fuf<,ÌŒ´^ö,ð,Â,«,Æ,ß□A-â'è,ð ‰ðŒ^,µ,Ü,·□BŽ¿-â,Ì"š,¦,Ìf{f^f"□i{button,}□j,ð<u>fNfŠfbfN</u>,µ,Ä□A□ó<µ,ð,Đ,Æ,Â,,Šm"F,µ,Ä,-,¾,³,¢□B

# ,Ç,Ì,æ,¤,È∏ó<µ,Å,∙,©∏H

{button ,JI(`NIMTS.HLP>trb1',`NIM\_TRBL\_S\_OPERATE\_0113')} ‰ü[]s,ª[]³,μ,,È,¢ {button ,JI(`NIMTS.HLP>trb1',`NIM\_TRBL\_S\_OPERATE\_0303')} ‰ï‹cŽº,ÌfRf[]f"fg,ª[]í[]œ,Å,«,È,¢ {button ,JI(`NIMTS.HLP>trb1',`NIM\_TRBL\_S\_OPERATE\_0305')} ff[[[f^,,Ìf\_fEf"f[]][[fh,ª,Å,«,È,¢

{button ,JI(`NIMTS.HLP>trb1',`NIM\_TRBL\_S\_OPERATE\_0309')} f\_fEf"f $\Box\Box$ [fh,Ì'¬"x,²'x,,È,é

# fgf‰fuf<,ĺ‰ðŒˆ,μ,Ü,μ,½,©∏H

{button ,JI(`NIMTS.HLP>trb1',`NIM\_TRBL\_S\_OPERATE\_03END')} , $\mu$ ,  $\dot{E}$ ,

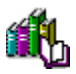

**‰ï<cŽº,Ì"Œ¾,ª∏í∏œ,Å,«,È,¢** ∏í∏œ,Å,«,é"Œ¾,Í∏AŽ© •ª,Ì"Œ¾,ÉŒÀ,è,Ü,·⊡B

## ‰ðŒ^•û-@

 $[] \dot{i} [] \mathfrak{C}, \mathring{A}, «, \acute{e}'' \mathfrak{C}^{3/4}, \dot{I} [] A \check{Z} \mathbb{C} \bullet^{\underline{a}}, \underline{^{\underline{a}}}'' \mathfrak{C}^{3/4}, \mu, \frac{1}{2}, \grave{a}, \dot{I}, \frac{3}{4}, \overline{\phantom{a}}, \mathring{A}, \cdot [] B$ 

 $[li] @, \mu, \frac{1}{2}, \notin " @ \frac{3}{4}, \delta f \} f Ef X, A \underline{f N f S f b f N}, \mu, \ddot{A}' l' \delta [] \delta' \hat{O}, \acute{E}, \cdot, \acute{e}, \mathcal{E} [] A [] u [] (] @ [] v f \{ f^f'', ^a - L @ ø, \acute{E}, \grave{e}, \ddot{U}, \cdot ] B \\ , \frac{1}{2}, \frac{3}{4}, \mu [] A [] ([] @, \mu, \frac{1}{2}, \& " @ \frac{3}{4}, \acute{E} f R f [] f'' f g, ^a, A, \& e, \acute{e}, \mathcal{E}, \langle e, \mathcal{A}, \langle a, a, e \rangle, \dot{I} ] A, \rangle, \dot{I} " @ \frac{3}{4}, \delta [] ([] @, \cdot, \acute{e}, \pm, \mathcal{E}, \dot{I}, A, \langle a, u \rangle, \overset{1}{n} ] B$ 

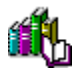

# ff[[[f^,Ìf\_fEf"f[][[fh,ª,Å,«,È,¢

$$\begin{split} ff [[f^f_{f}f_{f}] ff_{f}] f & f \\ \\ []u \dot{A} P^{3} \dot{Y} \hat{U}^{\circ} \ddot{A} P^{1} \dot{S}^{2} \dot{U}^{-\frac{1}{4},\frac{3}{2}} \bullet s \\ ]^{3}, \dot{A}, \cdot ]B []v \end{split}$$

 $\label{eq:constraint} $$\mathcal{E}_{a,a}, a_{a,a}, a$ 

#### ‰ðŒ^•û-@

 $\begin{array}{l} f_f Ef^{"f} \square [fh,\mu, \mathcal{R}, \varkappa, \mathcal{R}, \cdot, \acute{e} ff \square [f^, \acute{e} f_f Ef^{"f} \square [fhftf @ fCf < -\frac{1}{4}, \frac{9}{4}"o^{^,3}, \acute{e}, \ddot{A}, \acute{e} \\ , \grave{e}, \acute{e} \square \acute{e} \square^{\ddagger}, \acute{e}, \acute{l} \square ff \square [f^, \grave{l}f^f Cfgf < , \frac{9}{4} f_f Ef^{"f} \square [fhftf @ fCf < -\frac{1}{4}, \acute{e}, \grave{e}, \ddot{U}, \cdot \square B, \pm, \grave{i}, \mathcal{R}, \ast \square Af^f Cfgf < , \acute{e} ftf @ fCf < -\frac{1}{4}, \acute{e}, \grave{e}, \ddot{U}, \cdot \square B, \pm, \grave{i}, \mathcal{R}, \ast \square Af^f Cfgf < , \acute{e} ftf @ fCf < -\frac{1}{4}, \acute{e}, \grave{e}, \dddot{U}, \cdot \square B, \pm, \grave{i}, \mathcal{R}, \ast \square Af^f Cfgf < , \acute{e} ftf @ fCf < -\frac{1}{4}, \acute{e}, \acute{e}, \grave{U}, \cdot \square B, \pm, \grave{i}, \mathcal{R}, \ast \square Af^f Cfgf < , \acute{e} ftf @ fCf < -\frac{1}{4}, \acute{e}, \acute{e}, \grave{U}, \cdot \square B, \pm, \grave{i}, \acute{e}, \acute{e}, \dddot{U}, \cdot \square B \end{array}$ 

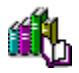

# 

 $\underline{f}_{\underline{f}}\underline{f}\underline{f}\underline{f}\underline{f}\underline{f}\underline{h},\mu,\frac{1}{2}\underline{f}\underline{f}\underline{f}\underline{f}^{,},\underline{h}\underline{A},\mathcal{A},\underline{f}\underline{X}w'\underline{e},\mu,\underline{E},\bar{f},\underline{e},\underline{h}\underline{A}$ 

□udownload□v

,Æ,¢,¤ftfHf<f\_,ɕۑ¶,³,ê,Ü,∙□B

#### ‰ðŒ^•û-@

□udownload□v ,Æ,¢,¤ftfHf<f\_,ĺ□ANIFTY MANAGER,ÌftfHf<f\_,Ì"z‰º,É, ,è,Ü,·□B fGfNfXfvf□□[f‰ ,È,Ç,ðŽg,Á,Ä□A,±,ÌftfHf<f\_,ðŠJ,¢,Ä,,³,¢□B

NIFTY MANAGER,ÌftfHf<f\_,Í 'Ê[iAWindows 95 ,<sup>a</sup>fCf"fXfg $[f<,3,6,Å,c,6fhf‰fCfu,Ì ]uProgram Files<math>vftfHf<f_,\dot{I}+\dot{E} ]uNIFTY]v,Æ,c,a=1/4'O,Å[i,c,6,Å,c,Ü,·]B$ 

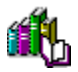

# f\_fEf"f□□[fh,Ì'¬"x,ª'x,,È,é

 $ff\Box[f^,\delta f\_fEf''f\Box\Box[fh,\mu,\ddot{A}, \varphi, \acute{e}, \pounds, \langle \dot{E} | A^{\bullet} \frac{1}{2} \langle \ddot{i}'' ]' - f \pounds \Box[fg, a^{3}, \dot{A}, \ddot{n}, \dot{A}, \ddot{n}'\dot{a}, \dot{E}, \dot{A}, \ddot{A}, \varphi, , \pm, \pounds, \dot{A}, \dot{A}, \dot{C}, \dot{A}, \dot{A},$ 

#### ‰ðŒ^•û-@

f,fff€,â'Ê□M‰ñ□ü,É–â'è,ª,È,<sup>−</sup>,ê,Î□ANIFTY SERVE,ÌfZf"f^□[,É∙‰‰×,ª,©,©,Á,Ä,¢ ,é,½,ß,Æ□l,¦,ç,ê,Ü,·□BŽžŠÔ'Ñ,ð•Ï,¦,Äf\_fEf"f□□[fh,µ,Ä,Ý,Ä,,¾,³,¢□B

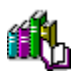

,±,Ìfwf‹fv,Å,ĺfgf‰fuf‹,ð‰ðŒ^,Å,«,Ü,¹,ñ□B,¨Žè□",Å,·,ª□ANIFTY MANAGERfTf|□[fgftfH□[f‰f€ ,Ü,Å,²Ž¿–â,,¾,³,¢□B

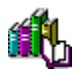

# Œfަ"Â,Ì'€<u></u>]ì,ª,Å,«,È,¢

,±,±,Å,Í□AŒfަ"Â,Ì'€□Ì,É,Â,¢,Ä,Ìfgf‰fuf<,ÌŒ´^ö,ð,Â,«,Æ,ß□A-â'è,ð‰ðŒ^,µ,Ü,·□BŽ¿-â,Ì"š,¦,Ìf{f^f"□i{button ,}□j,ð<u>fNfŠfbfN</u>,µ,Ä□A□ó<µ,ð,Đ,Æ,Â,,Šm"F,µ,Ä,,¾,³,¢□B

# ,Ç,Ì,æ,¤,È∏ó<µ,Å,∙,©∏H

{button ,JI(`NIMTS.HLP>trb1',`NIM\_TRBL\_S\_OPERATE\_0501')} Œfަ"Â,É"o~^,Å,«,È,¢

## fgf‰fuf<,ĺ‰ðŒˆ,μ,Ü,μ,½,©∏H

{button ,JI(`NIMTS.HLP>trb1',`NIM\_TRBL\_S\_OPERATE\_05END')} ‰ðŒ^,µ,È,¢

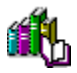

# Œfަ"Â,É"o~^,Å,«,È,¢

‰ï^õ□î•ñ,ðŒöŠJ,É,µ,Ä,¢,È,¢,Æ□AŒfަ"Â,Éf□fbfZ□[fW,ð"o~^,·,é,±,Æ,ĺ,Å,«,Ü,¹,ñ□B

#### ‰ðŒ^•û-@

‰ï^õ□î•ñ,ðŒöŠJ,É,µ,Ä,¢,È,¢•û,ĺ□ANIFTY SERVE,Ì□uTOP□vf□fjf...□[,©,ç

- []ufT[[frfX^Ä"à[]EŒŸ[]õ[]v (SERVICE)

- []u‰ï^õ[]î•ñfR[[[fi[[]∨ (MEMBER)

- []u, ,È,½,̉ï^õ[]î•ñ,Æ•Ï[]X []i–³—¿[]j[]v

- []u"o˜^-¼[]E<[][]Z'n"™,ÌŒöŠJ/"ñŒöŠJ,Ì•Ï[]X[]v

,ð'I,ñ,Å□A‰ï^õ□î•ñ,ð □uŒöŠJ,∙,é□v ,É,µ,Ä,,¾,³,¢□B

 $, \ddot{U}, \dot{L} \square ANIFTY SERVE, \acute{E} \square \acute{U}`\pm, \mu, \ddot{A}, \dot{c}, \dot{E}, \dot{c}, \mathcal{E} \square A \textcircled{C}f \check{Z} | ``\hat{A}, \acute{E}f \square fbf Z \square [fW, ð``o``^, \cdot, \acute{e}, \pm, \mathcal{E}, \overset{a}{}, \mathring{A}, «, \ddot{U}, \overset{1}{}, \widetilde{n} \square B$ 

#### ,²′**□**^Ó,,¾,³,¢

fTfCf"fAfbfv,ð□Ï,Ü,¹,½,Î,©,è,Ì•û,Í□A ‰¼fpfXf□□[fh,Å,ÍŒfަ"Â,Ö,Ìf□fbfZ□[fW,Ì"o<sup>^</sup>,ª,Å,«,Ü,¹,ñ□B□³Ž®fpfXf□□[fh,ª"Í,¢ ,Ä,©,ç"o<sup>^</sup>,μ,Ä,,¾,³,¢□B □³Ž®fpfXf□□[fh,Í□AfTfCf"fAfbfv□I—¹Œã 10"ú,©,ç2□TŠÔ,Å,¨ŽèŒ³,É"Í,«,Ü,·□B

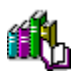

,±,Ìfwf‹fv,Å,ĺfgf‰fuf‹,ð‰ðŒ^,Å,«,Ü,¹,ñ□B,¨Žè□",Å,·,ª□ANIFTY MANAGERfTf|□[fgftfH□[f‰f€ ,Ü,Å,²Ž¿–â,,¾,³,¢□B

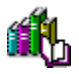

# f□□[fJf<fAfhfŒfXfufbfN,Ì'€□ì,ª,Å,«,È,¢

,±,±,Å,Í□Af□□[f]Jf<fAfhfŒfXfufbfN,Ì'€□ì,É,Â,¢,Ä,Ìfgf‰fuf<,ÌŒ´^ö,ð,Â,«,Æ,ß□A-â'è,ð ‰ðŒ^,µ,Ü,·□BŽ¿-â,Ì"š,¦,Ìf{f^f"□i{button,}□j,ð<u>fNfŠfbfN</u>,µ,Ä□A□ó<µ,ð,Đ,Æ,Â,,,Šm"F,µ,Ä,-,¾,³,¢□B

# ,Ç,Ì,æ,¤,È∏ó<µ,Å,∙,©∏H

{button ,JI(`NIMTS.HLP>trb1',`NIM\_TRBL\_S\_OPERATE\_0701')} fRf[]f"fg,ɉ½,©"ü—ĺ,µ,È,¢, ,ÆfAfhfŒfX,ð"o^^,Å,«,È,¢

# fgf‰fuf‹,ĺ‰ðŒˆ,μ,Ü,μ,½,©∏H

{button ,JI(`NIMTS.HLP>trb1',`NIM\_TRBL\_S\_OPERATE\_07END')} ‰ðŒ^,µ,È,¢

# fRf□f"fg,ɉ½,©"ü—ĺ,μ,È,¢,Æ fAfhfŒfX,ð"o<sup>~</sup>^,Å,«,È,¢

fo[[fWf‡f",ÌŒÃ,¢NIFTY MANAGER,Å[]ì[]¬, $\mu$ ,½f][][fJf<fAfhfŒfXfufbfN,ðŽg,Á,Ä,¢,é,Æ[]AfRf[]f"fg,É ‰½,©"ü—Í, $\mu$ ,È,¢,ÆfAfhfŒfX,Ì"o<sup>^</sup>,ª,Å,«,È,¢,±,Æ,ª, ,è,Ü,·]B

#### ‰ðŒ^•û-@

 $[]ufRf[]f"fg[]v,ɉ<sup>1</sup>/<sub>2</sub>,©"ü–ĺ,·,é,ÆfAfhfŒfX,<sup>a</sup>"o^^,Å,«,Ü,·]B<ó"']ifXfy[][fX[]j,ð"ü–ĺ,µ,Ä,à,©,Ü,¢, Ü,<sup>1</sup>,ñ]B$ 

,Ü,½□A□uff□[f^fx□[fX•ÏŠ·fvf□fOf‰f€□v,ðŽÀ□s,·,é,Æ□AfRf□f"fg,ɉ½,à"ü—ĺ,µ,È,-,Ä,àfAfhfŒfX,ª"o<sup>~</sup>^,Å,«,é,æ,¤,É,È,è,Ü,·□Bff□[f^fx□[fX•ÏŠ·fvf□fOf‰f€ ,ÌŽÀ□sŽè□‡,Í□AŽŸ,ÌfgfsfbfN,É, ,è,Ü,·□B

{button ,JI(`NIMTS.HLP>trb2',`NIM\_TRBL\_X\_DBCHANGE')} ff□[f^fx□[fX•ÏŠ·fvf□fOf‰f€,ðŽÀ□s,·,é

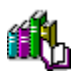

,±,Ìfwf‹fv,Å,ĺfgf‰fuf‹,ð‰ðŒ^,Å,«,Ü,¹,ñ□B,¨Žè□",Å,·,ª□ANIFTY MANAGERfTf|□[fgftfH□[f‰f€ ,Ü,Å,²Ž¿–â,,¾,³,¢□B

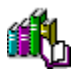

# fLfffrflfbfg,Ì'€□ì,ª,Å,«,È,¢

,±,±,Å,Í□AfLfffrflfbfg,Ì'€□ì,É,Â,¢,Ä,Ìfgf‰fuf<,ÌŒ´^ö,ð,Â,«,Æ,ß□A-â'è,ð‰ðŒ^,µ,Ü,·□BŽ¿-â,Ì"š,¦,Ìf{f^f"□i{button ,}□j,ð<u>fNfŠfbfN</u>,µ,Ä□A□ó<µ,ð,Đ,Æ,Â,<sub>3</sub>,ÅŠm"F,µ,Ä,,¾,³,¢□B

# ,Ç,Ì,æ,¤,È∏ó<µ,Å,∙,©∏H

{button ,JI(`NIMTS.HLP>trb1',`NIM\_TRBL\_S\_OPERATE\_0901')} ftfHf<f\_,ª[]ì[¬,Å,«,È,¢

# fgf‰fuf<,ĺ‰ðŒˆ,μ,Ü,μ,½,©[]Η

{button ,JI(`NIMTS.HLP>trb1',`NIM\_TRBL\_S\_OPERATE\_09END')} ‰ðŒ^,µ,È,¢

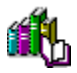

ftfHf‹f\_,ª□ì□¬,Å,«,È,¢

 $ftfHf \langle f_, \dot{l}' \dagger, \dot{E}ftfHf \langle f_, \dot{\delta} \Box \dot{\Box} \Box \neg, \cdot, \dot{e}, \pm, \mathcal{E}, \dot{l}, \dot{A}, \ll, \ddot{U}, {}^1, \ddot{n} \Box B$ 

‰ðŒ^•û-@

 $fLfffrflfbfg, \dot{i}'+, \dot{E}ftfHf < f_, \delta_{\dot{}}, \dot{e}, \pm, \mathcal{E}, \dot{I}, \dot{A}, \ll, \ddot{U}, \cdot, \underline{a} \Box AftfHf < f_, \dot{i}'+, \dot{E}, \underline{a}, c, \dot{E}ftfHf < f_, \delta_{\Box}), \dot{e}, \pm, \mathcal{E}, \dot{I}, \dot{A}, \ll, \ddot{U}, \underline{a} \Box AftfHf < f_, \dot{A}, c, \dot{E}ftfHf < f_, \delta_{\Box}), \dot{e}, \pm, \mathcal{E}, \dot{I}, \dot{A}, d, \dot{e}, \dot{U}, \underline{a} \Box AftfHf < f_, \dot{A}, c, \dot{E}ftfHf < f_, \dot{A}, d, \dot{E}, \dot{E}ftfHf < f_, \dot{A}, d, \dot{E}, \dot{E}ftfHf < f_, \dot{A}, d, \dot{E}ftfHf < f_, \dot{A}, d, \dot{E}ftHf < f_, \dot{A}, d, \dot{E}ftHf < f_, \dot{A}, d, \dot{E}ftHf$ 

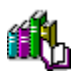

,±,Ìfwf‹fv,Å,ĺfgf‰fuf‹,ð‰ðŒ^,Å,«,Ü,¹,ñ□B,¨Žè□",Å,·,ª□ANIFTY MANAGERfTf|□[fgftfH□[f‰f€ ,Ü,Å,²Ž¿–â,,¾,³,¢□B

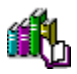

# WWWfuf‰fEfU□[,Ì'€□ì,ª,Å,«,È,¢

,±,±,Å,Í[]AWWWfuf‰fEfU[][,Ì'€[]Ì,É,Â,¢,Ä,Ìfgf‰fuf<,ÌŒ´^ö,ð,Â,«,Æ,ß[]A–â'è,ð ‰ðŒ^,µ,Ü,·[]BŽ¿–â,Ì"š,¦,Ìf{f^f"[]i{button,}]]j,ð<u>fNfŠfbfN</u>,µ,Ä[]A[]ó<µ,ð,Đ,Æ,Â,\_,Šm"F,µ,Ä,-,<sup>3</sup>⁄4,<sup>3</sup>,¢[]B

#### ,Ç,Ì,æ,¤,È∏ó<µ,Å,∙,©∏H

{button ,JI(`NIMTS.HLP>trb1',`NIM\_TRBL\_S\_OPERATE\_1103')} WWWfuf‰fEfU[[f{f^f",ð ‰ $\ddot{V}$ ,µ,Ä,àfGf‰[[,É,È,é

## fgf‰fuf<,ĺ‰ðŒˆ,μ,Ü,μ,½,©∏H

{button ,JI(`NIMTS.HLP>trb1',`NIM\_TRBL\_S\_OPERATE\_11END')} ‰ðŒ^,µ,È,¢

# Ŵ WWWfuf‰fEfU□[f{f^f",ð‰Ϋ,μ,Ä,à ,È,É,à<N"®,μ,È,¢

 $WWWfuf\%fEfU_{[]},i'1'ð,^a,\ddot{U},;_{,^a},\acute{A},\ddot{A}, ¢,\acute{e},\pm,\mathcal{A},^a_{[]},;_{,c},\acute{e},\ddot{U},\cdot_{[]}B$ 

## ‰ðŒ^•û-@

WWWfuf‰fEfU[[,ð[]³,µ,'I'ð,µ,Ä,¢,Ü,·,©[]H NIFTY MANAGER,Ì^ê"Ê[]Ý'è,Å'I'ð,Å,«,éWWWfuf‰fEfU[[,Í[]A []E flfbfgfXfP[[fv fifrfQ[[f^ []iNetscape Navigator[]j []E fCf"f^[[[flfbfg fGfNfXfvf[]][f‰ []iInternetExplorer[]j ,Ì,¢,\_,ê,©,Å,·[]B

□³,μ,¢WWWfuf‰fEfU□[,ðʻl'ð,μ,Ä,,¾,,¢□B

 $WWWfuf\%fEfU[[,\delta'l'\delta,\cdot,\acute{Z}\grave{C}]\ddagger,\acute{I}]A\check{Z}\ddot{Y},\grave{I}fgfsfbfN,\acute{E},\ ,\grave{e},\ddot{U},\cdot]]B$ 

{button ,JI(`NIMTS.HLP>trb2',`NIM\_TRBL\_X\_WWW')} WWWfuf‰fEfU□[,ð'l'ð,·,é
#### <u>í</u> h W₩Wfuf‰fEfU□[f{f^f",ð‰Ÿ,µ,Ä,à fGf‰∏[,É,È,é

 $WWW fuf\% fEfU[[,\delta'I'\delta,\mu,\ddot{A},\phi,\dot{E},\phi, @[]AHyperROAD, \acute{E}[]\acute{U}'\pm,\mu,\ddot{A},\phi,\dot{E},\phi,\pm,\mathcal{A},a]]I, I, \varsigma, \acute{e}, \ddot{U}, \cdot]B$ 

#### ‰ðŒ^•û-@

,Ç,ÌWWWfuf‰fEfU□[,ðŽg,¤,©,ðʻl'ð,μ,Ä,¢,Ü,·,©□H ,Ç,ÌWWWfuf‰fEfU[[,ð'l'ð,μ,Ä,,¾,³,¢[]B WWWfuf‰fEfU□[,ðʻl'ð,·,éŽè□‡,Í□AŽŸ,ÌfgfsfbfN,É, ,è,Ü,·□B

{button ,II(`NIMTS.HLP>trb2',`NIM TRBL X WWW')} WWWfuf‰fEfU□[,ð'I'ð,·,é

fAfNfZfXf|fCf"fg,ĺHyperROAD,É,È,Á,Ä,¢,Ü,·,©[]H NIFTY MANAGER, ©, çfCf"f^[[flfbfg,É[]Ú'±, ·, é,Æ, «, Í[]AfAfNfZfXf] fCf"fg,ªHyperROAD,É,È,Á,Ä,¢,È,<sup>-</sup>,ê,Î,È,è,Ü,¹,ñ□B

#### ,²′∏^Ó,,¾,³,¢

<u>ISDN‰ñ $\square$ ü,ð, <sup>°</sup>Žg,¢,Ì• $\hat{u}$ ,Í $\square$ AHyperROAD,U,S,ð,<sup>2</sup>—<sup>°</sup>—p,,<sup>3</sup>/<sub>4</sub>,<sup>3</sup>,¢ $\square$ B</u>

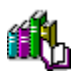

,²^Ä"à

,±,Ìfwf‹fv,Å,ĺfgf‰fuf‹,ð‰ðŒ^,Å,«,Ü,¹,ñ□B,¨Žè□",Å,·,ª□ANIFTY MANAGERfTf|□[fgftfH□[f‰f€ ,Ü,Å,²Ž¿–â,,¾,³,¢□B

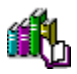

#### CompuServe,Ì'€∏ì,ª,Å,«,È,¢

,±,±,Å,Í[]ACompuServe,Ì'€[]ì,É,Â,¢,Ä,Ìfgf‰fuf<,ÌŒ´^ö,ð,Â,«,Æ,ß[]A–â'è,ð‰ðŒ^,µ,Ü,·[]BŽ¿-â,Ì''š,¦,Ìf{f^f"[]i{button ,}]j,ð<u>fNfŠfbfN</u>,µ,Ä[]A[]6(µ,ð,Đ,Æ,Â,\_,ÅŠm"F,µ,Ä,,¾,³,¢[]B

#### ,Ç,Ì,æ,¤,È∏ó<µ,Å,∙,©∏H

{button ,JI(`NIMTS.HLP>trb1',`NIM\_TRBL\_S\_OPERATE\_1301')} CompuServe,É[]Ú'±,Å,«,È,¢

#### fgf‰fuf<,ĺ‰ðŒˆ,μ,Ü,μ,½,©∏H

{button ,JI(`NIMTS.HLP>trb1',`NIM\_TRBL\_S\_OPERATE\_13END')} ‰ðŒ^,µ,È,¢

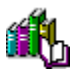

**CompuServe,É**[**Ú**<sup>+</sup>**±**,**Å**,**«**,**È**,**¢** CompuServe,<sup>a</sup>[V,μ,¢fVfXfef€,É<sup>^</sup>Ú[s,μ,Ü,μ,½]B

‰ð**Œ**^•û-@

ID,ð"ü—ĺ,·,é,Æ,«,É[]AID,É'±,<sup>-</sup>,Ä []u\*OTHER[]v ,Æ"ü—ĺ,μ,Ä,,¾,³,¢[]B ID,Ì"ü—ĺ—á []F 12345,678\*OTHER

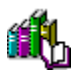

#### ,²^Ä"à

,±,Ìfwf<fv,Å,ĺfgf‰fuf<,ð‰ðŒ^,Å,«,Ü,¹,ñ<code>□B,"Žè<code>□",Å,·,ª<code>□AfJfXf^f}</code>**□**[fTf|<code>□[fg,Ü,Å,"-â,¢□‡,í,¹,-,³4,³,¢</code>**□**B</code></code>

#### fJfXf^f}[[ftf]][fg

**‡" 0120-22-1200** (•½"ú□F9:00□`19:00) ("y—j□F9:00□`12:00 13:00□`17:45)

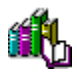

#### ,»,Ì,Ù,©,Ì'€<u></u>]ì

,±,±,Å,Í□A,»,Ì,Ù,©,Ì'€□ì,É,Â,¢,Ä,Ìfgf‰fuf<,ÌŒ´^ö,ð,Â,«,Æ,ß□A–â'è,ð‰ðŒ^,µ,Ü,·□BŽ¿– â,Ì"š,¦,Ìf{f^f"□i{button ,}□j,ð<u>fNfŠfbfN</u>,µ,Ä□A□ó<µ,ð,Đ,Æ,Â, \_,Šm"F,µ,Ä,,¾,³,¢□B

#### ,Ç,Ì,æ,¤,È∏ó<µ,Å,∙,©∏H

{button ,JI(`NIMTS.HLP>trb1',`NIM\_TRBL\_S\_OPERATE\_8901')} ff[[f^fx[[fX,ÌŒŸ[]õŒ<‰Ê,ð,à,¤^ê"x"Ç,Ý,½,¢

{button ,JI(`NIMTS.HLP>trb1',`NIM\_TRBL\_S\_OPERATE\_8903')} f^fCfgf<fo[][,<sup>a</sup> ‰B,ê,Äf}fEfX,Å,Â,©,ß,È,¢

{button ,JI(`NIMTS.HLP>trb1',`NIM\_TRBL\_S\_OPERATE\_8905')} □uTOOL BOX,Åf^fCf€fAfEfg□c□v,Æ•\ަ,³,ê,Ä□A'Ê□M,ª'†'f,µ,Ä,µ,Ü,¤

#### fgf‰fuf<,ĺ‰ðŒˆ,μ,Ü,μ,½,©∏H

{button ,JI(`NIMTS.HLP>trb1',`NIM\_TRBL\_S\_OPERATE\_89END')} ‰ðŒ^,µ,È,¢

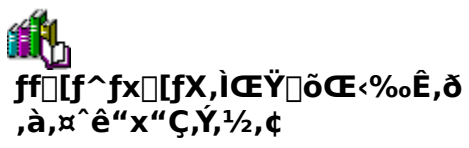

 $f^{[f^{f},f]} f_{f} f_{f} f_$ 

#### ‰ðŒ^•û-@

 $f^{[f^{ff},fEfBf"fhfE,É^{2},3,e,} = h^{[A,*,i],U,Uf^{f},fEfF} f_{0,\mathcal{E},\mu,A^{0},\mu,A^{0},e,A,e,U,\cdot]BNIFTY MANAGER, \\ h^{(1)}_{0,\mathcal{E},\mu,A,3,\ell,B} = h^{(1)}_{0,\mathcal{E},\mu,A,3,\ell,B} = h^{(1)}_{0,\mathcal{E$ 

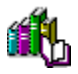

#### f^fCfgf<fo[[,ª‰B,ê,Äf}fEfX,Å,Â,©,ß,È,¢

NIFTY MANAGER,ÌfEfBf"fhfE,Ìf^fCfgf<fo[[,ª %B,ê,Ä,µ,Ü,Á,Ä]Af}fEfX,Å,Â,©,ñ,Å^Ú"®,µ,½,è,Å,«,È,,È,é,±,Æ,ª, ,è,Ü,·]B

#### ‰ðŒ^•û-@

NIFTY MANAGER,  $\hat{I} \square u^3 \check{Y} \ddot{A} P^3(\underline{W}) [] vf [] fj f... [] , <math>\hat{I} \square u \square d, \ddot{E}, \ddot{A} \bullet \langle \ddot{Z} | (\underline{C}) \square v, \delta f \underline{N} f \underline{S} f \underline{b} f \underline{N}, \mu, \ddot{A}, , \overset{3}{4}, ^3, \notin \square B$  $] i \check{S} J, \dot{c}, \ddot{A}, \dot{c}, \acute{e} f E f B f'' f h f E, ^a \square A \square d, \ddot{E}, \ddot{A} \bullet \langle \ddot{Z} |, ^3, \hat{e}, \ddot{U}, \cdot \square B$  $[] u \bullet \dot{A}, \times, \ddot{A} \bullet \langle \ddot{Z} | (\underline{I}) \square v, \delta f N f \check{S} f \underline{b} f \underline{N}, \cdot, \acute{e}, \mathcal{E} \square A \square i \check{S} J, \dot{c}, \ddot{A}, \dot{c}, \acute{e} f E f B f'' f h f E, ^a \bullet \dot{A}, \times, \ddot{A} \bullet \langle \ddot{Z} |, ^3, \hat{e}, \ddot{U}, \cdot \square B$ 

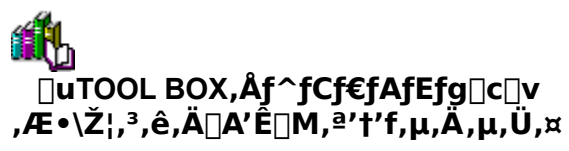

#### ‰ðŒ^•û-@

f,fff€,Ìfvf⊡fpfefB,Ì□Ú□×□Ý'è,Å□A<u>ftf□□[□§Œä</u>,ª fn□[fhfEfFfA ftf□□[□§Œä,É,È,Á,Ä,¢ ,é,©,ðŠm"F,µ,Ä,,¾,³,¢□BŠm"F,ÌŽè□‡,Í□AŽŸ,ÌfgfsfbfN,É, ,è,Ü,·□B

{button ,JI(`NIMTS.HLP>trb2',`NIM\_TRBL\_X\_DETAIL')} []Ú'±,Ì[]Ú[]×[]Ý'è,ðŠm"F,·,é

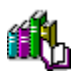

,²^Ä"à

,±,Ìfwf‹fv,Å,ĺfgf‰fuf‹,ð‰ðŒ^,Å,«,Ü,¹,ñ□B,¨Žè□",Å,·,ª□ANIFTY MANAGERfTf|□[fgftfH□[f‰f€ ,Ü,Å,²Ž¿–â,,¾,³,¢□B

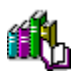

,²^Ä"à

,±,Ìfwf‹fv,Å,ĺfgf‰fuf‹,ð‰ðŒ^,Å,«,Ü,¹,ñ□B,¨Žè□",Å,·,ª□ANIFTY MANAGERfTf|□[fgftfH□[f‰f€ ,Ü,Å,²Ž¿–â,,¾,³,¢□B

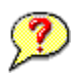

#### ,»,Ì,Ù,©,Ìfgf‰fuf‹

 $\begin{array}{l} ,\pm,\pm,\text{Å},\text{I}[A, \ensuremath{\alpha}, \text{A}, \ensuremath{\alpha}, \text{A}, \ensuremath{\alpha}, \text{A}, \ensuremath{\alpha}, \text{A}, \ensuremath{\alpha}, \text{A}, \ensuremath{\alpha}, \ensuremath{\alpha}, \ensur$ 

#### ,±,ñ,È□ó<μ,Å,ĺ, ,è,Ü,¹,ñ,©□H

 $\{ button ,JI(`NIMTS.HLP>trb1',`NIM_TRBL_S_OTHER_01') \} fCf''fXfg\Box[f<,ª,Å,«,È,¢ \\ \{ button ,JI(`NIMTS.HLP>trb1',`NIM_TRBL_S_OTHER_03') \} fAf''fCf''fXfg\Box[f<,ª,Å,«,È,¢ \\ \{ button ,JI(`NIMTS.HLP>trb1',`NIM_TRBL_S_OTHER_89') \} ,»,Ì,Ù,©,Ì\_0<\mu$ 

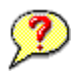

#### fCf"fXfg□[f‹,ª,Å,«,È,¢

 $\underline{fCf''fXfg\square[f_{<}^{a}, \text{Å}, «, \grave{e}, ¢, \grave{i}, [\squareAf\_f, fŠ, \grave{i} \bullet s' «, \overset{a}{=} \textcircled{}^{\circ}, \mathring{A}, , (e, \pm, \mathcal{E}, \overset{a}{=}'\frac{1}{2}, ¢, æ, ¤, \mathring{A}, \cdot \squareB\check{Z}_{i-} \\ \hat{a}, \grave{i}''\check{s}, \grave{i}, \grave{i}f\{f^{f}''\squarei} \{button, \}\squarej, \delta \underline{fNfSfbfN}, \mu, \ddot{A} \squareA\square \acute{O} \langle \mu, \delta, \mathcal{D}, \mathcal{E}, \hat{A}, \downarrow, \hat{A}\check{S}m''F, \mu, \ddot{A}, \overset{3}{}, \diamond \squareB$ 

#### ,Ç,Ì,æ,¤,È∏ó<µ,Å,∙,©∏H

{button ,JI(`NIMTS.HLP>trb1',`NIM\_TRBL\_S\_OTHER\_0101')} □yfVfXfef€ftf@fCf<,ÌŒx□□□z ,Æ,¢ ,¤f□fbfZ□[fW,ª•\ަ,³,ê,½

#### fgf‰fuf<,ĺ‰ðŒˆ,μ,Ü,μ,½,©∏H

{button ,JI(`NIMTS.HLP>trb1',`NIM\_TRBL\_S\_OTHER\_END')}  $\&\delta (\hat{c}, \mu, \dot{E}, c)$ 

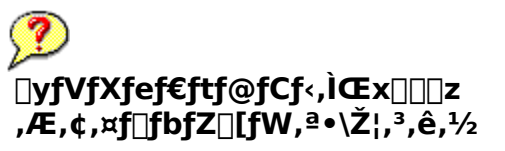

 $,\pm, \hat{I}_{b}^{1}bfZ_{b}^{1}fW, \hat{\bullet} \cdot \hat{Z}_{a}^{3}, \hat{e}, \hat{e}, \mathcal{F}, \mathcal{K}, \hat{\bullet}, \hat{I}_{a}^{1}f, \hat{f}, \hat{\bullet} \cdot \hat{S}, \hat{\bullet} \cdot \hat{S}, \hat{\bullet} \cdot \hat{S}, \hat{\bullet}, \hat{e}, \pm, \mathcal{F}, \hat{\bullet}, \hat{\bullet}, \hat{E}, \hat{\bullet}, \hat{E}, \hat{\bullet}, \hat{E}, \hat{\bullet}, \hat{E}, \hat{\bullet}, \hat{E}, \hat{e}, \hat{E}, \hat{e}, \hat{E}, \hat{e}, \hat{E}, \hat{e}, \hat{E}, \hat{e}, \hat{E}, \hat{e}, \hat{E}, \hat{e}, \hat{E}, \hat{e}, \hat{E}, \hat{e}, \hat{E}, \hat{e}, \hat{E}, \hat{e}, \hat{E}, \hat{E}, \hat{e}, \hat{E}, \hat{e}, \hat{E}, \hat{e}, \hat{E}, \hat{E}, \hat{e}, \hat{E}, \hat{E}, \hat{e}, \hat{E}, \hat{E}, \hat{e}, \hat{E}, \hat{E}, \hat{E}, \hat{e}, \hat{E}, \hat{E$ 

#### ‰ðŒ^•û-@

$$\begin{split} \check{Z}g&=p&\&\hat{A}''\\dot{E}<\phi, &f[]f,f\check{S},^a[],\dot{E}, &c[]A, \ddot{U}, \frac{1}{2}, \dot{I}HD[]ifn[][fhfffBfXfN[]j,\dot{I}<\phi, &e=\hat{E},^a[],\dot{E}, &c[], &c[], &c[$$

 $\underline{fpf}\underline{fRf"}, \underline{\delta}\underline{\exists}\underline{A}\underline{\langle N"@}, \mu, \underline{A}\underline{\exists}A, \underline{a}, \underline{a}^{\circ}\underline{e}^{*}xfCf"fXfg\underline{\exists}f\underline{\langle n, \mu, A, Y, A, \gamma^{3}_{4}, \gamma^{3}_{4}, q}$ 

,»,ê,Å,àfCf"fXfg□[f<,Å,«,È,¢,Æ,«,É,ĺ□A•Ê,È•û-@,Åf□f,fŠ,ðŠm•Û,µ,Ü,·□Bf□f,fŠ,ðŠm•Û,·,é^ê"Ê"I,È•û-@,ĺ□AŽŸ,ÌfgfsfbfN,É, ,è,Ü,·□B {button ,JI(`NIMTS.HLP>trb2',`NIM\_TRBL\_X\_MEMORY')} f□f,fŠ,ðŠm•Û,·,é

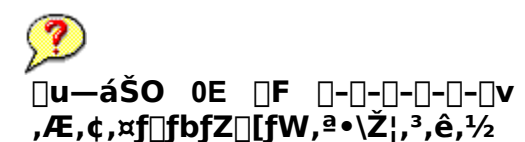

NIFTY MANAGER, $\delta fCf''fXfg[[f<,\cdot,é,\mathcal{E},*,É []uf_fCf,,f<fAfbfvflfbfgf[][[fN]]Ý'è[]v,ð,\mu,æ,¤, \mathcal{E},\cdot,é,\mathcal{E}[A,\pm,]f][fbfZ[[fW,ª•\Ž],<sup>3</sup>,ê,é,\pm,\mathcal{E},<sup>a</sup>, ,è,Ü,·]B$ 

#### ‰ðŒ^•û-@

NIFTY MANAGER,ðfCf"fXfg[[f<,·,é,Æ,«,É,Í[]Af\_fCf,,f<fAfbfvflfbfgf[][[fN[]Ý'è,ð[]s,í,È,¢,æ,¤,É,μ,Ü,·[]B

 $\label{eq:fcfffxfg[[f<,\]'r'+,&]A[]ufCfff^[[flfbfg]]U'\pm, feK_v, E'E]M[]Y'e,&]s, c, U, , C]H []c]v, \mathcal{A}, c, f]fbfZ[[fW, e^{+}, c, c, c]A[]u, c, c, c]A[]u, c, c]A[]u, c, c]A[]u, c]A[]u, c]A[]u,$ 

 $f_fCf_{,,f} (fAfbfvflfbfgf]_[[fN,I]AfCf"fXfg][f<,^2]I,I,A,^{1/2}, ,\mathcal{E},A,a]Y'e, \cdot, e, \pm, \mathcal{E},^2,A, «, Ü, \cdot]B_{,,I}, \mu_{,,I}A, \pm, ]fwf<fv,I = UNIFTY MANAGER, AfCf"f^[[flfbfg]v, E]a-<sup>3</sup>/4,<sup>2</sup>, ,e,Ü, ., ©, cŽQ] \mathcal{E}, \mu, A, ,, ^{3/4}, , CB$ 

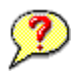

#### fAf"fCf"fXfg□[f<,ª,Å,«,È,¢

 $\underline{fAf''fCf''fXfg\Box[f<,^a,Å,«,È,¢,Ì,Í\BoxAfAf''fCf''fXfg\Box[f<,É•K-v,È\Box^î•ñ,Ì•s'«,^a@```ö,Å, ,é,±,Æ,<sup>a</sup>'½,¢,æ,¤,Å,·\BoxBŽ<sub>2</sub>-â,Ì''š,¦,Ìf{f^f''Di{button},}Dj,ðfNf<u>ŠfbfN</u>,µ,Ä□A□ó<µ,ð,Đ,Æ,Â,,Šm"F,µ,Ä,,¾,³,¢DB$ 

#### ,Ç,Ì,æ,¤,È∏ó<µ,Å,∙,©∏H

#### fgf‰fuf‹,ĺ‰ðŒˆ,μ,Ü,μ,½,©[]Η

{button ,JI(`NIMTS.HLP>trb1',`NIM\_TRBL\_S\_OTHER\_END')}  $\&\delta (\hat{E}, \mu, \hat{E}, c)$ 

# ⑦ □ufAfvfŠfP□[fVf‡f",Ì'ljÁ,Æ□í□œ□v,Å fAf"fCf"fXfg□[f<,ª,Å,«,È,¢</p>

 $fAf''fCf''fXfg[[f<, a, A, «, E, c, ], I]AfAf''fCf''fXfg[[f<, E+K-v, E]^{\circ} * n, a + a, c, a + a, a + a, a$ 

#### ‰ðŒ^•û-@

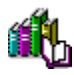

#### ,»,Ì,Ù,©,Ì<u></u>ó<μ

fgf‰fuf‹,ĺ, ,ç,ä,é□ó‹μ,Å"□¶,·,é,±,Æ,ª□l,¦,ç,ê,Ü,·,ª□Af□f,fŠ,ðŠm•Û,·,é,±,Æ,Åfgf‰fuf‹,ð ‰ðŒ^,Å,«,é,±,Æ,ª, ,è,Ü,·□B ŽŸ,ÌfgfsfbfN,ðŽQ□Æ,μ,Äf□f,fŠ,ðŠm•Û,μ□A—lŽq,ð,Ý,Ä,,¾,³,¢□B

#### ‰ðŒ^•û-@

{button ,JI(`NIMTS.HLP>trb2',`NIM\_TRBL\_X\_MEMORY')} f□f,fŠ,ðŠm•Û,·,é

#### fgf‰fuf<,ĺ‰ðŒˆ,μ,Ü,μ,½,©∏H

{button ,JI(`NIMTS.HLP>trb1',`NIM\_TRBL\_S\_OTHER\_END')} , $\mu$ ,  $\dot{E}$ ,

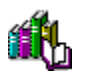

#### ,²^Ä"à

,±,Ìfwf<fv,Å,ĺfgf‰fuf<,ð‰ðŒ^,Å,«,Ü,¹,ñ<code>□B,¨Žè□",Å,·,ª<code>□AfjftfefBf}flfWff</code>[<code>□EfTf</code>| <code>□[fgfZf"f^□[,Ü,Å,<sup>-</sup>-â,¢□‡,í,¹,,¾,³,¢□B</code></code>

#### fjftfefBf}flfWff[[[]EfTf|][[fgfZf"f^][

‡" 0120-326-526 (•½"ú□F9:00□`19:00) ("y—j□F9:00□`12:00 13:00□`17:45)

NIFTY MANAGER^ÈŠO,Ì′Ê□Mf\ftfg,ÅNIFTY SERVE,É□Ú'±‰Â"\,È•û,Í□ANIFTY MANAGERfTf| □[fgftfH□[f‰f€,Ü,Å,²Žį-â,,¾,³,¢□B

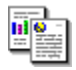

f [] fbfZ [[fW^ê---{button i¿<sup>1</sup>/<sub>2</sub>pi¿<sup>1</sup>/<sub>2</sub>i¿<sup>1</sup>/<sub>2</sub>i¿<sup>1</sup>/<sub>2</sub>i¿<sup>1</sup>/<sub>2</sub>i,<sup>1</sup>/<sub>2</sub>i,<sup>1</sup>/<sub>2</sub>i

,±,±,Å,Í□A•\ަ,³,ê,½f□fbfZ□[fW,ð,à,Æ,Éfgf‰fuf<,ÌŒ´^ö,ð,Â,«,Æ,ß□A-â'è,ð ‰ðŒ^,μ,Ü,·□Bf□fbfZ□[fW,ÍŒÜ□\‰¹□‡,É•À,ñ,Å,¢,Ü,·□B•\ ަ,³,ê,½f□fbfZ□[fW,Ìf{f^f"□i{button ,}□j,ð<u>fNfŠfbfN</u>,μ,Ä□AŽè□‡,É□],Á,Ä□i,ñ,Å,,¾,³,¢□B

 $f[]fbfZ[[fW'+,\dot{l}]^{,},\dot{l}[A, *, \pm, \dot{A}]]s, \bar{}^{2}\bullet\ddot{I}, i, \acute{e}, \pm, \mathcal{E}, \delta \check{Z}; \mu, \ddot{A}, \dot{e}, \ddot{U}, \cdot]B$ 

#### f[]fbfZ[[fW^ê——

#### ‰p∏"Žš

{button ,JI(`NIMTS.HLP>trb1',`NIM\_TRBL\_M\_EM074')} □u□yfVfXfef€ftf@fCf<,ÌŒx□□□z□v

- {button ,JI(`NIMTS.HLP>trb1',`NIM\_TRBL\_M\_EM032')} []uAnother application is currentry using Jet files.[]^Close all other applications,Continue?[]v
- {button ,JI(`NIMTS.HLP>trb1',`NIM\_TRBL\_M\_EM005')} []uBUSYŽó[]M[]^[]Ä[]Ú'±'Ò<@'†[]v

- {button ,JI(`NIMTS.HLP>trb1',`NIM\_TRBL\_M\_EM076')} []uNIFTY Manager for Windows95 ,ª<N" ® ,µ,Ä,¢,é,©[]ADB,ªfl[[fvf",µ,Ä,¢,é,½,ߕϊ·,ðŽÀ]]s,Å,«,Ü,¹,ñ,Å,µ,½[]v
- {button ,JI(`NIMTS.HLP>trb1',`NIM\_TRBL\_M\_EM011')}  $\Box$ uNIFTY-Serve,Æ,Ì $\Box$ Ú'±, $^{a}\Box$ I- <sup>1</sup>,µ,Ü,µ,½ $\Box$ B(-2) $\Box$ v
- {button ,JI(`NIMTS.HLP>trb1',`NIM\_TRBL\_M\_EM004')} □uNO ANSWERŽó⊡M□^□Ä□Ú'±'Ò<@'†□v
- {button ,JI(`NIMTS.HLP>trb1',`NIM\_TRBL\_M\_EM003')} □uNO DIALTONEŽó□M□^□Ä□Ú'±'Ò<@'†□v
- {button ,JI(`NIMTS.HLP>trb1',`NIM\_TRBL\_M\_EM022')} □uTOOL BOX,Åf^fCf€fAfEfg,ª"-□¶,μ,Ü,μ,½□B□v
- {button ,JI(`NIMTS.HLP>trb1',`NIM\_TRBL\_M\_EM037B')} []uUnable to initialize DAO/Jet db engine.[]v
- {button ,JI(`NIMTS.HLP>trb1',`NIM\_TRBL\_M\_EM066')}

 $[]uxxx.HLPftf@fCf<, ^{a}CCC, \hat{A}, CC, \hat{C}, \hat{C}, \hat$ 

#### ,

- {button ,JI(`NIMTS.HLP>trb1',`NIM\_TRBL\_M\_EM067')} []ufEfBfU[][fh,ª@©,Â,©,ç,È,¢ ,©[]AVisual Basic f,fWf...[][f<,Ì[]é@¾fZfNfVf‡f",É[]\•¶fGf‰[][,ª, ,è,Ü,·[]B[]v

#### ,©

- {button ,JI(`NIMTS.HLP>trb1',`NIM\_TRBL\_M\_EM071')}  $\Box u < \delta$ ,ÌfhfLf... f $\Box$ f"fg,Ì $\Box$ \u03c0 ¬,ÉŽ,"s,µ,Ü,µ,½ $\Box$ V
- {button ,JI(`NIMTS.HLP>trb1',`NIM\_TRBL\_M\_EM034')} □u,±,Ì ‰ñ□ü,ÍMAKECALL,Å,«,È,¢□ó'Ô,Å,·□^Œ»□Ý,±,̉ñ□ü,ÍŽg—p,Å,«,Ü,¹,ñ□v

#### ,<sup>3</sup>

 $\{button , JI(`NIMTS.HLP>trb1', `NIM_TRBL_M_EM016')\} \ \Boxu\Box \not E\Box \ddagger \Box^{,a} \bullet s\Box^{3}, A, \cdot \Box B \Box v \}$ 

{button ,JI(`NIMTS.HLP>trb1',`NIM\_TRBL\_M\_EM012')} □u□Ú'±'Ò<@'†,Éf^fCf€fAfEfg□^□Ä□Ú'±'Ò<@'†□v

{button ,JI(`NIMTS.HLP>trb1',`NIM\_TRBL\_M\_EM006')} []u,»,Ì'¼,ÌfGf‰[[[]^[Ä[Ú'±'Ò<@'†[]v

#### ,½

- {button ,JI(`NIMTS.HLP>trb1',`NIM\_TRBL\_M\_EM002')} []u'Ê[]M[]§ŒäÌßÛ\_Þ×Ñ,Ì ´×°[]^[]Ä[]Ú'±'Ò<@'†[]v
- {button ,JI(`NIMTS.HLP>trb1',`NIM\_TRBL\_M\_EM001')}  $\Box u'\hat{E}\Box M\Box$   $\tilde{E}\tilde{U}_P \times \tilde{N}, \tilde{L} \times \tilde{L}, \tilde{L}, \tilde{L$

{button ,JI(`NIMTS.HLP>trb1',`NIM\_TRBL\_M\_EM030')} □ufffBfXfN—e—Ê,ª•s'«,µ,Ä,¢,Ü,·□v

#### ,Í

- {button ,JI(`NIMTS.HLP>trb1',`NIM\_TRBL\_M\_EM023')}  $\Box$ uftf@fCf<"]'—,ÅfGf‰ $\Box$ [,ª"- $\Box$ ¶,µ,Ü,µ,½(%d) $\Box$ B $\Box$ v
- {button ,JI(`NIMTS.HLP>trb1',`NIM\_TRBL\_M\_EM021')} □ų°ÙÄÞ"AddressBookBL.Comment",É,Í□A'·,³0,Ì•¶Žš—ñ,ðŠi"[,Å,«,Ü,¹,ñ□v
- {button ,JI(`NIMTS.HLP>trb1',`NIM\_TRBL\_M\_EM009')} □ufvf□fgfRf<,ÌŠm—§,ÉŽ,"s,μ,Ü,μ,½□v

#### Ü,

{button ,JI(`NIMTS.HLP>trb1',`NIM\_TRBL\_M\_EM015')} □uÓÃÞÑ,©,ç,Ì ‰ž"š,ª, ,è,Ü,¹,ñ□^□Ä□Ú'±'Ò<@'†□v

```
{button ,JI(`NIMTS.HLP>trb1',`NIM_TRBL_M_EM007')} [uÓÃÞÑ,ª[)Ý'è,³,ê,Ä,¢
,Ü,¹,ñ[]^[ºÝÄÛ°ÙÊßÈÙ]-[ÓÃÞÑ],ðŠJ,¢,IJݽİÙ,μ,Ä,,¾,³,¢[]v
```

{button ,JI(`NIMTS.HLP>trb1',`NIM\_TRBL\_M\_EM635')} []uÓÃÞѺÏÝÄÞ,Ì´×°,Å,·[]i635[]j[]B[]^[]c[]v

```
{button ,JI(`NIMTS.HLP>trb1',`NIM_TRBL_M_EM010')}
□uÓÃÞÑÃÞÊÞ²½,Ì□Ý'è•Ï□X,ðŒŸ□o,μ,Ü,μ,½□B-{ÌĜÛ_Þ×Ñ,ð^ê'U□I—¹,μ,ĉº,³,¢□B□v
```

```
{button ,JI(`NIMTS.HLP>trb1',`NIM_TRBL_M_EM028')} □uf,fff€,Ì□î•ñ,ª-
³Œø,Å,·□B□^□V,μ,¢□Ú'±,ð□ì□¬,μ□A□Ú'±,μ'¼,μ,Ä,Ý,ĉ²,³,¢□B□∨
```

#### ,â

{button ,JI(`NIMTS.HLP>trb1',`NIM\_TRBL\_M\_EM691')} []uÕ°»P°ID,©Ê߽ܰÄÞ,ª^á,¢ ,Ü,·[]i691[]j[]B[]v

#### ,ç

{button ,JI(`NIMTS.HLP>trb1',`NIM\_TRBL\_M\_EM017')} □uf□fOftf@fCf<,É□',«□ž,Ý,ª□o— ^,Ü,¹,ñ□B□v

### **ω΄Ê**]Μ]§ŒäÌßÛ,Þ×Ñ,Ì´×°,É,æ,è]Ú'±]^—],ð]I—¹,μ,Ü,μ,½]v

 $\label{eq:linearcond} \end{subarray} \end{subarray} \end{subarra$ 

#### ‰ðŒ^•û-@

<u>fpf\fRf",ð∏Ä<N"®</u>,µ,Ä∏A,à,¤^ê"x∏Ú'±,µ,Ä,,¾,³,¢∏B

#### NIFTY MANAGER<sup>^</sup>ÈŠO,Ì'Ê<sub>□</sub>Mf\ftfg,à,<sup>¨</sup>Žg,¢,Ì•û,Ö

 $\underline{COMf}[\_[fg, {}^{a}\check{Z}g - p, {}^{3}, \hat{e}, \ddot{A}, \varphi, \acute{e} & \hat{A}^{*} \\ [end by a constraint of the set of the set of$ 

#### fgf‰fuf<,ĺ‰ðŒˆ,μ,Ü,μ,½,©∏H

### ĨIJ □u'Ê□M□§ŒäÌßÛ¸Þ×Ñ,Ì´×°□^□Ä□Ú'±'Ò‹@'†□v

 $\underline{COMf}[[fg, {}^{\underline{a}}\check{Z}g-p, {}^{\underline{A}}, {}^{\underline{A}},$ 

#### ‰ðŒ^•û-@

$$\begin{split} & \text{COMf}[[fg, {}^a\!\check{Z}g - p, {}^3, \hat{e}, \ddot{A}, \varphi, \acute{e} & \hat{A}^* \ | = \ , \hat{e}, \ddot{U}, \cdot ] \text{BNIFTY MANAGER} \\ & \hat{A}, \hat{L}, \mu = \ , \mu, \dot{A}, \varphi \\ & \hat{A}, \hat{L}, \mu = \ , \mu, \dot{A}, \varphi \\ & \hat{A}, \mu = \ , \mu, \dot{A}, \mu = \ , \mu, \dot{A},$$

#### fgf‰fuf<,ĺ‰ðŒˆ,μ,Ü,μ,½,©∏H

{button ,JI(`NIMTS.HLP>trb1',`NIM\_TRBL\_M\_EMEND')}  $\infty \delta (\hat{E}, \mu, \dot{E}, c)$ 

#### ſIJ □uNO DIALTONEŽó□M□^□Ä□Ú'±'Ò‹@'†□v

 $\frac{\%\tilde{n}\tilde{l}\tilde{u}\tilde{Z}(\bullet\hat{E},\hat{a}\tilde{S}O[\tilde{u}'']M''\hat{O}]+,\dot{E},C,\dot{I}[\tilde{Y}'\dot{e},^{a}\bar{C}\tilde{e},\dot{A},\dot{A},\dot{e},\dot{e}]A,\ddot{U},\frac{1}{2},\dot{I}\underline{f}\underline{f}\underline{M}\underline{f}...\underline{f}\%][\underline{f}\underline{P}\underline{P}][\underline{f}\underline{u}\underline{f}_{<},\dot{I}'\underline{f}][\tilde{u},\hat{a}]\underline{U}'\pm,\ddot{U},\dot{e},\dot{e},\dot{E},C,\overset{a}{2},\dot{e},\mathcal{E},\mathcal{E},\star,\dot{E}]A,\pm,\dot{I}\underline{f}][\underline{f}\underline{b}\underline{f}\underline{Z}][\underline{f}W,\overset{a}{2}\bullet,\dot{Z}_{1},\overset{a}{3},\dot{e},\dot{e},\pm,\mathcal{E},\overset{a}{2},\dot{e},\dot{E},\mathcal{G}]$ 

#### ‰ðŒ^•û-@

ŽΫ,Ì,±,Æ,ð,Đ,Æ,Â,¸,Šm"F,μ,Ä,,¾,3,¢[]B

{button ,JI(`NIMTS.HLP>trb2',`NIM\_TRBL\_X\_DIAL')} f\_fCf,,f<,Ìfvf[]fpfefB,ðŠm"F,·,é

{button ,JI(`NIMTS.HLP>trb2',`NIM\_TRBL\_X\_CABLE')} f,fWf...f ‰□[fP□[fuf<,Ì□Ú'±ŠÂ<«,ðŠm"F,∙,é

#### fz[[f€fefŒfzf",ð,¨Žg,¢,Ì•û,Ö

 $fz [[f \in fef \times fzf", \dot{I} ] A < @ \check{Z} (, \acute{E}, æ, \acute{A}, \ddot{A}, \dot{I} fpf \ fRf"' \hat{E} ] M, ^a, \mathring{A}, «, \grave{E}, ¢, \pm, \mathcal{A}, ^a, , \grave{e}, \ddot{U}, \cdot ] B, , i, \mu, , \dot{I} NTT, \acute{E}, ``- \hat{a}, ¢ ] \ddagger, i, ^1, - , ^3 \langle , ^3, ¢ ] B$ 

#### PBX,ð, <sup>¨</sup>Žg,¢,Ì•û,Ö

<u>PBX</u>,Í□A<@Ží,É,æ,Á,Ä,Íf,fff€,©,ç,Ì"□M,ðŽó,⁻•t,⁻,È,¢,±,Æ,ª, ,è,Ü,·□B,,í,µ,,ÍPBX,Ìf□□[f],È,Ç,É,¨â,¢□‡,í,¹,,¾,³,¢□B

#### fgf‰fuf<,ĺ‰ðŒˆ,μ,Ü,μ,½,©∏H

#### ſIJ □uNO ANSWERŽó□M□^□Ä□Ú'±'Ò<@'†□v

#### ‰ðŒ^•û-@

ŽŸ,Ì,±,Æ,ð,Ð,Æ,Â,¸,Šm"F,μ,Ä,,¾,3,¢[]B

{button ,JI(`NIMTS.HLP>trb2',`NIM\_TRBL\_X\_DIAL')} f\_fCf,,f<,Ìfvf[]fpfefB,ðŠm"F,·,é

{button ,JI(`NIMTS.HLP>trb2',`NIM\_TRBL\_X\_CABLE')} f,fWf...f ‰□[fP□[fuf<,Ì□Ú'±ŠÂ<«,ðŠm"F,·,é</pre>

#### ISDN,ð, <sup>¨</sup>Žg,¢,Ì•û,Ö

{button ,JI(`NIMTS.HLP>trb2',`NIM\_TRBL\_X\_TA2')} FENICS ROAD3,ðŽg,¤

#### fgf‰fuf<,ĺ‰ðŒˆ,μ,Ü,μ,½,©∏H

{button ,JI(`NIMTS.HLP>trb1',`NIM\_TRBL\_M\_EMEND')} ‰ðŒ^,µ,È,¢

## ĨuBUSYŽó□M□^□Ä□Ú'±'Ò<@'t□v</p>

 $\frac{\%\tilde{n}[]\ddot{u}\tilde{Z}(\bullet\hat{E},\hat{a}\check{S}O[]\ddot{u}'']M''\hat{O}[]+,\dot{E},C,\dot{I}[]\acute{Y}'\dot{e},^{a}\bar{C}e;\dot{A},\ddot{A},\dot{e},\dot{e}[]A,\ddot{U},\frac{1}{2},\dot{I}_{f}\underline{W}f...f\%[][fP[][fuf<,\dot{I}'f]]\ddot{u},\hat{a}[]\dot{U}'\pm,\ddot{U},\dot{e},\dot{e},\dot{E},C,^{a}, ,\dot{e},\mathcal{A},\star,\dot{E}[]A,\pm,\dot{I}f[]fbfZ[][fW,^{a}\bullet\backslash\check{Z}|,^{3},\dot{e},\dot{e},\pm,\mathcal{A},^{a}, ,\dot{e},\ddot{U},\cdot]]B$ 

#### ‰ðŒ^•û-@

ŽŸ,Ì,±,Æ,ð,Ð,Æ,Â,¸,Šm"F,μ,Ä,,¾,3,¢[]B

{button ,JI(`NIMTS.HLP>trb2',`NIM\_TRBL\_X\_DIAL')} f\_fCf,,f<,Ìfvf□fpfefB,ðŠm"F,·,é

{button ,JI(`NIMTS.HLP>trb2',`NIM\_TRBL\_X\_CABLE')} f,fWf...f ‰□[fP□[fuf<,Ì□Ú'±ŠÂ<«,ðŠm"F,·,é</pre>

f,fff€,Ìfhf‰fCfo,ª"FŽ<sup>-</sup>,³,ê,Ä,¢,È,¢,±,Æ,à□l,¦,ç,ê,Ü,·□Bf,fff€,ðfCf"fXfg□[f<,μ,È,¨,·,±,Æ,Å□A,¤,Ü,-□Ú'±,Å,«,é,æ,¤,É,È,é,±,Æ,ª, ,è,Ü,·□Bf,fff€,Ì<u>fCf"fXfg□[f<</u>,É,Â,¢,Ä,Í□Af,fff€,É•t'®,ÌŽæ<sup>^</sup>μ□à-³₄□',ð,¨"Ç,Ý,,¾4,³,¢□B

#### ISDN,ð, Žg,¢,Ì•û,Ö

 $\label{eq:FENICS ROAD3, \delta, ``Žg, c, l] e_l + A' e_M' - ``x, P = 000 bps, E, E, A, A, c, E, c, E_A, \pm, lf_f = 0, t, P = 0, t, P = 0, t,$ 

{button ,JI(`NIMTS.HLP>trb2',`NIM\_TRBL\_X\_TA2')} FENICS ROAD3,ðŽg,¤

#### fgf‰fuf<,ĺ‰ðŒˆ,μ,Ü,μ,½,©∏H

#### **í** [**u**,»,Ì'¼**fGf‰**[[□^□Ä□Ú'±'Ò<@'t□**v** f,fff€fhf‰fCfo,ð□³,μ,"FŽ⁻,Å,«,È,¢,Æ,«,É,±,Ìf⊡fbfZ□[fW,ª•\ަ,³,ê,é,±,Æ,ª, ,è,Ü,·□B

#### ‰ðŒ^•û-@

f,fff€,ð,à,¤^ê"x<u>fCf"fXfg□[f</u>≤,·,é,©□A•W□€,Ìf,fff€fhf‰fCfo,ðŽg,Á,Ä,Ý,Ä,,¾,³,¢□B ,,í,µ,,Í□Af,fff€,Ü,½,Ífpf\fRf",É•t′®,µ,Ä,¢,éŽæ^µ□à-¾□',ð,¨"Ç,Ý,,¾,³,¢□B

#### f,fff€fhf‰fCfo,ð"ü,ê'Ö,¦,½]ê]‡

NIFTY MANAGER,ðŽg—p'†,Éf,fff€fhf‰fCfo,ð"ü,ê'Ö,¦,Ä,»,Ì,Ü,Ü∏Ú'±,ð'±,⁻,Ä,¢,é∏ê∏‡,É,Í∏ANIFTY MANAGER,ð∏Ä<N"®,μ,Ä,,¾,³,¢∏B

#### •¡[]",Ìf,fff€,ð,¨Žg,¢,Ì[]ê[]‡

•¡□",Ìf,fff€,ðfCf"fXfg□[f<,μ,Ä,¢,é□ê□‡,Í□Afpf\fRf",É□Ú'±,μ,Ä,¢,éf,fff€ ,ÆNIFTY□@MANAGER,Å'I'ð,μ,Ä,¢,éf,fff€,ª^Ù,È,Á,Ä,¢,é‰Â″\□«,ª, ,è,Ü,·□B□³,μ,¢f,fff€,ð'I'ð,μ,Ä,¢ ,é,©Šm″F,μ,Ä,,¾,³,¢□B

#### fgf‰fuf<,ĺ‰ðŒˆ,μ,Ü,μ,½,©∏H

### **μόÃÞÑ,**ª□**Ý'è,³,ê,Ä,¢,Ü,¹,ñ**□^[º**ÝÄÛ°ÙÊßÈÙ]-[ÓÃÞÑ],ðŠJ,¢,Ä**²**ݹ⁄₂İÙ,μ,Ä,,³₄,³,¢**□v f,fff€,ªfpf\fRf",É<u>fCf"fXfg□[f<</u>,³,ê,Ä,¢,È,¢,Æ,«,É,±,Ìf⊡fbfZ□[fW,ª•\ަ,³,ê,Ü,·□B

#### ‰ðŒ^•û-@

f,fff€,ªfCf"fXfg□[f<,³,ê,Ä,¢,È,¢□A,Ü,½,ĺf,fff€,ÌfCf"fXfg□[f<,ª□³,µ,□I—¹,µ,Ä,¢,È,¢‰Â"\□«,ª, ,è,Ü,·□B f,fff€,ðfCf"fXfg□[f<,µ,Ä,,¾,³,¢□B ,,í,µ,,Í□Af,fff€,Ü,½,ĺfpf\fRf",É•t'®,µ,Ä,¢,éŽæ^µ□à-¾□',ð,¨"Ç,Ý,,¾,³,¢□B

#### fgf‰fuf<,ĺ‰ðŒˆ,μ,Ü,μ,½,©∏H

{button ,JI(`NIMTS.HLP>trb1',`NIM\_TRBL\_M\_EMEND')} , $\mu$ ,  $\dot{E}$ ,

#### Ĩ □uWWWfuf‰fEfU□[,Ì<N"®,ÉŽ,"s,μ,Ü,μ,½□B□v

 $\label{eq:linearcond} \ensuremath{ \ensuremath{ \ensure$ 

#### ‰ðŒ^•û-@

NIFTY MANAGER,Ì[]u^ê"Ê[]Ý'è[]v,ÅWWWfuf‰fEfU[[,ª'l'ð,³,ê,Ä,¢,È,¢]]A,Ü,½,ÍWWWfuf‰fEfU[[^ÈŠO,ª'l'ð,³,ê,Ä,¢,é‰Â"\[]«,ª, ,è,Ü,·[]BWWWfuf‰fEfU[[,ð'l'ð,µ,Ä,,,¾,³,¢]]B

WWWfuf‰fEfU□[,ð'l'ð,·,éŽè□‡,ĺŽŸ,ÌfgfsfbfN,É, ,è,Ü,·□B

{button ,JI(`NIMTS.HLP>trb2', `NIM\_TRBL\_X\_WWW')} WWWfuf‰fEfU[[,ð'l'ð, ,é

#### fgf‰fuf<,ĺ‰ðŒˆ,μ,Ü,μ,½,©[]Η

#### Ĩ □ufvf□fgfRf‹,ÌŠm—§,ÉŽ<sub>,</sub>"s,μ,Ü,μ,½□v

 $\label{eq:linearcond} \end{subarray} \end{subarray} \end{subarra$ 

#### ‰ðŒ^•û-@

f,fff€,ª□³,μ,″FŽ⁻,³,ê,Ä,¢,È,¢‰Â″\□«,ª, ,è,Ü,·□BŽŸ,Ì,±,Æ,ðŠm″F,μ,Ä,,¾,³,¢□B

{button ,JI(`NIMTS.HLP>trb2',`NIM\_TRBL\_X\_MODEM')} f,fff€,Ì□Ý'è,ðŠm"F,·,é

Žó□Mfofbftf@□A'—□Mfofbftf@,Ì□Ý'è,ð‰º,°,é,±,Æ,Å□A'Ê□M,ÌŒø—¦,Í ‰º,ª,è,Ü,·,ª^À'è,μ,Ä'Ê□M,Å,«,é,±,Æ,ª, ,è,Ü,·□BŽŸ,ÌŽè□‡,É□],Á,Ä□Ý'è,μ,Ä,Ý,Ä,,¾,³,¢□B

{button ,JI(`NIMTS.HLP>trb2',`NIM\_TRBL\_X\_BUFFER')} Žó[]M/'—[]Mfofbftf@,Ì[]Ý'è,ð‰º,°,é

#### fgf‰fuf<,ĺ‰ðŒˆ,μ,Ü,μ,½,©[]H

### **ΙμΟΑϷΝΑϷΕϷ²½, Ì□Ý'è•Ï□X,ðŒŸ□ο,μ,Ü,μ,½□B-{ÌßÛ\_Ϸ×Ñ,ð^ê'U□I—¹,μ,ĉº,³,¢□B□v** NIFTY MANAGER,ðŽg—p'†,É□Af,fff€,Ì□Ý'è,ð•Ï□X,μ,½,Æ,«,É,±,Ìf□fbfZ□[fW,ª•\ަ,³,ê,Ü,·□B

#### ‰ðŒ^•û-@

NIFTY MANAGER, $\delta$ []-1, $\mu$ , $\ddot{A}$ ]A, $\dot{a}$ , $\ddot{x}^{\hat{e}}$ "x<N"  $\otimes$ , $\mu$ , $\ddot{A}$ ,, $\ddot{A}$ ,, $\ddot{A}$ ,,  $\ddot{A}$ ,  $\ddot{A}$ 

#### fgf‰fuf<,ĺ‰ðŒˆ,μ,Ü,μ,½,©[]Η

{button ,JI(`NIMTS.HLP>trb1',`NIM\_TRBL\_M\_EMEND')} ‰ðŒ^,µ,È,¢

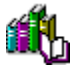

#### $[]u\overline{N}IFTY-Serve, \mathcal{A}, \hat{I}]U^{+}\pm, \hat{I}]U^{+}\pm, \hat{I}]U^{+}+, \hat{I}]U^{+}+, \hat{I}$

‰½,ç,©,ÌŒ´^ö,Å□ANIFTY SERVE,Æ,Ì′Ê□M,ª"r□Ø,ê,½,Æ,«,É,±,Ìf□fbfZ□[fW,ª•\ަ,³,ê,Ü,·□B

#### ‰ðŒ^•û-@

ŽŸ,Ì,±,Æ,ðŠm"F,µ,Ä,,¾,3,¢∏B

{button ,JI(`NIMTS.HLP>trb2',`NIM\_TRBL\_X\_MODEM')} f,fff€,Ì□Ý'è,ðŠm"F,·,é

{button ,JI(`NIMTS.HLP>trb2',`NIM\_TRBL\_X\_CABLE')} <u>f,fWf...f</u> <u>‰□[fP□[fuf<</u>,Ì□Ú'±ŠÂ<«,ðŠm"F,·,é

#### fLfffbf`fzf",ð,<sup>¨</sup>Žg,¢,Ì•û,Ö

fLfffbf`fzf",̌\_-ñ,ð,µ,Ä,¢,é,Æ□A'Ê□M'†,É"d<sup>°</sup>b,ª,©,©,Á,Ä,«,½,Æ,«,É"d<sup>°</sup>b,ª—D□æ,³,ê,Ä ‰ñ□ü,ª□Ø'f,³,ê,Ä,µ,Ü,¢,Ü,·□B'Ê□M,ð—D□æ,·,é,È,çfLfffbf`fzf",ð‰ðñ,·,é,©□AfLfffbf`fzf"‡U,É•Ï,¦,é,±,Æ,ð,¨,·,·,ß,µ,Ü,·□B,,í,µ,,íNTT,É,¨-â,¢□‡,í,¹,,¾,³,¢□B

#### HyperROAD,ð, <sup>"</sup>Žg,¢,Ì•û,Ö

<u>HyperROAD</u>,  $\hat{A}$   $\hat{U}$   $\pm \hat{f}$ ,  $\hat{f}$ ,  $\hat{f}$ ,

#### fgf‰fuf<,ĺ‰ðŒˆ,μ,Ü,μ,½,©∏H

{button ,JI(`NIMTS.HLP>trb1',`NIM\_TRBL\_M\_EMEND')} , $\mu$ ,  $\dot{E}$ ,

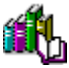

#### □u¯Ú'±'Ò<@'†,Éf^fCf€fAfEfg□^□Ä□Ú'±'Ò<@'†□v

 $\label{eq:started_started_st$ 

#### ‰ðŒ^•û-@

ŽŸ,Ì,±,Æ,ðŠm"F,µ,Ä,,¾,³,¢∏B

- **1.** f,fff€,Ì"dŒ¹,Í"ü,Á,Ä,¢,Ü,∙,©∏H
- **2**. □³,μ,¢<u>fAfNfZfXf|fCf"f</u>g,ð□Ý'è,μ,Ä,¢,Ü,·,©□H
- **3.** fAfif□fO‰ñ□ü,ÅFENICS ROAD3,â<u>HyperROAD64</u>,É□Ú'±,μ,æ,¤,Æ,μ,Ä,¢,Ü,¹,ñ,©□H
- **4.** f,fff€,Æfpf\fRf"□Af,fff€,Æ"d<sup>~</sup>b‰ñ□ü,ð,Â,È,®fP□[fuf<,ª,ĺ,\_,ê,Ä,¢,Ü,¹,ñ,©□H
- **5**. <u>f,fff€,ÆfP∏[fuf<,Ì,Â,È,¬,©,½</u>,Í<u></u>]³,μ,¢,Å,μ,å,¤,©<u></u>]H

^È[]ã,Ì,±,Æ,ðŠm"F,μ,½,ς[]AŽŸ,Ì,±,Æ,ð,Đ,Æ,Â,¸,Šm"F,μ,Ä,,¾,³,¢[]B

{button ,JI(`NIMTS.HLP>trb2',`NIM\_TRBL\_X\_DIAL')} f\_fCf,,f<,Ìfvf[]fpfefB,ðŠm"F,·,é

{button ,JI(`NIMTS.HLP>trb2',`NIM\_TRBL\_X\_CABLE')} <u>f,fWf...f</u> <u>‰□[fP□[fuf<</u>,Ì□Ú'±ŠÂ<«,ðŠm"F,·,é

#### HyperROAD,Ü,<sup>1</sup>/<sub>2</sub>,ÍHyperROAD64,ð, <sup>¨</sup>Žg,¢,Ì•û,Ö

'n^æ,É,æ,Á,Ä,Í[]AfAfNfZfXf|fCf"fg,Ì"d~b"Ô[]†,Ì'¼'O,ÉŽsŠO<Ç"Ô,ð'ljÁ,·,é,±,Æ,Å[]A,¤,Ü,[]Ú'±,Å,«,é,±,Æ,³, ,è,Ü,·[]B []Ý'è—á,ðަ,µ,Ü,·,Ì,Å,¨ŽŽ,µ,,¾,³,¢[]B

#### HyperROAD]i"Œ∢žA]j,Ì—á

ŽsŠO<Ç"Ô □F <ó"'□i,È,É,à□Ý'è,µ,È,¢□j "d<sup>°</sup>b"Ô□† □F 0357110003

#### fgf‰fuf<,ĺ‰ðŒˆ,μ,Ü,μ,½,©∏H

{button ,JI(`NIMTS.HLP>trb1',`NIM\_TRBL\_M\_EMEND')} ‰ð $(\hat{C}, \mu, \dot{E}, c)$ 

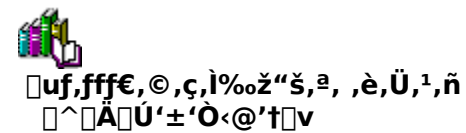

‰½,ç,©,ÌŒ´^ö,Å□Af,fff€,©,ç,̉ž"š,ðŽó□M,Å,«,È,©,Á,½,Æ,«,Ìf□fbfZ□[fW,Å,·□B

#### ‰ðŒ^•û-@

- ŽŸ,Ì,±,Æ,ðŠm"F,µ,Ä,,¾,³,¢∏B
  - **1.** ƒ,ƒƒƒ€,Ì"dŒ¹,Í"ü,Á,Ä,¢,Ü,·,©∏H
  - **2**. f,fff€,Æfpf\fRf"□Af,fff€,Æ"d<sup>~</sup>b‰ñ□ü,ð,Â,È,®fP□[fuf<,ª,ĺ, ,,ê,Ä,¢,Ü,¹,ñ,©□H
  - **3.** <u>f,fff€,ÆfP□[fuf<,Ì,Â,È,¬,©,½</u>,Í<u>□</u>³,μ,¢,Å,μ,å,¤,©<u></u>]H

^È□ã,Ì,±,Æ,ðŠm"F,µ,½,ç□AŽŸ,Ì,±,Æ,ðŠm"F,µ,Ä,,¾,³,¢□B

{button ,JI(`NIMTS.HLP>trb2',`NIM\_TRBL\_X\_MODEM')} f,fff€,Ì□Ý'è,ðŠm"F,·,é

#### ,²'[\_^Ó,,¾,³,¢

f,fff€,ª‰ó,ê,Ä,¢,é‰Â"\[]«,à, ,è,Ü,·]BNIFTY MANAGER^ÈŠO,É,à'Ê[]Mf\ftfg,ð,"Žg,¢ ,È,ç[]A,»,¿,ç,Å,ĺ'Ê[]M,ª,Å,«,é,©,Ç,¤,©,ð,"ŽŽ,µ,,¾,³,¢]]B ,Ü,½]]Af,fff€,ð<u>fCf"fXfg[][f<</u>,µ'¼,·,Æ[]Ú'±,Å,«,é,±,Æ,ª, ,è,Ü,·]]Bf,fff€ ,ÌfCf"fXfg][[f<]A,",æ,ÑfAf"fCf"fXfg][[f<,É,Â,¢,Ä,Í]Af,fff€,É"Y•t,³,ê,Ä,¢,éŽæ^µ[]à-¾]',ð,²——,-,¾,³,¢]]B

#### fgf‰fuf<,ĺ‰ðŒˆ,μ,Ü,μ,½,©∏H

{button ,JI(`NIMTS.HLP>trb1',`NIM\_TRBL\_M\_EMEND')} ‰ðŒ^,µ,È,¢

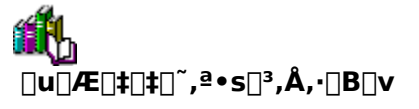

,±,Ìf□fbfZ□[fW,É,Â,¢,Ä,ÍŒ»□Ý'²□,'†,Å,·□B

<sup>•</sup><sup>1</sup>/<sub>2</sub>,,Ì□ê□‡,É,Í□A□uOK□vf{f^f",ðfNfŠfbfN,·,é,Æ ,»,Ì,Ü,Ü'€□Ì,·,é,±,Æ,ª,Å,«,Ü,·□B ,±,Ìf□fbfZ□[fW,ª‰½"x,à•\ަ,³,ê,é,æ,¤,Å,μ,½,ς□A,Ç,Ì,æ,¤,È'€□Ì,ð,μ,½,Æ,«,É•\ ަ,³,ê,é,©,ð,²Šm"F,Ì,¤,¦□ANIFTY MANAGERfTf|□[fgf\_fCf"f<,É,¨"d~b,,¾,³,¢□B
## ĨIJ □uf□fOftf@fCf<,É□',«□ž,Ý,ª□o—^,Ü,¹,ñ□B□v

NIFTY Manager ftf@fCf<•ÏŠ·fc[[f<[]iNIMCNV.EXE[]j,<sup>a</sup>]Af]fOftf@fCf<,Ì]',«]o,µ,ÉŽ,"s,µ,½,Æ,«,Ìf]fbfZ[[fW,Å,·]B

## ‰ðŒ^•û-@

 $CD-ROM, @, \varsigma'^{1}_{4} ] UNIFTY Manager ftf@fCf < i \ddot{S} fc ] [f < ] iNIMCNV.EXE ] j, \delta < N'' @, \mu, \ddot{A}, ¢, é, Æ, «, É ] A, ±, \dot{f} ] fbfZ ] [fW, <sup>a</sup>, æ, , Å, Ü, · ] BNIFTY Manager ftf@fCf < i \ddot{S} fc ] [f < , \dot{i}, · , × , \ddot{A}, \dot{I} ff@fCf < , \delta CD-ROM, @, cHD ] ifn ] [fhfffBfXfN] j, £fRfs ] [, \mu, \ddot{A} ] AHD ] \tilde{a}, Å \check{Z} \dot{A} ] s, \mu, \ddot{A}, , <sup>3</sup>_{4}, <sup>3</sup>, ¢ ] B$ 

## fgf‰fuf<,ĺ‰ðŒˆ,μ,Ü,μ,½,©∏H

## ĨIJ □u,±,ÌfRfŒfNfVf‡f",É,Í□€-Ú,ª, ,è,Ü,¹,ñ□v

 $\label{eq:linear} \ensuremath{^{\circ}}\ensuremath{^{\circ}}\en$ 

## ‰ðŒ^•û-@

 $DAO, \\ \delta fo [[fWf + f"fAfbfv, \cdot, \acute{e}, \pm, \mathcal{E}, \mathring{A} & \delta \\ C^{^,}, \mathring{A}, \ll, \ddot{U}, \cdot []B$ 

NIFTY MANAGER,ðfo[[fWf‡f"fAfbfv,·,é,©[]A,Ü,½,ÍDAO,ÌfAfbfvff[][fgfLfbfg,ð"üŽè,µ,ÄDAO,ðfo[][fWf‡f"f Afbfv,µ,Ä,,¾,³,¢[]BDAO,ÌfAfbfvff[][fgfLfbfg,É,Â,¢,Ä,ĺf}fCfNf[]f\ftfgŠ"Ž®‰ïŽĐ,É,¨-â,¢[]‡,í,¹,-,¾,³,¢[]B

## fgf‰fuf‹,ĺ‰ðŒˆ,μ,Ü,μ,½,©[]Η

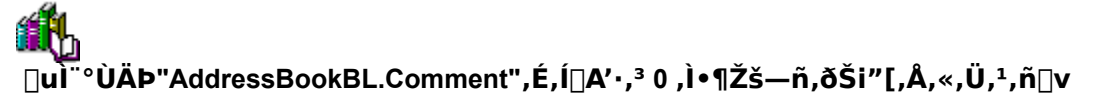

fo[[fWf‡f",  $^{a}$ 2.00,  $\hat{N}$ IFTY MANAGER,  $^{A}$ AfAfhfŒfX,  $^{b}$ f][[f]f (fAfhfŒfXfufbfN, É"o~^, ·, é, Æ, «, ÉfRf]f"fg, É, È, é, à "ü—ĺ, µ, È, ¢, , Æ, ±,  $\hat{I}$ f]fbfZ[[fW,  $^{a}$  • \ަ,  $^{3}$ ,  $\hat{e}$ ,  $\hat{e}$ ,  $\pm$ ,  $^{a}$ ,  $^{a}$ ,  $\hat{U}$ ,  $\hat{U$ 

## ‰ðŒ^•û-@

 $fAfhf \textcircled{E}fX, \delta"o^{^}, \cdot, \acute{e}, \pounds, \pounds @AfRf @f"fg, \pounds < \acute{o}" @ifXfy @[fX @j, \delta"ü - \acute{h}, \mu, Ü, \cdot @B, Ü, ½, \acute{h}Rf @f"fg, \delta"ü - \acute{h}, \mu, Ü, \cdot @B$ 

## fo[[fWf‡f"2.10<sup>`</sup>È[~,ÌNIFTY MANAGER,ð,<sup>"</sup>Žg,¢,Ì•û,Ö

fo□[fWf‡f"2.10^È□~,ÌNIFTY MANAGER,Å,±,Ìf□fbfZ□[fW,ª•\ަ,³,ê,é,Æ,«,Í□Afo□[fWf‡f"2.00,ÌNIFTY MANAGER,Å□ì□¬,μ,½fAfhfŒfXfufbfN,ð<sup>°</sup>ø,«Œp,¢,Å,¢,é,±,Æ,ª□l,¦,ç,ê,Ü,·□B ff□[f<sup>f</sup>fx□[fX•ÏŠ·fvf□fOf‰f€,ðŽÀ□s,·,é,±,Æ,ð,¨,·,·,ß,μ,Ü,·□Bff□[f<sup>f</sup>fx□[fX•ÏŠ·fvf□fOf‰f€ ,ÌŽÀ□s•û-@,ÍŽŸ,ÌfgfsfbfN,É, ,è,Ü,·□B

{button ,JI(`NIMTS.HLP>trb2',`NIM\_TRBL\_X\_DBCHANGE')} ff□[f^fx□[fX•ÏŠ·fvf□fOf‰f€,ðŽÀ□s,·,é

## fgf‰fuf<,ĺ‰ðŒˆ,μ,Ü,μ,½,©∏H

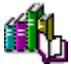

## □uTOOL BOX ,Åf^fCf€fAfEfg,ª″□¶,μ,Ü,μ,½□B□v

 $\label{eq:started_started_st$ 

#### ‰ðŒ^•û-@

fZf"f^□[,ª^ꎞ"I,É□¬,Ý□‡,Á,Ä,¢,ĉž"š,ª'x,ê,Ä,¢,é,±,Æ,à□l,¦,ç,ê,Ü,·□B,μ,Î,ç,ŽžŠÔ,ð,¨,¢ ,Ä,à,¤^ê"x'€□ì,µ,Ä,Ý,Ä,,¾,³,¢□B

ŽžŠÔ,ð,¨,¢,Ä,Ý,Ä,à"¯,¶f□fbfZ□[fW,ª•\ަ,³,ê,é,æ,¤,Å,µ,½,ç□AŽŸ,Ì,±,Æ,ðŠm"F,µ,Ä,,¾,³,¢□B

{button ,JI(`NIMTS.HLP>trb2',`NIM\_TRBL\_X\_CABLE')} <u>f,fWf...f</u> <u>‰□[fP][fuf<</u>,Ì]Ú'±ŠÂ<«,ðŠm"F,∙,é

{button ,JI(`NIMTS.HLP>trb2',`NIM\_TRBL\_X\_MODEM')} f,fff€,Ì□Ý'è,ðŠm"F,·,é

## fgf‰fuf<,ĺ‰ðŒˆ,μ,Ü,μ,½,©∏H

{button ,JI(`NIMTS.HLP>trb1',`NIM\_TRBL\_M\_EMEND4')} ‰ðŒ^,µ,È,¢

## **ĨĹ** □uftf@fCf‹"]'—,ÅfGf‰□[,ª"□¶,μ,Ü,μ,½(%d)□B□v

 $CompuServe, \acute{E}[!\acute{U}'\pm,\cdot,\acute{e}, \pounds, \&, \acute{E}[!A,\pm,]\acute{f}[!fbfZ[!fW, \overset{a}{\bullet} \setminus \check{Z}^{!}_{!}, \overset{a}{\circ}, \acute{e}, \pm, \pounds, \overset{a}{\bullet}, \dot{e}, \overset{b}{\cup}, \cdot ]B$ 

## ‰ðŒ^•û-@

 $CompuServe, \acute{E}[U'\pm,\cdot,\acute{e}, \mathcal{A}, \ast,\acute{e}, \emph{I}[AID, \acute{E}'\pm, \bar{}, \ddot{A}]]u*OTHER[]v, \mathcal{A}, \mathcal{A}, \mathcal{A}, \mathscr{A}, \ast, \dot{e}]B$ 

## "ü—Í—á

[]u12345,123\*OTHER[]v

## fgf‰fuf‹,ĺ‰ðŒˆ,μ,Ü,μ,½,©[]Η

## ĨŪĂϷ³ÝÛ°ÄϷ̧²Ù-¼,ª•s□³,Å,·□B□^̧²Ù-¼,ð□Ý'è,μ,Ä,©,çÀϷ³ÝÛ°ÄÞ,ð□s,Á,Ä,-,¾,³,¢□B□v

ff□[f^f‰fCfuf‰fŠ,©,çff□[f^,ð<u>f\_fEf"f□□[fh</u>,μ,æ,¤,Æ,·,é,Æ□A,±,Ìf□fbfZ□[fW,ª•\ަ,³,ê,é,±,Æ,ª, ,è ,Ü,·□B

## ‰ðŒ^•û-@

 $f_fEf''f_{[][}[fh,\cdot,\acute{e},\mathcal{A}, \overset{\acute{e}}{,} ff_{f}] ff_{f}[fh_{a}, \dot{f}tf_{f}] ff_{a}, \dot{f}tf_{a}, \dot{f}tf_{a}, \dot{f$ 

## fgf‰fuf‹,ĺ‰ðŒˆ,μ,Ü,μ,½,©[]Η

{button ,JI(`NIMTS.HLP>trb1',`NIM\_TRBL\_M\_EMEND')}  $\&\delta (\hat{E}, \mu, \dot{E}, c)$ 

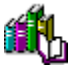

## **□uf**,fff€,Ì□î•ñ,ª-³Œø,Å,·□B□^□V,μ,¢□Ú'±,ð□ì□¬,μ□A□Ú'±,μ'¼,μ,Ä,Ý,ĉ⁰,³,¢□B□v

## ‰ðŒ^•û-@

 $f_fCf_{,f}^{fAfbfvflfbfgf[][[fN,ðŠJ,¢,Ä]A[]uNIFTY-SERVE[]v,Æ,¢,¤[]Ú'±,ð[](]@,µ[]A,à,¤^ê"x[]Ý'è,µ,Ä,Ý,Ä,,¾,³,¢[]B‰½"x,©ŒJ,è•Ô,µ,Ä[]Ý'è,µ'¼,·,Æ[]A[]Ú'±,Å,«,é,æ,¤,(É,È,é,±,Æ,³,,è,Ü,·[]B$ 

 $f_fCf_{,f}^{f}fbfvflfbfgf_[[fN,\delta]]'e, \cdot, \acute{eZe}_{,i}^{A}, \star, ifwf^{fv}, ifgfsfbfN_{uNIFTY} MANAGER, ÅfCf_{f}^{(f)}_{f}^{fv}, ifbfg_{v}, \delta, ```, 4, 3, 4, 3, 4, B$ 

## fgf‰fuf<,ĺ‰ðŒˆ,μ,Ü,μ,½,©∏H

{button ,JI(`NIMTS.HLP>trb1',`NIM\_TRBL\_M\_EMEND')} ‰ðŒ^,µ,È,¢

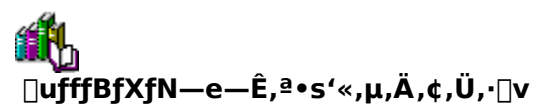

NIFTY Manager ftf@fCf<•ÏŠ·fc□[f<□iNIMCNV.EXE□j,ðŽÀ□s,·,é,Æ□A,±,Ìf□fbfZ□[fW,ª•\ަ,³,ê,é,±,Æ,ª, ,è,Ü,·□B

## ‰ðŒ^•û-@

NIFTY MANAGER,ð<u>fCf"fXfg□[f≺</u>,μ,Ä,¢,éHDfhf‰fCfu,É□A□\•ª,È<ó,«,ðŠm•Û,μ,Ä,,¾,³,¢□B

NIFTY Manager ftf@fCf<•ÏŠ·fc[[f<,Í[A•ÏŠ·'O,ÌfLfffrflfbfg,ÌfTfCfY,Ì1.5"{^È[ā,Ì<ó,«—e—Ê,ª,È,¢ ,ÆŽÀ[]s,Å,«,Ü,¹,ñ[]BNIFTY MANAGER,ðfCf"fXfg[[f<,µ,Ä,¢,éHDfhf ‰fCfu,É[]A•ÏŠ·'O,ÌfLfffrflfbfg,ÌfTfCfY,Ì1.5"{^È[]ã,Ì<ó,«,ðŠm•Û,µ,Ä,,¾,³,¢[]B •ÏŠ·'O,ÌfLfffrflfbfg,ÌfTfCfY,Í[]Af[]fOftf@fCf<[]iNIMCNV.LOG[]j,É[]o—Í,³,ê,Ä,¢,Ü,·[]Bf[]f,',È,Ç,Åf[]fOftf @fCf<,ðŽQ[]Æ,µ,Ä,,¾,³,¢[]B

## fgf‰fuf<,ĺ‰ðŒˆ,μ,Ü,μ,½,©∏H

{button ,JI(`NIMTS.HLP>trb1',`NIM\_TRBL\_M\_EMEND')} , $\mu$ ,  $\dot{E}$ ,

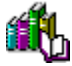

**□uAnother application is currently using Jet files.**□^Close all other applications,Continue?**□v** NIFTY MANAGER,ðfCf"fXfq□[f<,µ,Ä,¢

 $(\hat{z}_{,3}^{,0}, \hat{z}_{,3}^{,0}, \hat{z}_{,3}^{$ 

## ‰ðŒ^•û-@

NIFTY MANAGER,ÌfCf"fXfg[[f<,ð'†Ž~, $\mu$ ,Ä[]A,Ù,©,ÌfAfvfŠfP[[fVf‡f",ð,·,×,Ä[]I—¹, $\mu$ ,Ä,-,<sup>3</sup>⁄4,<sup>3</sup>,¢[]B,»,Ì,,Æ[]A,à, $a^{2}$ ê"xNIFTY MANAGER,ðfCf"fXfg[[f<, $\mu$ ,Ä,,<sup>3</sup>⁄4,<sup>3</sup>,¢[]B

,Ü,½,Í<u>□</u>A<u>fpf\fRf",ð</u><u>□</u>Ä<<u>N"</u>®,μ,Ä<u>□</u>A,à,¤^ê"xNIFTY MANAGER,ðfCf"fXfg</u><u>□</u>[f<,μ,Ä,,¾,³,¢<u>□</u>B

## ,²'[\_^Ó,,¾,³,¢

[lí'",μ,Ä,¢,éfvf[]fOf‰f€,ªDAO,ðŽg—p,μ,Ä,¢,é,±,Æ,à[],¦,ç,ê,Ü,·[Bfpf\ fRf",ð[]Ä<N" ® ,μ,Ä,à"⁻,¶f[]fbfZ[[fW,ª•\ަ,³,ê,é,æ,¤,È,ç[]A[]í'",μ,Ä,¢,éfvf[]fOf‰f€,ð[]I— ¹,μ,Ä[]ANIFTY MANAGER,ðfCf"fXfg[[f<,μ,Ä,Ý,Ä,,³4,3,¢]B

## fgf‰fuf<,ĺ‰ðŒˆ,μ,Ü,μ,½,©∏H

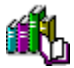

 $[]u, \pm, i] & \tilde{n} []u, IMAKECALL, A, *, E, & [o'ô, A, \cdot ]^ & E & [Y, \pm, i] & \tilde{n} []u, IZg - p, A, *, U, 1, \tilde{n} []v \\ NIFTY SERVE, \mathcal{E}, i] []U' \pm, \delta []I - 1, \mu, A []A, \cdot, @, É, à, x^ê "x []U' \pm, \mu, æ, x, \mathcal{E}, \cdot, é, \mathcal{E} []A, \pm, i] []fbfZ [][fW, ^a \cdot X ], ^3, e, e, \pm, \mathcal{E}, ^a, e, U, \cdot ]B \\ Z_{1}^{3}, e, e, \pm, \mathcal{E}, ^a, e, U, \cdot ]B \\ \end{bmatrix}$ 

## ‰ðŒ^•û-@

## fgf‰fuf<,ĺ‰ðŒˆ,μ,Ü,μ,½,©[]Η

{button ,JI(`NIMTS.HLP>trb1',`NIM\_TRBL\_M\_EMEND')} ‰ðŒ^,µ,È,¢

## ĨIJ □uDAO,ÌÊÞ°¼Þ®Ý,ªŒÃ,¢,©Œ©,Â,©,è,Ü,¹,ñ,Å,μ,½□B□v

<u>DAO</u>,<sup>a</sup>,È,¢∏A,Ü,½,ÍDAO,ª∏³,μ,<u>fCf"fXfg∏[f<</u>,³,ê,Ä,¢,È,¢,Æ,«,ÉNIFTY MANAGER,ð<N"®,μ,æ,¤ ,Æ,∵,é,Æ,±,Ìf∏fbfZ□[fW,ª•\ަ,³,ê,é,±,Æ,ª, ,è,Ü,·□B

## ‰ðŒ^•û-@

DAO•t,«,ÌNIFTY MANAGER,ð"üŽè,∙,é,É,Í□AŽŸ,ÌfgfsfbfN,ð,¨"Ç,Ý,,¾,³,¢□B

{button ,JI(`NIMTS.HLP>trb2',`NIM\_TRBL\_X\_DNIMDOWN')} DAO•t,«,ÌNIFTY MANAGER,ðf\_fEf"f□□[fh,·,é

{button ,JI(`NIMTS.HLP>trb2',`NIM\_TRBL\_X\_NIMCD-ROM')} fAf"fP□[fg,É"š,¦,ÄNIFTY MANAGER,ÌCD-ROM,ð,à,ç,¤

## Visual Basic,âAccess,È,Ç,ð,¨Žg,¢,Ì•û,Ö

NIFTY MANAGER,  $\delta fCf''fXfg[[f<, \mu, \frac{1}{2}, , Æ, Å]ADAO, \delta Žg-p, , éfAfvfŠfP[[fVf‡f'', \delta fAf''fCf''fXfg][f<, \mu, é, Æ]ANIFTY MANAGER, ª<N'' @, Å, «, È, ,È, é, ±, ,Æ, ª, ,è,Ü, ·[]B, ±, ,Å, Æ, «,É, Í[]AfAf''fCf''fXfg][f<, \mu, \frac{1}{2}fAfvfŠfP[[fVf‡f'', \delta, à, ¤^ê''xfCf''fXfg][f<, ., é, ©]ADAO•t, «, ÌNIFT Y MANAGER, ð, à, ¤^ê''xfCf''fXfg][f<, ., é, ©]ADAO•t, «, ÌNIFT Y MANAGER, ð, à, ¤^ê''xfCf''fXfg][f<, ., é, ©]ADAO•t, «, ÌNIFT Y MANAGER, ð, à, ¤^ê''xfCf''fXfg][f<, ., é, ©]ADAO•t, «, ÌNIFT Y MANAGER, ð, à, ¤^ê''xfCf''fXfg][f<, ., Å, ., Å, ., Å, ., A [B] DAO, \delta Žg-p, ., éfAfvfŠfP[[fVf‡f'', É, Í[]Af}fCfNf]f\ftfgŽÐ, Ì Access[]AVisual Basic]]AOffice ,È, Ç, ª, ,è, Ü, ·[]B$ 

## fgf‰fuf<,ĺ‰ðŒˆ,μ,Ü,μ,½,©∏H

{button ,JI(`NIMTS.HLP>trb1',`NIM\_TRBL\_M\_EMEND')} , $\mu$ ,  $\dot{E}$ ,

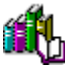

#### **U**Unable to initialize DAO/Jet db engine. **V**

<u>DAO</u>,<sup>a</sup>,È,¢∏A,Ü,½,ÍDAO,<sup>a</sup>∏³,μ,<u>fCf"fXfg∏[f<</u>,³,ê,Ä,¢,È,¢,Æ,«,ÉNIFTY MANAGER,ð<N" ® ,μ,æ,¤ ,Æ,·,é,Æ∏A,±,Ìf⊡fbfZ□[fW,<sup>a</sup>•\ަ,³,ê,é,±,Æ,<sup>a</sup>, ,è,Ü,·□B

,±,Ìf□fbfZ□[fW, $^{a}$ •\ަ, $^{3}$ ,ê,Ä□uOK□vf{f^f",ðfNfŠfbfN,·,é,Æ

 $[]uDAO, \hat{I}\hat{E}\dot{P}^{\circ}\frac{1}{4}\dot{P}\otimes \acute{I}, \stackrel{a}{=} \mathbb{C}\tilde{A}, \mbox{$ (, \odot C \odot , \hat{A}, \odot , \grave{e}, \ddot{U}, 1, \widetilde{n}, \mathring{A}, \mu, \frac{1}{2} ]B}]v$ 

,Æ,¢,¤f□fbfZ□[fW,ª•\ަ,³,ê,Ü,·□B

### ‰ðŒ^•û-@

DAO•t,«,ÌNIFTY MANAGER,ð"üŽè,∙,é,É,Í∏AŽŸ,ÌfgfsfbfN,ð,¨"Ç,Ý,,¾,³,¢∏B

{button ,JI(`NIMTS.HLP>trb2',`NIM\_TRBL\_X\_DNIMDOWN')} DAO•t,«,ÌNIFTY MANAGER,ðf\_fEf"f□□[fh,·,é

{button ,JI(`NIMTS.HLP>trb2',`NIM\_TRBL\_X\_NIMCD-ROM')} fAf"fP[[fg,É"š,¦,ÄNIFTY MANAGER,ÌCD-ROM,ð,à,ç,¤

### Visual Basic, âAccess, È, Ç, ð, "Žg, ¢, Ì•û, Ö

NIFTY MANAGER, $\delta$ fCf"fXfg[[f<, $\mu$ , $\frac{1}{2}$ , , $\mathcal{E}$ , $\mathbb{A}$ ]ADAO, $\delta$ Žg p,: $\epsilon$ fAfvfŠfP[[fVf‡f", $\delta$ f<u>Af"fCf"fXfg[[f<,..,é,&[ANIFTY MANAGER,ª<N"®,Å,«,È,,È,é,±,,&], è,Ü,:]B,±</u>, $\lambda$ , $\mathcal{E}$ ,«,É, $\lambda$ []AfAf"fCf"fXfg[[f<, $\mu$ , $\frac{1}{2}$ fAfvfŠfP[[fVf‡f", $\delta$ ,à, $\alpha$ ^ê"xfCf"fXfg[[f<,..,é,@]ADAO•t,«,ÌNIFT Y MANAGER, $\delta$ ,à, $\alpha$ ^ê"xfCf"fXfg[[f<, $\mu$ , $\mathcal{A}$ , $\mathcal{A}$ ,  $\mathcal{A}$ ,  $\mathcal{A}$ ,  $\mathcal{$ 

### fgf‰fuf‹,ĺ‰ðŒˆ,μ,Ü,μ,½,©∏H

## Ĩ □uXXX.HLPftf@fCf<,ªŒ©,Â,©,è,Ü,¹,ñ□B,±,Ìftf@fCf<,ðŽ©•ª,Å'T,μ,Ü,·,©□H□v

 $\underline{DAO}, \delta[i]] @, \mu, \frac{1}{2}, , \mathcal{A}; A^{T}_{1} f^{T}_{1} f^{T}_$ 

## ‰ðŒ^•û-@

 $,\pm, \hat{I}f \Box f b f Z \Box [f W, ^{a} \bullet \ \tilde{Z}_{1,3}, \hat{e}, \frac{1}{2} f A f v f \tilde{S} f P \Box [f V f \ddagger f", \delta \Box A, \dot{a}, a^{2} \hat{e}" x f C f" f X f g \Box [f <, \mu, \ddot{A}, , \frac{3}{4}, 3, \varphi \Box B , \ddot{U}, \frac{1}{2}, \hat{I} \Box A \Box u, \hat{I}, \varphi (\underline{Y}) \Box v f \{ f^{f"}, \delta f N f \tilde{S} f b f N, \mu, \ddot{A} \Box A f w f < f v f t f @ f C f <, \delta \tilde{Z} @ \bullet ^{a}, \dot{A}' T, \mu, \ddot{A}, , \frac{3}{4}, 3, \varphi \Box B$ 

## fgf‰fuf<,ĺ‰ðŒˆ,μ,Ü,μ,½,©∏H

# Щ.

## □ufefBfU□[fh,ªœ©,Â,©,ç,È,¢,©□AVisual Basicf,fWf...□[f<,Ì□霾fZfNfVf‡f",É□\•¶fGf ‰□[,ª, ,è,Ü,·□B□v

f}fCfNf□f\ftfgŽÐ,ÌfAfvfŠfP□[fVf‡f"□AAccess,ÌfEfBfU□[fh,ðŽg,¨,¤,Æ,·,é,Æ□A,±,Ìf□fbfZ□[fW,ª•\ ަ,³,ê,é,±,Æ,ª, ,è,Ü,·□B,Ü,½□AOffice,âAccess,©,çftfH□[f€,ðŠJ,±,¤,Æ,µ,½,Æ,«,É,à•\ަ,³,ê,é,± ,Æ,ª, ,è,Ü,·□B

## ‰ðŒ^•û-@

,±,ÌfGf‰[[,Í[]ANIFTY MANAGER,<sup>a</sup><u>fCf"fXfg</u>[[f<,³,ê,Ä,¢,éfpf\fRf",É[]A, ,Æ,©,çOffice 95[]A,Ü,<sup>1</sup>⁄<sub>2</sub>,ÍAccess 95,ðfCf"fXfg[[[f<,μ,<sup>1</sup>⁄<sub>2</sub>,Æ,«,É"[]¶,μ,Ü,·[]B

f}fCfNf□f\ftfgŽÐ,ÌfTfCfg,©,ç□C□³fvf□fOf‰f€,ð"üŽè,µ,Ä,,¾,³,¢□B □C□³fvf□fOf‰f€,Í□ANIFTY SERVE,Ì□ufIftfBfVfff< f}fCfNf□f\ftfg f†□[fU□[fY ftfH□[f ‰f€□iFMSOFFC□j□v,Å'T,·,±,Æ,à,Å,«,Ü,·□B

 $,,i,\mu,,i\square Af \} f Cf Nf \square f \ f t f g \ Z D, \ E, \ - \ a, \ c \square \ddagger, i, \ 1,, \ 3/4, \ 3, \ c \square B$ 

## fgf‰fuf<,ĺ‰ðŒˆ,μ,Ü,μ,½,©∏H

# **ω**<br/> <br/> δ, ÌfhfLf...f[]f"fg, Ì[]ì[]¬, ÉŽ, "s,μ,Ü,μ,½[]v

 $\label{eq:started_started_st$ 

## ‰ðŒ^•û-@

<u>fpf\fRf",ð∏Ä<N"®</u>,µ,Ä∏A,à,¤^ê"xNIFTY MANAGER,ð<N"®,µ,Ä,Ý,Ä,,¾,³,¢∏B

□Ä<N"®,μ,Ä,à"<sup>-</sup>,¶f□fbfZ□[fW,<sup>a</sup>•\ ަ<Ž,ê,é□ê□‡,É,Í□AŽŸ,ÌfgfsfbfN,ðŽQ□Æ,μ,Ä□Af□f,fŠ,ðŠm•Û,μ,Ä,,¾,³,¢□B {button ,JI(`NIMTS.HLP>trb2',`NIM\_TRBL\_X\_MEMORY')} f□f,fŠ,ðŠm•Û,·,é

## fgf‰fuf<,ĺ‰ðŒˆ,μ,Ü,μ,½,©∏H

## Ĩ □u□yfVfXfef€ftf@fCf‹,ÌŒx□□□z□v

NIFTY MANAGER, <u>]fCf"fXfg[[f<</u>'t,É]A•K—v,Èf][f,fŠ,ðŽæ"¾,Å,«,È,©,Á,½,Æ,«,É,±,Ìf][fbfZ][fW,ª•\ ަ,³,ê,é,±,Æ,ª, ,è,Ü,·]B

## ‰ðŒ^•û-@

fCf"fXfg□[f‹,Ì'O,Éf□f,fŠ,ðŠm•Û,μ,Ä,,¾,³,¢□Bf□f,fŠ,ðŠm•Û,·,é^ê″Ê"I,È•û–@,Í□AŽŸ,ÌfgfsfbfN,É, ,è, Ü,·□B

{button ,JI(`NIMTS.HLP>trb2',`NIM\_TRBL\_X\_MEMORY')} f□f,fŠ,ðŠm•Û,·,é

## fgf‰fuf<,ĺ‰ðŒˆ,μ,Ü,μ,½,©∏H

{button ,JI(`NIMTS.HLP>trb1',`NIM\_TRBL\_M\_EMEND')}  $\%\delta (\hat{E}^{,\mu}, \hat{E}, c)$ 

[ufCf"fXfg[[f<f]fOftf@fCf< 'C:\Program Files\Nifty\DELSL1.ISU',ð@@,Â,<sup>-</sup>,é,±
,Æ,ª,Å,«,Ü,¹,ñ[BfAf"fCf"fXfg[[f<,ĺ'±]s,³,ê,Ü,¹,ñ[]B[v</pre>

fRf"fgf[][[[f<fpflf<,Ì[]ufAfvfŠfP[[fVf‡f",Ì'ljÁ,Æ[]í[]œ[]v,ÅNIFTY MANAGER,ð[]í[]œ[]i<u>fAf"fCf"fXfg[][f<[]</u>j,µ,æ,¤,Æ,·,é,Æ[]A,±,Ìf[]fbfZ[[fW,ª•\ަ,³,ê,é,±,Æ,ª, ,è,Ü,·[]B

## ‰ðŒ^•û-@

 $\begin{array}{l} fAf"fCf"fXfg[[f<, \lambda], \frac{1}{2}, \beta, \lambda]_{\square} \hat{\bullet} \tilde{n}, \stackrel{a}{\bullet} s'\ll, \mu, \ddot{A}, \varphi, \acute{e}, \pm, \mathcal{A}, \stackrel{a}{=} \square|, |, \varsigma, \hat{e}, \ddot{U}, \cdot]_{\square} \\ \hat{E}'OfCf"fXfg[[f<, \mu, \frac{1}{2}ftfHf<_{_}, \acute{E}]ANIFTY MANAGER, \delta, a, a^{\hat{e}}"xfCf"fXfg[[f<, \mu, \ddot{A},, \frac{3}{4}, 3, \varphi] \\ \square[\Pi]\tilde{a}[]', & fCf"fXfg[[f<]]_{\square}B, &, \lambda, \mathcal{A}_{\square}fAf"fCf"fXfg[[f<, \mu, \ddot{A},, \frac{3}{4}, 3, \varphi] \\ \end{array}$ 

## fgf‰fuf<,ĺ‰ðŒˆ,μ,Ü,μ,½,©∏H

{button ,JI(`NIMTS.HLP>trb1',`NIM\_TRBL\_M\_EMEND')} ‰ðŒ^,µ,È,¢

uNIFTY Manager for Windows 95,ª<N" ®,μ,Ä,¢,é,© [ADB,ªfl][fvf",μ,Ä,¢ ,é,½,β•ΪŠ·,ðŽÀ[s,Å,«,Ü,¹,ñ,Å,μ,½]v

ff□[f^fx□[fX•ÏŠ·fvf□fOf‰f€,ðŽÀ□s,·,é,Æ□A,±,Ìf□fbfZ□[fW,ª•\ަ,³,ê,é,±,Æ,ª, ,è,Ü,·□B

## ‰ðŒ^•û-@

$$\begin{split} & [i] @,^{3}, \hat{e}, \hat{e}, \hat{i}, \_, \hat{l} fof bf Nf Af bf v ff [[f^, ^{a} ] A, Ü, ^{3}_{4} ft fH f < f_" à, É Žc, Á, Ä, ¢, é ‰ Â" \ [] «, ^{a}, _ è, Ü, · [] B \\ & [] V, \mu, f C f" f X fg [] [f < , \mu, ^{1/_{2}} NIFTY MANAGER, \hat{l} ft fH f < f_, É ] A Database, Æ, ¢, ¤ft fH f < f_, ^{a}, _ è, Ü, · [] B, ± , \hat{D} atabase ft fH f < f_, É Žc, Á, Ä, ¢, é ŽŸ, \hat{l} ft f@ f C f < , ð [] (] @, \mu, Ä, .^{3}, 4 ] B \end{split}$$

Abook.m\$\$ Cabdata.m\$\$ Forumdb.m\$\$

## ,²'<u></u>□^Ó,,¾,³,¢

ff□[f^fx□[fX•ÏŠ·fvf□fOf‰f€,Å,Í□AŽŸ,Ì□€-Ú,Í^È□~,Å,«,Ü,¹,ñ□B GOfŠfXfg f□□[fJf‹fAfhfŒfXfufbfN,Ì"<sup>-</sup>•ñfOf‹□[fv

## fgf‰fuf<,ĺ‰ðŒˆ,μ,Ü,μ,½,©∏H

{button ,JI(`NIMTS.HLP>trb1',`NIM\_TRBL\_M\_EMEND')} ‰ð $(\hat{C}, \mu, \dot{E}, c$ 

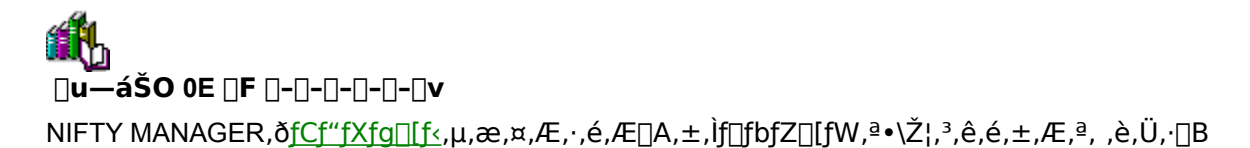

#### ‰ðŒ^•û-@

NIFTY MANAGER, $\delta fCf''fXfg[[f_{,},é,\mathcal{A}, *, E]Af_fCf_{,}f_{A}fbfvflfbfgf][[[fN]Y'è,\delta]s,i,È,¢,æ,¤,É,µ,Ü,·[B fCf''fXfg[[f_{,}i''r'+,A]A]ufCf''f^[[flfbfg]U'±,É•K—v,È'Ê]M]Y'è,\delta,",±,È,¢,Ü,·,©]H []c]v,\mathcal{A},¢, ,xf]fbfZ[[fW,ª•\Ž|,<sup>3</sup>,ê,½,c]A]u,¢,¢,¦(N)]vf{f^f'',\deltafNfŠfbfN,µ,Ä,,<sup>3</sup>,4]B$ 

 $\begin{array}{l} f_fCf_{,,f} (fAfbfvflfbfgf]_[[fN,l]AfCf^{*}fXfg]_{,a} (f_{,a}), f_{,a}), f_{,a} (f_{,a}), f_{,a}), f_{,a} (f_{,a}), f_{,a}), f_{,a$ 

### fgf‰fuf<,ĺ‰ðŒ^,μ,Ü,μ,½,©∏H

{button ,JI(`NIMTS.HLP>trb1',`NIM\_TRBL\_M\_EMEND')} ‰ðŒ^,µ,È,¢

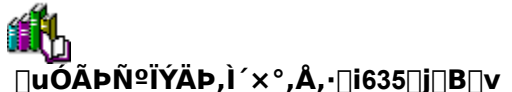

\_\_\_u,±,l´×°,ĺ'Ê□í,ĺ\_\_ó<μ,Å,ĺ́″□¶,μ,Ü,¹,ñ□BºÝËß°À,ð□Ä<N"®,μ,Ä□A´×°,ª″□¶,·,é'O,É□s,È,Á,½□\ □¬,l•Ï□X,ª,·,×,Ä—LŒø,É,È,Á,Ä,¢,é,±,Æ,ðŠm″F,μ,Ä,,¾,³,¢□B´×°,ª‰ðŒ^,³,ê,È,¢Žž□AWindows NT,È,ç,l²ĺÞÝÄÛ¸Þ,ðŽQ□Æ,μ,Ä□AŒx□□,Ü,½,l´×°,l□Ú□×,ð'²,×,Ä,,¾,³,¢□B□v

 $\underline{HyperROAD}, \acute{E}[]\acute{U}'\pm, \mu, \mathcal{Z}, \varkappa, \mathcal{E}, \cdot, \acute{e}, \mathcal{E}[]A, \pm, \grave{I}f[]fbfZ[][fW, \overset{a}{\bullet} \setminus \check{Z}_{\downarrow}^{,3}, \hat{e}, \acute{e}, \pm, \mathcal{E}, \overset{a}{\bullet}, \ \grave{e}, \ddot{U}, \cdot]]B$ 

## ‰ðŒ^•û-@

<u>f†□[fU□[ID</u>]A,Ü,½,Í<u>fpfXf□□[fh</u>,ªŒë,Á,Ä,¢,é‰Â"\□«,ª, ,è,Ü,·□B

ft□[fU□[ID,ÆfpfXf□□[fh,ð□³,μ,"ü—ĺ,μ,Ä,¢,é,±,Æ,ðŠm"F,μ,Ä,,¾,³,¢□B,Æ,,É□AfAf<ftf@fxfbfg,ð"ü —ĺ,·,é,Æ,«,É,Í□A'å•¶Žš,Æ□¬•¶Žš,̈á,¢,É,²'□^Ó,,¾,³,¢□B

fpfXf $\Box$ [fh,<sup>a</sup><u>%</u>4fpfXf $\Box$ [fh,Å, ,é%"\ $\Box$ «,à, ,è,Ü,· $\Box$ B %4fpfXf $\Box$ [fh,Å,Í $\Box$ AHyperROAD,É $\Box$ Ú'±,·,é,±,Æ,Í,Å,«,Ü,¹,ñ $\Box$ B<u>'Ê $\Box$ í,ÌfAfNfZfXf|fCf"fg</u>,ð,²—~—p,-,¾,³,¢ $\Box$ B

 $,,i,\mu,,i[\Box A,\pm,]fwf< fv,]fgfsfbfN [\Box u \underline{fpfXf} \Box [fh,\delta]^3,\mu," \ddot{u} - (i,\mu,\ddot{A},\phi,\dot{e},\dot{l},\dot{E} \Box \dot{U}'\pm,\dot{A},\ll,\dot{E},\phi]v,\delta,""C,\dot{Y},,\overset{3}{}_{4},^{3},\phi]B$ 

## fgf‰fuf<,ĺ‰ðŒˆ,μ,Ü,μ,½,©∏H

 $\begin{bmatrix} \mathbf{u}\mathbf{\ddot{O}}^{\circ} \mathbf{*}\mathbf{P}^{\circ}\mathbf{ID}, \mathbf{G}\mathbf{\hat{E}}\mathbf{B}^{1}\!\!/_{2}\mathbf{\ddot{U}}^{\circ}\mathbf{\ddot{A}}\mathbf{P}, \underline{a}^{\uparrow}\mathbf{\acute{a}}, \mathbf{¢}, \mathbf{\ddot{U}}, \underline{a}^{\bullet}\mathbf{I}\mathbf{B}^{\bullet}\mathbf{D} \mathbf{B}^{\bullet}\mathbf{V} \\ \begin{bmatrix} \mathbf{u}\mathbf{\ddot{O}}^{\circ} \mathbf{*}\mathbf{P}^{\circ}-\frac{1}{4}, \mathbf{\ddot{U}}, \frac{1}{2}, \mathbf{\acute{E}}\mathbf{B}^{1}\!\!/_{2}\mathbf{\ddot{U}}^{\circ}\mathbf{\ddot{A}}\mathbf{P}^{\bullet}\mathbf{A}, \mathbf{,} \mathbf{\acute{e}}, \mathbf{\acute{e}}, \mathbf{\acute{I}}, \mathbf{,} \mathbf{\dot{h}}^{\bullet}\mathbf{D}^{\bullet}\mathbf{\dot{u}}, \underline{a}^{-3}\mathbf{C}\mathbf{\emph{G}}, \mathbf{\dot{E}}, \frac{1}{2}, \mathbf{\ddot{B}}^{\bullet}\mathbf{D}\mathbf{A}, \pm \\ \mathbf{\ddot{A}}\mathbf{P}\mathbf{\dot{O}}^{\circ}\mathbf{\acute{Y}}, \mathbf{\acute{E}}, \mathbf{\acute{I}}\pm\frac{3}{4}\frac{1}{2}, \mathbf{\ddot{A}}, \mathbf{<}, \mathbf{\ddot{U}}, \mathbf{\ddot{n}}^{\bullet}\mathbf{B}^{\circ}\mathbf{\ddot{n}}^{\bullet}\mathbf{D}\mathbf{f}\mathbf{D}\mathbf{f}\mathbf{C}\mathbf{f}^{\prime\prime}, \mathbf{\ddot{M}}^{\circ}\mathbf{A}^{\prime\prime}\mathbf{C} \\ \mathbf{H}\mathbf{v}\mathbf{perROAD}, \mathbf{\acute{E}}^{\dagger}\mathbf{U}^{\prime}\pm, \mathbf{\mu}, \mathbf{a}, \mathbf{a}, \mathbf{\mathcal{E}}, \mathbf{\acute{e}}, \mathbf{\mathcal{E}}, \mathbf{A}, \mathbf{a}, \mathbf{a}, \mathbf{\dot{E}}, \mathbf{\acute{e}}, \mathbf{\acute{e}}, \mathbf{\acute$ 

## ‰ðŒ^•û-@

<u>ft□[fU□[ID</u>]A,Ü,½,Í<u>fpfXf□□[fh</u>,ªŒë,Á,Ä,¢,é‰Â"\□«,ª, ,è,Ü,·□B ft□[fU□[ID,ÆfpfXf□□[fh,ð□³,µ,"ü−ĺ,µ,Ä,¢,é,±,Æ,ðŠm"F,µ,Ä,,¾,³,¢□B,Æ,,É□AfAf<ftf@fxfbfg,ð"ü −ĺ,·,é,Æ,«,É,Í□A'å•¶Žš,Æ□¬•¶Žš,̈á,¢,É,²'□^Ó,,¾,³,¢□B

 $fpfXf[][[fh,a]_{4}pfXf[][[fh,Å,i]]AHyperROAD,É[]Ú'\pm,\cdot,é,\pm,Æ,i,Å,«,Ü,¹,ñ[]B'Ê[]i,ÌfAfNfZfXf]fCf''fg,ð,²-~~-p,-,¾,³,¢[]B$ 

 $ft[[fU][ID, \mathcal{E}fpfXf]][[fh, a]^3, \mu, A, C, A] \xrightarrow{3 Z @ fpfXf]][[fh], \delta, Z, \phi, A, e, A, e$ 

 $,,i,\mu,,i[\Box A,\pm,]fwf< fv,]fgfsfbfN [\Box u \underline{fpfXf} \Box [fh,\delta \Box^3,\mu,````-[,\mu,\ddot{A}, c, \acute{e}, ], \acute{E} \Box \acute{U}`\pm, \mathring{A}, «, \grave{E}, c \Box v, \delta, ````C, \acute{Y},, \overset{3}{}_{4}, ^{3}, c \Box B$ 

## fgf‰fuf‹,ĺ‰ðŒˆ,μ,Ü,μ,½,©[]Η

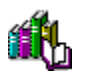

,±,Ìfwf<fv,Å,ĺfgf‰fuf<,ð‰ðŒ^,Å,«,Ü,¹,ñ<code>□B,¨Žè□",Å,·,ª<code>□AfjftfefBf}flfWff</code>[<code>□EfTf</code>| <code>□[fgfZf"f^□[,Ü,Å,<sup>-</sup>-â,¢□‡,í,¹,,¾,³,¢□B</code></code>

## fjftfefBf}flfWff0[0EfTf|0[fgfZf"f^0[

‡" 0120-326-526 (•½"ú□F9:00□`19:00) ("y—j□F9:00□`12:00 13:00□`17:45)

NIFTY MANAGER<sup>^</sup>ÈŠO,Ì'Ê□Mf\ftfg,ÅNIFTY SERVE,Ì,<sup>2</sup>—<sup>~</sup>—p,<sup>a</sup>‰Â''\,È•û,Í□ANIFTY MANAGERfTf| □[fgftfH□[f‰f€,Ü,Å,<sup>2</sup>Ž¿-â,,¾,³,¢□B

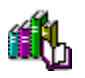

,±,Ìfwf‹fv,Å,ĺfgf‰fuf‹,ð‰ðŒ^,Å,«,Ü,¹,ñ□B,¨Žè□",Å,·,ª□AfjftfefBf}flfWff□[□EfTf| □[fgfZf"f^□[,Ü,Å,¨-â,¢□‡,í,¹,,¾,³,¢□B

## fjftfefBf}flfWff0[0EfTf|0[fgfZf"f^0[

‡" 0120-326-526 (•½"ú□F9:00□`19:00) ("y—j□F9:00□`12:00 13:00□`17:45)

NIFTY MANAGER<sup>^</sup>ÈŠO,Ì'Ê□Mf\ftfg,ÅNIFTY SERVE,Ì,<sup>2</sup>—<sup>~</sup>—p,<sup>a</sup>‰Â''\,È•û,Í□ANIFTY MANAGERfTf| □[fgftfH□[f‰f€,Ü,Å,<sup>2</sup>Žį-â,,¾,³,¢□B

,½,¾,μ□Af,fff€□i,Ü,½,ĺTA□j,ªŒÌ□á,μ,Ä,¢,é,©□Af,fWf...f‰□[fP□[fuf<,ª'f□ü,μ,Ä,¢,é‰Â"\□«,ª, ,è,Ü ,·□B,Ü,½□A"d<sup>°</sup>b‰ñ□ü,ªŽg—p'âŽ~,É,È,Á,Ä,¢,é,±,Æ,à□l,¦,ç,ê,Ü,·□BNIFTY MANAGERfTf| □[fgftfH□[f‰f€,ÉŽį-â,·,é'O,É□A,Ù,©,Ì'Ê□Mf\ftfg,Å□Ú'±,Å,«,é,©□A•□'Ê,É"d<sup>°</sup>b,ð,©,<sup>-</sup>,é,± ,Æ,ª,Å,«,é,©,È,Ç,ðŠm"F,μ,Ä,,¾,³,¢□B

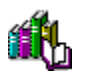

,±,Ìfwf<fv,Å,ĺfgf‰fuf<,ð‰ðŒ^,Å,«,Ü,¹,ñ<code>□</code>B,¨Žè<code>□</code>",Å,·,ª<code>□</code>AfjftfefBf}flfWff<code>□[□</code>EfTf<code>| □[fgfZf"f^□[,Ü,Å,<sup>-</sup>-â,¢□‡,í,¹,,¾,³,¢□</code>B

## fjftfefBf}flfWff0[0EfTf|0[fgfZf"f^0[

‡,, 0120-326-526 (•½"ú□F9:00□`19:00) ("y—j□F9:00□`12:00 13:00□`17:45)

NIFTY MANAGER<sup>^</sup>ÈŠO,Ì'Ê□Mf\ftfg,ÅNIFTY SERVE,Ì,<sup>2</sup>—<sup>~</sup>—p,<sup>a</sup>‰Â''\,È•û,Í□ANIFTY MANAGERfTf| □[fgftfH□[f‰f€,Ü,Å,<sup>2</sup>Ž¿-â,,¾,³,¢□B

,½,¾,μ□Af,fWf...f‰□[fP□[fuf<,ª′f□ü,μ,Ä,¢,é,©□Af,fff€,ª‰ó,ê,Ä,¢,é‰Â″\□«,à, ,è,Ü,·□B

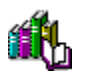

,±,Ìfwf<fv,Å,ĺfgf‰fuf<,ð‰ðŒ^,Å,«,Ü,¹,ñ $\Box$ B,¨Žè $\Box$ ",Å,·,ª $\Box$ AfjftfefBf}flfWff $\Box$ [ $\Box$ EfTf|  $\Box$ [fgfZf"f^ $\Box$ [,Ü,Å,<sup>-</sup>-â,¢ $\Box$ ‡,í,¹,,¾,³,¢ $\Box$ B

## fjftfefBf}flfWff0[0EfTf|0[fgfZf"f^0[

‡,, 0120-326-526 (•½"ú□F9:00□`19:00) ("y—j□F9:00□`12:00 13:00□`17:45)

NIFTY MANAGER<sup>^</sup>ÈŠO,Ì'Ê□Mf\ftfg,ÅNIFTY SERVE,Ì,<sup>2</sup>—<sup>~</sup>—p,<sup>a</sup>‰Â''\,È•û,Í□ANIFTY MANAGERfTf| □[fgftfH□[f‰f€,Ü,Å,<sup>2</sup>Ž<sub>2</sub>-â,,¾,³,¢□B

,½,¾,μ□AŽó□M/'—□Mfofbftf@,Ì□Ý'è,ð‰º,°,é,±,Æ,Å□A□Ú'±,ª^À'è,·,é,±,Æ,ª, ,è,Ü,·□BŽŸ,ÌŽè□‡,É □],Á,Ä□Ý'è,μ,Ä,Ý,Ä,,¾,³,¢□B

{button ,JI(`NIMTS.HLP>trb2',`NIM\_TRBL\_X\_BUFFER')} Žó[]M/'—[]Mfofbftf@,Ì[]Ý'è,ð‰º,°,é